# SC-922 MANUAL DE INSTRUÇÕES

# CONTENTS

| I. ESPECIFICAÇÕES                                                                            | 1   |
|----------------------------------------------------------------------------------------------|-----|
| II. CONFIGURAÇÃO                                                                             | 1   |
| 1. Instalando a mesa                                                                         | 1   |
| 2. Instalando a unidade de motor                                                             | 4   |
| 3. Instalando o control box (caixa de controle)                                              | 4   |
| 4. Instalando a correia                                                                      | 5   |
| 5. Ajustando a cobertura da correia                                                          | 5   |
| 6. Instalação e ajuste para pin de proteção e prevenção de deslize da correia                | 6   |
| 7. Conectando os cabos                                                                       | 7   |
| 8. Fixando a biela                                                                           | 15  |
| 9. Procedimento de configuração do cabeçote da máquina                                       | 16  |
| 10. Ajustando o cabeçote da máquina (somente máquina de costura tipo direc-drive)            | 17  |
| III. PARA OUTRO OPERADOR                                                                     | 18  |
| 1. Procedimento de operação da máquina de costura                                            | 18  |
| 2. Painel de Operação (CP-18)                                                                | 19  |
| 3. Procedimento operacional do padrão de costura                                             | 20  |
| (1) Padrão de costura reversa                                                                | 20  |
| (2) Padrão de costura sobreposta                                                             | 21  |
| 4. Configuração de um toque                                                                  | 22  |
| 5. Função de suporte à produção                                                              | 24  |
| 6. Funções das configurações daSC-922                                                        | 27  |
| 7. Lista de configuração das funções                                                         | 29  |
| 8. Explicação detalhada da seleção das funções                                               | 35  |
| 9. Compensação automática do ponto neutro do sensor do pedal                                 | 50  |
| 10. Seleção das especificações do pedal                                                      | 50  |
| 11. Alinhamento de pontos para a costura reversa no final da costura (para meteriais pesados | )51 |
| 12. Função de entrada/saída do botão de mão e botão de joelho                                | 52  |
| 13. Uso do botão de mão e botão de joelho                                                    | 53  |
| 14. Configuração da função da elevação automática                                            | 54  |
| 15. Procedimento de seleção da função de trava                                               | 55  |
| 16. Inicialização dos dados de configuração                                                  | 55  |
| 17. Conector externo de entrada/saída                                                        | 56  |
| 18. Como conectar o sensor de borda do material                                              | 57  |
| IV. MANUTENÇÃO                                                                               | 58  |
| 1. Removendo a cobertura traseira                                                            | 58  |
| 2. Substituindo o fusível                                                                    | 59  |
| (1) PWR PCB                                                                                  | 59  |
| (2) CTL PCB                                                                                  | 59  |
| 3. Códigos de Erro                                                                           | 60  |

# I. ESPECIFICAÇÃO

| Tensão de alimentação | Monofásica 100 a 120V  | Trifásica 200 a 240V   | Monofásica 220 to 240V  |
|-----------------------|------------------------|------------------------|-------------------------|
| Frequência            | 50Hz/60Hz              | 50Hz/60Hz              | 50Hz/60Hz               |
| Ambiente operacional  | Temperatura : 0 a 40°C | Temperatura : 0 a 40°C | Temperatura : 0 to 40°C |
|                       | Humidade : 90% ou      | Humididade : 90% ou    | Humididade : 90% ou     |
|                       | menos                  | menos                  | menos                   |
| Entrada               | 310VA                  | 310VA                  | 310VA                   |

\* A potência elétrica é um valor de referência para o modelo equipado com o cabeçote LU-1510N-7. fersItbdyifthe cabeça de máquina selecionada.

# **II. COFIGURAÇÃO**

O SC-922 pode ser usado com o cabeçote da máquina do tipo motor direto como uma caixa de controle independente. Também pode ser usado com o cabeçote da máquina acionado por correia ao instalar na unidade do motor. Este manual descreve o procedimento para os dois métodos de configuração mencionados acima.

### 1. Instalando a mesa

Para usar o SC-922 com o cabeçote da máquina do tipo motor direto, instale a caixa de controle na mesa de acordo coma seguinte instrução.

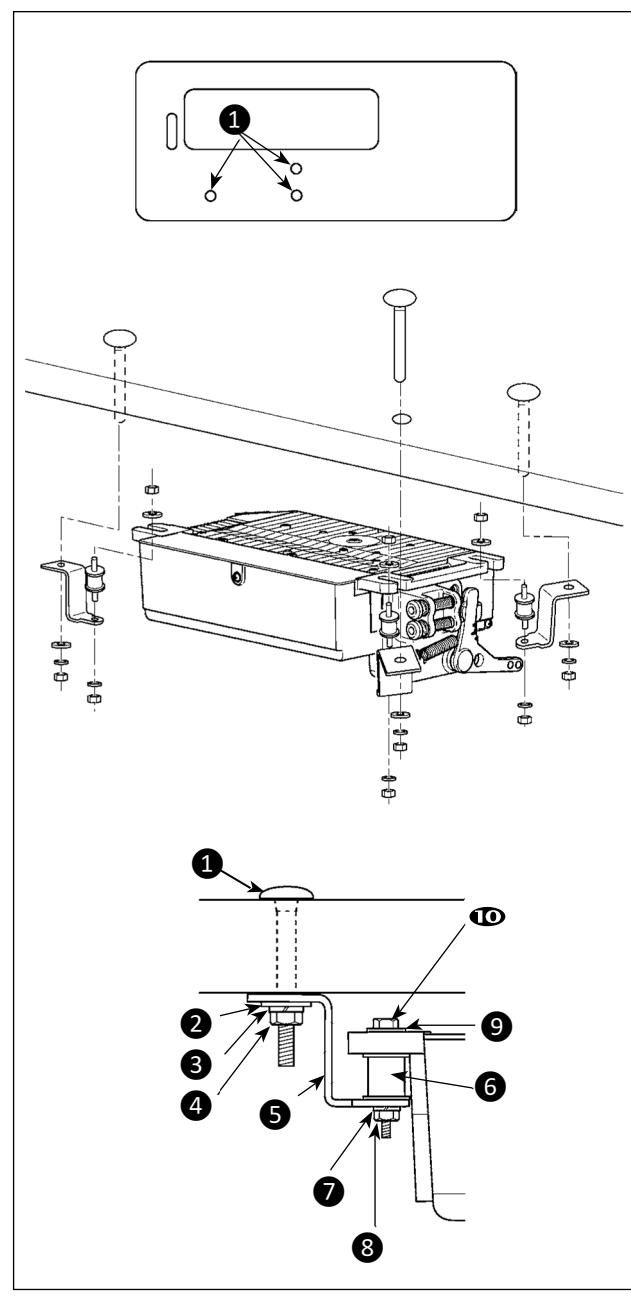

Este descreve o procedimento para instalar o SC-922 na mesa da máquina de costura LU-2810-7. Para usar qualquer outro cabeçote de máquina, instale a caixa de controle na mesa, referindo-se ao Manual de Instruções do corpo principal da máquina de costura relevante. Instale a placa de suspensão da caixa de controle na mesa com os parafusos de montagem fornecidos com a unidade. Neste momento, insira as porcas e arruelas fornecidas com a unidade como acessórios, conforme mostrado na figura, para que a unidade do motor possa ser fixada com segurança na mesa.

1) Pressione os três parafusos ① fornecidos com a unidade como accessórios no orifício do parafuso de suspensão do motor no mesa e corrigi-los.

2) Fixe a placa de suspensão **5** fornecida com a unidade nos três parafusos com arruela lisa **2**, arruela de pressão **3** e porca **4**.

3) Fixe a borracha 6 na placa de suspensão com a arruela de pressão 7 e a porca 8.

4) Pendure uma extremidade da caixa de controle na rosca parte lateral de borracha que possui dois parafusos. Em seguida, pendure a outra extremidade da caixa de controle no lado oposto.

5) Fixe temporariamente a outra parte roscada de borracha

com arruela lisa **9** e porca **1** Neste caso, a arruela de pressão não é usada.

6) E ajustando a posição da caixa de controle. Em seguida, aperte bem as porcas.

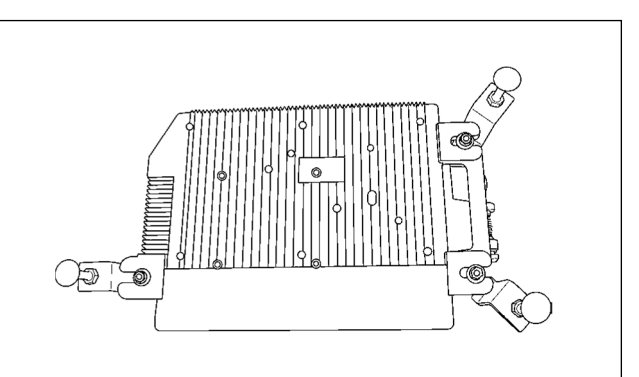

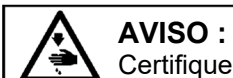

Certifique-se de instalar a caixa do reator após desligar a energia.

\* Para os modelos do tipo UE, instale a caixa do reator que é fornecida com a máquina de costura.

#### • Para o tipo de mesa LU-2810-7

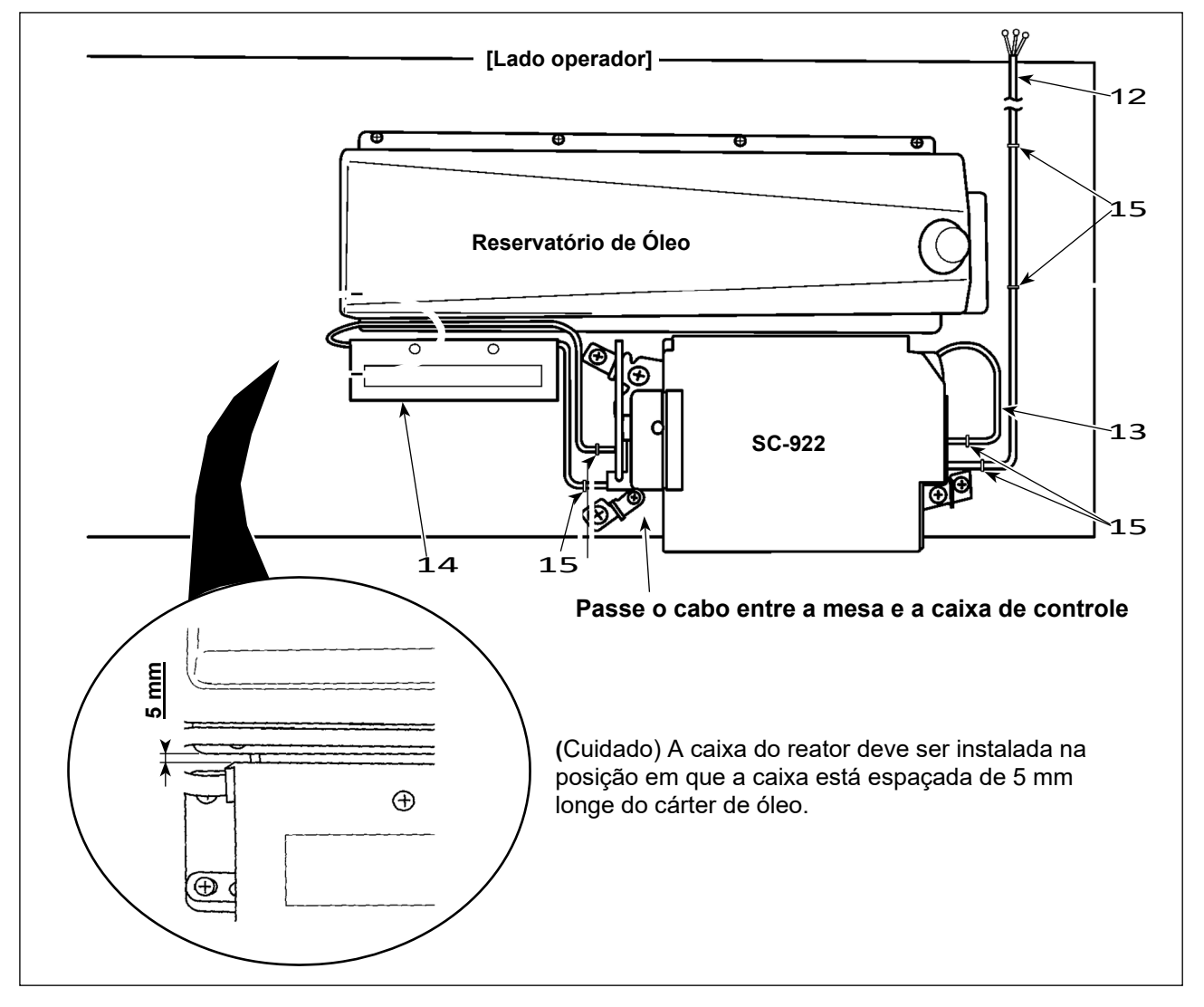

- 1. Conecte o cabo de entrada da caixa do reator **12** ao interruptor de alimentação.
- 2. Conecte o cabo de alimentação **13** SC-922 à caixa do reator **14**.
- 3. Prenda os cabos com grampos **15**

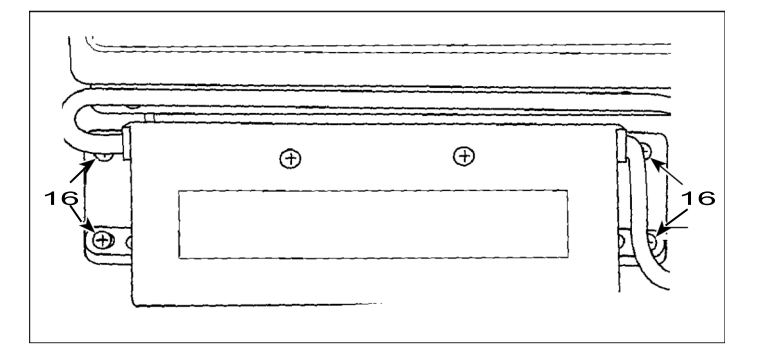

 Instale a caixa do reator 14 na mesa no local mostrado na figura usando quatro parafusos para madeira 16 fornecidos com a unidade.
 Fixe os cabos de entrada / saída 1 e 2 da caixa do reator 14 na mesa usando grampos de cabo 15 fornecido com a unidade. Neste momento, pegue cuidado para não permitir que os cabos de entrada / saída se cruzem. • Para as tabelas diferentes de LU-2810-7 digite um

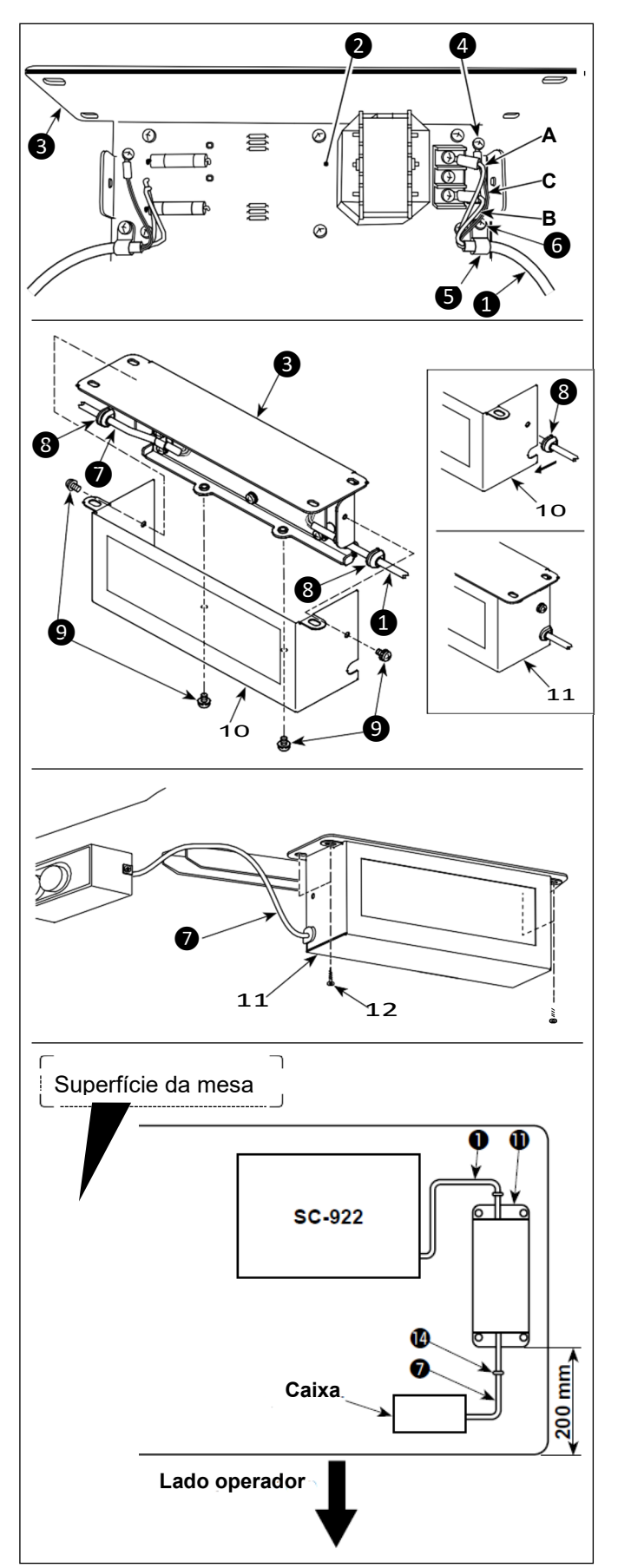

- Conecte os terminais do cabo de alimentação

   do SC-922 ao conjunto PCB da caixa do reator.
   e à placa de montagem da caixa do reator.
   conecte o fio marrom A ao primeiro conector e o fio azul B ao terceiro conector, respectivamente, da parte superior do bloco de terminais no conjunto da PCB da caixa do reator. usando parafusos. Conecte o fio verde / amarelo C à montagem da caixa do reator placa 3 com parafuso de fixação 4.
- Prenda o grampo do cabo (5) ao cabo de alimentação do SC- 922. Conecte o cabo de alimentação junto com o clipe de cabo para placa de montagem da caixa do reator (3) com parafuso de fixação do clipe de cabo (6).
- 3) Conecte os casquilhos (8) aos cabos de entrada / saída (1) e (7) da caixa do reator.
- 4) Fixe a tampa da caixa do reator 10 à placa de montagem da caixa do reator 3 com quatro parafusos de fixação da tampa da caixa do reator 9. Neste momento, fixe os casquilhos do cabo 3 anexados aos cabos de entrada / saída 1 e 7 na seção côncava da tampa da caixa do reator 10 para eliminar uma lacuna entre a caixa do reator 11 e a tampa 10.
- Instale a caixa do reator **11** no suporte de mesa com quatro parafusos de madeira acessórios **12** na posição que está a aproximadamente 200 mm de distância a extremidade dianteira do suporte de mesa.

Ajuste a posição de instalação de acordo com o tamanho do suporte de mesa para que o reatora caixa não se projeta da borda da mesa ficar de pé.

 Fixe os cabos de entrada / saída 1 e 7 da caixa do reator 11 no suporte de mesa usando o grampo de cabo acessório 14.

Neste momento, tome cuidado para não cruzar os cabos de entrada e saída.

#### 2. Instalando a unidade de motor

Para usar o SC-922 com o cabeçote da máquina tipo correia, instale a caixa de controle na unidade do motor de acordo para a seguinte instrução.

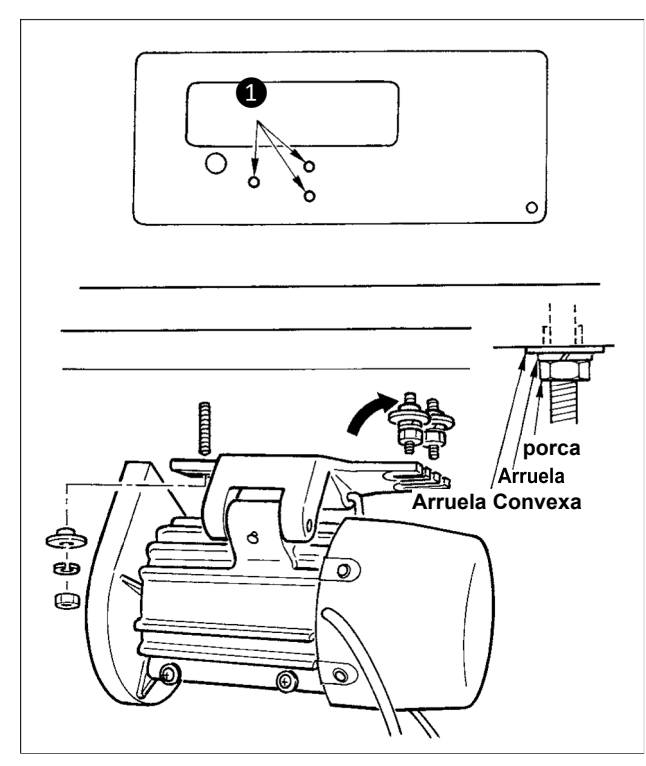

Instale a unidade do motor na mesa com o parafuso de ajuste asm. fornecidos com a unidade como acessórios.

Neste momento, insira as porcas e arruelas fornecidas com a unidade como acessórios, conforme mostrado na figura, para que a unidade do motor possa ser fixada com segurança na mesa.

Pressione os três parafusos ① fornecidos com a unidade como acessórios no orifício do parafuso de suspensão do motor no

mesa e corrigi-los.

1) Aperte temporariamente a arruela convexa, a arruela de pressão e a porca no lado onde os dois parafusos estão fixados.

2) Pendure a unidade do motor na arruela que foi temporariamente apertada e fixe a arruela convexa, a arruela de pressão e a porca no outro parafuso do lado oposto.

3) Após ajustar a posição de instalação do motor, aperte firmemente as respectivas porcas.

### 3. Instalando o control box (Caixa de controle)

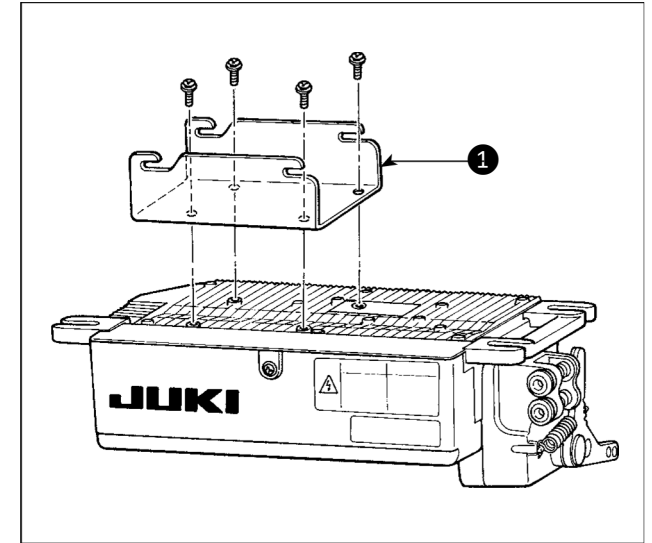

 Fixe o suporte fornecido com a unidade usando quatro parafusos fornecidos (M5 x 10) conforme mostrado na figura.

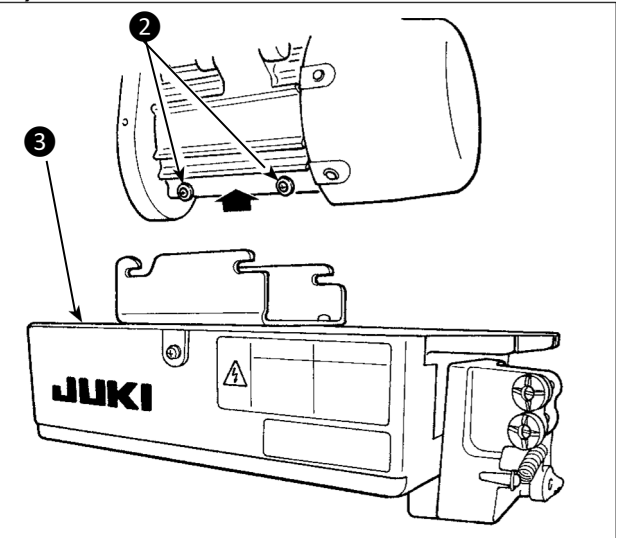

2) Afrouxe os quatro parafusos 2) fornecidos com a unidade motora como acessórios, aperte os parafusos 2) após pendurar a unidade da caixa de controle 3) nos parafusos e fixar a unidade da caixa de controle 3).

### 4. Instalando a correia

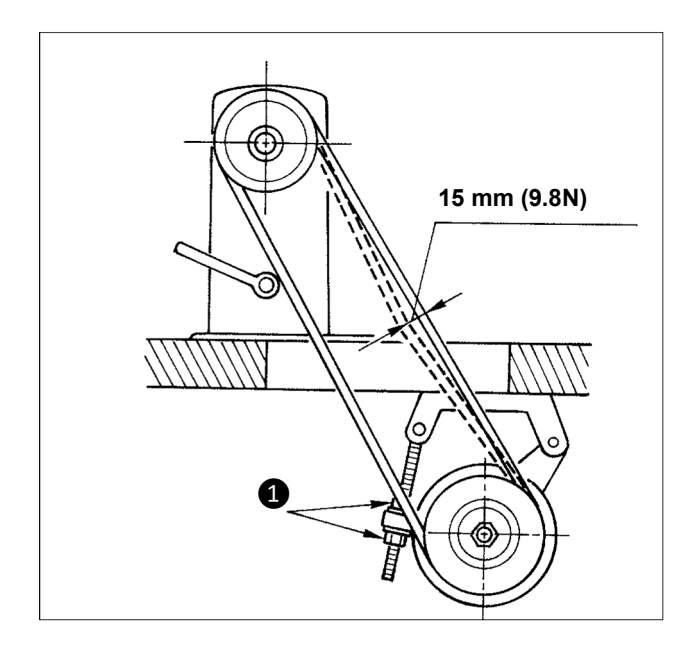

1) A distância da correia, entre a polia da máquina de costura e a polia do motor, deve ser paralela.

2) A tensão da correia deve ser ajustada girando as porcas de ajuste de tensão **1** para alterar a altura do motor, de modo que a correia afunda cerca de 15 mm (9,8N) quando é pressionada pela faixa no centro da extensão da correia.

Se a tensão da correia não estiver alta, a velocidade é instável em operação em baixa ou média velocidade e a agulha não para exatamente na posição.

### 5. Ajustando a cobertura da polia

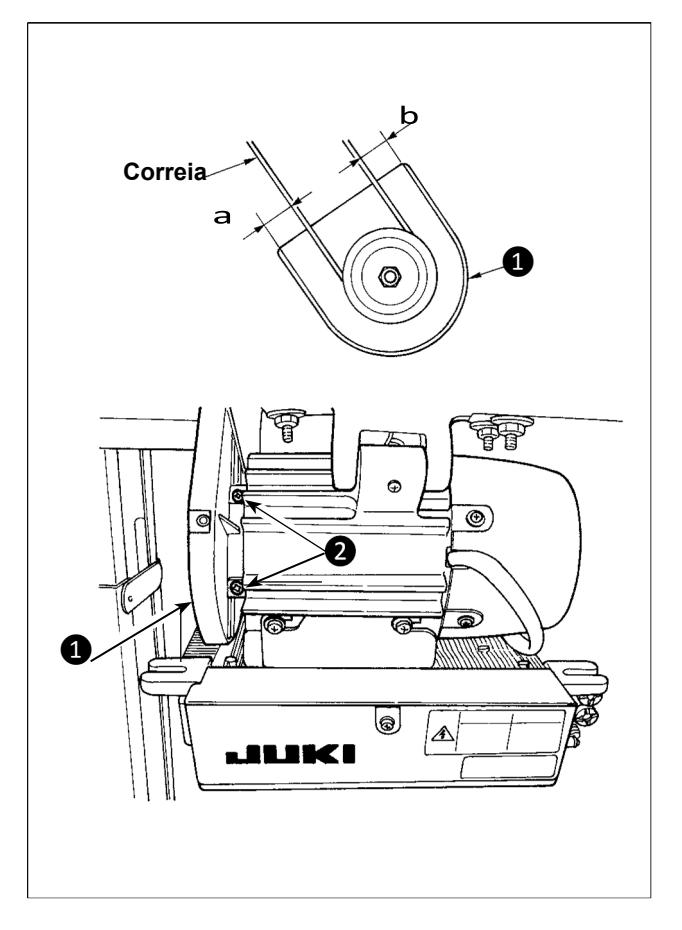

 Após ajustar a tensão da correia, ajuste a polia tampa 1 de modo que as folgas entre a correia e a tampa da polia 1, a e b devem ser as mesmo.
 Após a conclusão do ajuste, aperte os parafusos 2 localizados na lateral da tampa da polia 1 e fixe firmemente a tampa da polia 1 para que não desliza para fora da posição.

# 6. Instalação e ajuste para o pino de proteção e o suporte de prevenção de deslizamento da correia

#### AVISO :

Para se proteger contra possíveis ferimentos pessoais devido ao início abrupto da máquina, certifiquese de iniciar o seguindo o trabalho depois de desligar a energia e verificar se o motor está em repouso

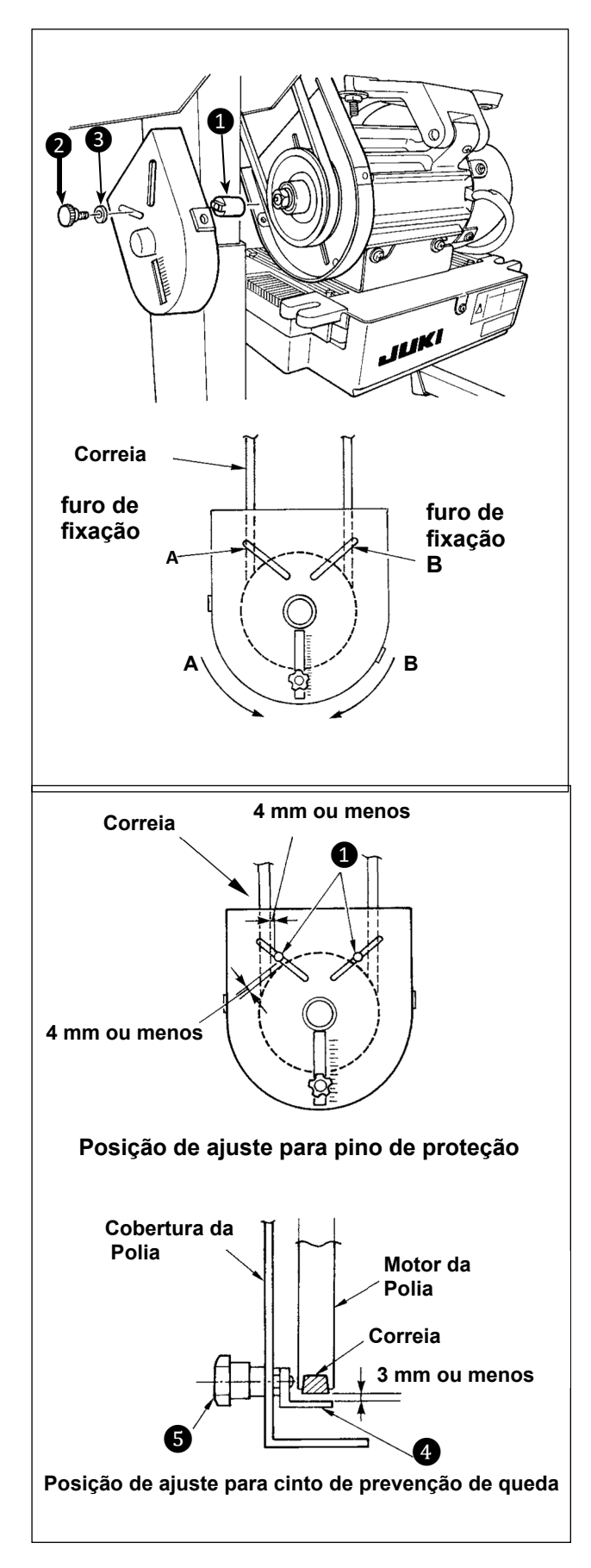

 1) Orifício de fixação para o pino de proteção para prender o pino de proteção ①, selecione o orifício de fixação A ou orifício de fixação B no motor tampa da polia de acordo com a direção de rotação da máquina de costura e prenda o pino no furo selecionado usando o parafuso ② e a arruela ③ fornecido com a unidade.
 a) Se o eixo do motor girar na direção A no

figura acima:

→ Fixe o pino de proteção ① no orifício de fixação A.
 b) Se o eixo do motor girar na direção B na figura acima:

 $\rightarrow$  Fixe o pino de proteção **1** no orifício de fixação **B**.

2) Ajuste para o pino de proteção e o suporte de prevenção de deslizamento da correia

Ajuste a posição do pino de proteção **1** e da correia suporte de prevenção de deslizamento **4** de acordo com a figura à esquerda.

a) Ajustando o pino de proteção

Afrouxe o parafuso **2** e ajuste de forma que o pino protetor **1** fique posicionado no local indicadona figura à esquerda.

b) Ajustar o suporte de prevenção de deslizamento da correia

Afrouxe o parafuso **(5)** e ajuste de forma que o suporte de prevenção de deslizamento da correia **(4)** fique posicionado no local indicado na figura à esquerda.

Se o pino de proteção **1** não estiver ajustado corretamente,

é possível que seus dedos fiquem presos na folga fornecida entre a polia e a correia, resultando em ferimentos. Se a correia escorregar

evitando que o suporte **4** não esteja ajustado corretamente, é possível permitir que a correia escorregue, causando risco à segurança.

3) Após o ajuste, aperte os parafusos 2 e 5

de modo a proteger o pino de proteção **1** e o deslizamento da correia evitando o suporte **4** para evitar que esses componentes flutuem devido à vibração.

4) Antes de iniciar a operação da máquina de costura chine, certifique-se de que o pino de proteção **1** e o suporte de prevenção de deslizamento da correia **4** não entrem em contato com a polia e a correia.

### 7. Conectando os cabos

#### AVISO :

- Para evitar ferimentos causados pelo início abrupto da máquina de costura, execute o trabalho após desligando o interruptor de energia e um intervalo de 5 minutos ou mais.
- Para evitar danos ao dispositivo causados por operação incorreta e especificações incorretas, certifique-se de conecte todos os conectores correspondentes aos locais especificados.

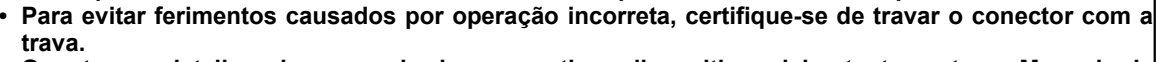

 Quanto aos detalhes de manuseio dos respectivos dispositivos, leia atentamente os Manuais de Instruções fornecidos com os dispositivos antes de manusear os dispositivos.

Os seguintes conectores são preparados no SC-922. Conecte os conectores vindos do cabeçote da máquina aos locais correspondentes de modo a encaixar os dispositivos montados no cabeçote da máquina.

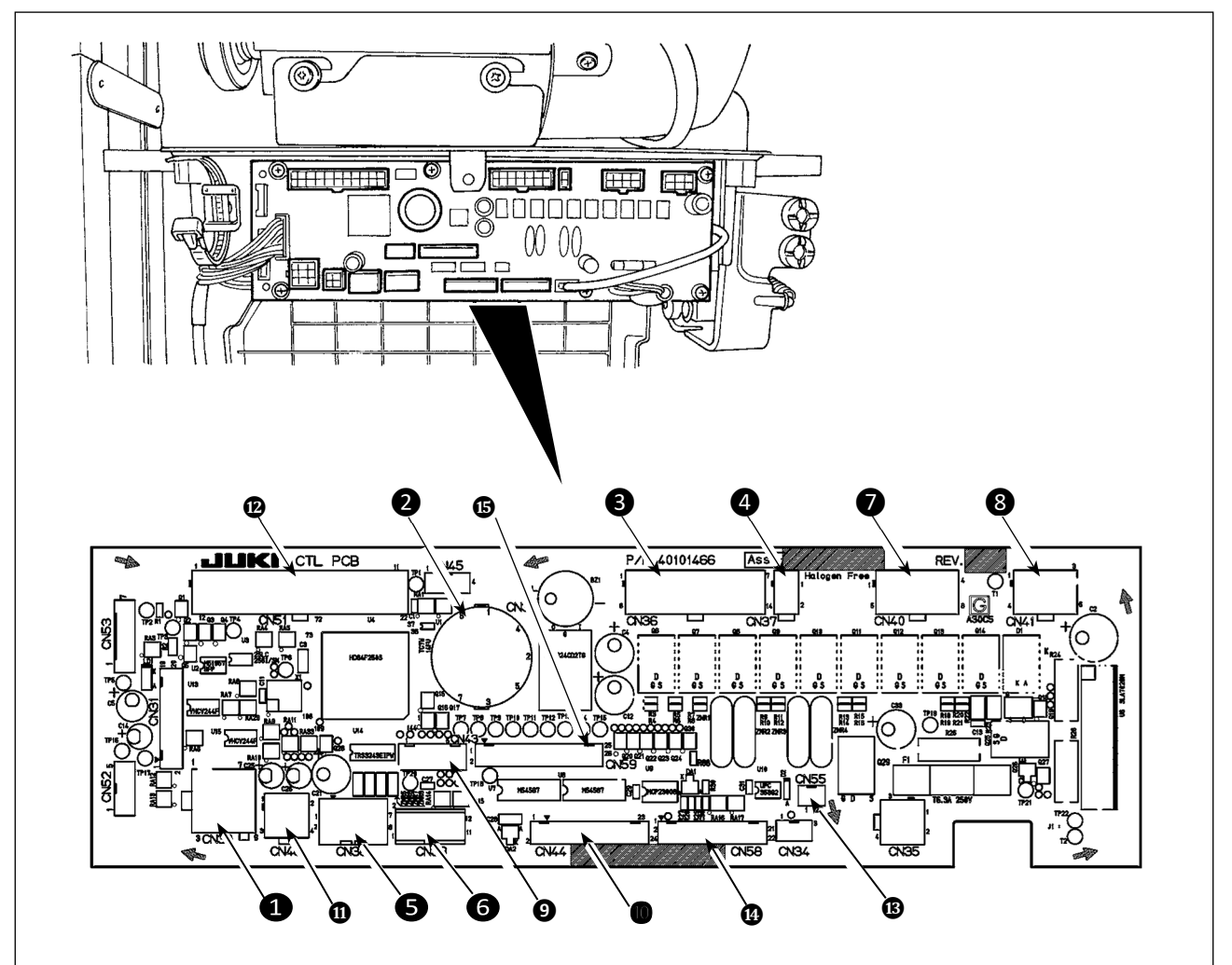

1 CN30 Conector de sinal do motor

 CN33 Detector de posição da barra de agulha (tipo + 5V): detecta a posição da barra da agulha

**3** CN36 Solenóide da cabeça da máquina: Fornecido com solenóides para corte de linha, ponto reverso comutador de alimentação reversa de um toque.

CN37 Solenóide de elevação do calcador (somente para o tipo de elevador automático do calcador)

**G** CN38 Painel de operação: Vários tipos de costura podem ser programados. (Para detalhes da operação painel diferente do CP-18, consulte o Manual de Instruções do painel a ser usado.)

**6** CN39 Pedal da máquina em pé: padrão JUKI PK70, etc. A máquina de costura pode ser controlada com sinais externos.

CN40 Solenóide de controle de agulha única: É usado com a máquina de costura LH-4100 fornecida com um dispositivo de controle de agulha única.

**8** CN41 Motor de passo: É usado apenas com o DLU-5494N-7. **9** CN43 Sincronizador (tipo + 12V): Detecta a posição da barra da agulha.

CN44 Interruptor manual: interruptor manual diferente do interruptor de toque traseiro.

CN48 Interruptor de segurança (padrão): Ao inclinar a máquina de costura sem desligar a energia OFF, a operação da máquina de costura é proibida para proteção contra o perigo. Chave OPTION: A função de entrada pode ser alterada alterando a função interna com esta chave.

CN51 Conector de entrada / saída estendido

**(B)** CN55 Lâmpada LED (tipo +5 V): A lâmpada LED pode ser conectada opcionalmente. (Consulte "III-4. Um toque na configuração "p.22 para saber como ajustar a quantidade de luz.)

CN58 Conector de entrada estendido (para o sensor entrada, etc.)

**(b**CN59 Conector de saída estendido (para a saída da válvula solenóide)

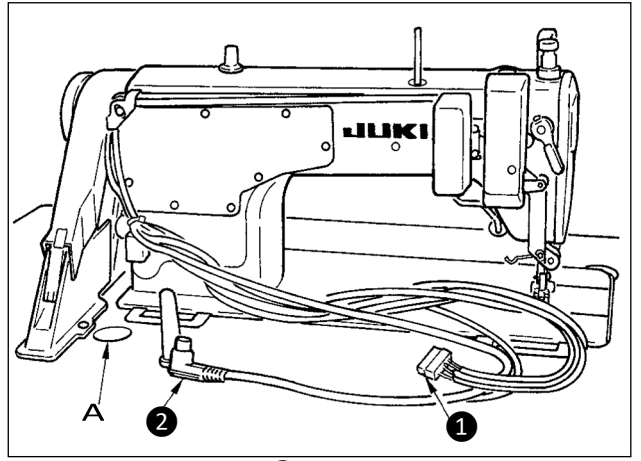

 Passe os cabos 1 do solenóide do cortador de linha, o solenóide de alimentação reversa e os cabos do detector 2 através do orifício da mesa A e encaminhe-os sob a mesa. (O cabo do detector 2 não é fornecido para o cabeçote de máquina tipo motor direto.)

[Para o cabecote de máguina do tipo

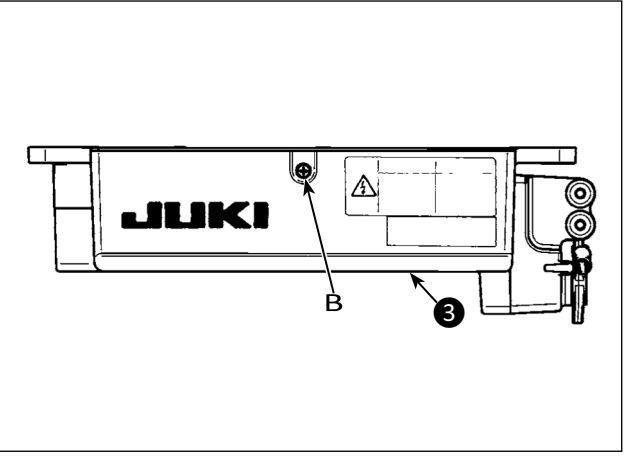

2) Afrouxe o parafuso B na tampa **3** com uma chave de fenda para abra a tampa.

Para o cabeçote de máquina do tipo motor direto, vá para a etapa 4).

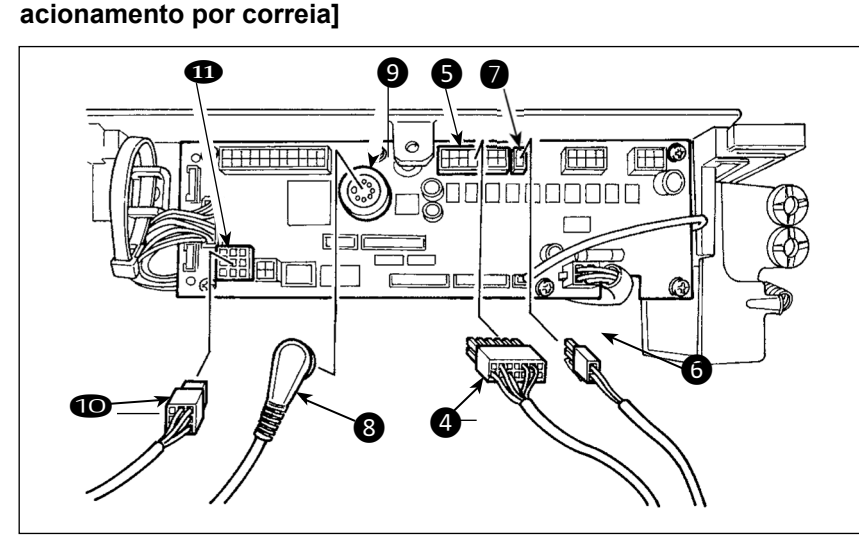

3) Conecte o código 14P 4 vindo do cabeçote da máquina ao conector **5** (CN36). Quando o dispositivo AK opcional estiver conectado, conecte 0 conector 2P 6 vindo do dispositivo AK ao conector 7 (CN37). Insira o conector (8) vindo do detector para o conector 9 (CN33). Conecte o conector 9P 10 com passando do motor para o conector 11 (CN30) na placa de circuito. Prossiga para a etapa 5).

(Cuidado) Ao usar o dispositivo AK, defina se deseja usar o dispositivo AK após confirmar como selecionar a função de levantamento automático. (Consulte "III-14. Configuração da função de elevador automático" p.54.)

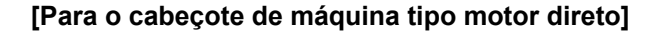

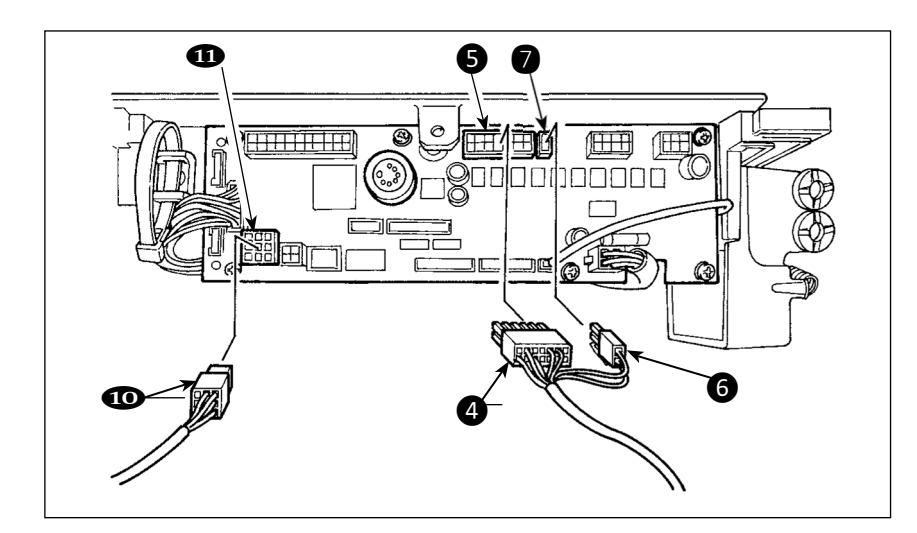

4) Conecte o cabo 14P 4 vindo do cabeçote da máquina ao conector
5 (CN36). Conecte o conector 2P
6 ao conector 7 (CN37). Conecte o conector 9P 10 que vem do motor ao conector 11 (CN30) na placa de circuito.
Prossiga para a etapa 5).

# [Conectando o conector para o painel de operação]

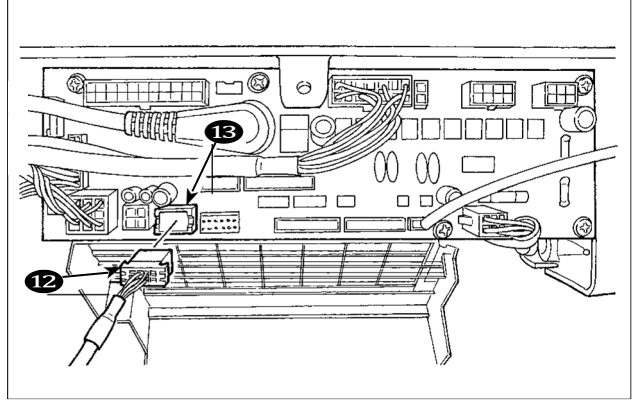

[Conexão do pedal da máquina de trabalho em pé]

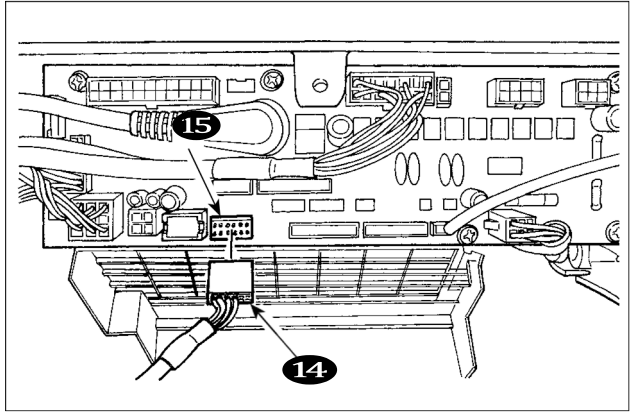

1) O conector para o painel de operação é fornecido. Prestando atenção à orientação da conexão

tor (2), conecte-o ao conector (CN38) (3) localizado na placa de circuito. Após conectar, trave firmemente o conector.

(Cuidado) Certifique-se de desligar a energia antes de conectar o conector.

6) Para usar a unidade de pedal com a máquina de costura para trabalho em pé, insira o conector PK70
(1) no conector (1) (CN39: 12P) no PCB.
(Cuidado) Certifique-se de desligar a energia antes de conectar o conector.

(Cuidado) Certifique-se de inserir com segurança os respectivos conectores após verificar as direções de inserção, uma vez que todos os conectores têm as direções de inserção. (Ao usar um tipo com trava, insira os conectores até que eles fiquem na trava.) A máquina de costura não é acionada a menos que os conectores sejam inseridos corretamente. Além disso, não apenas ocorre o problema de aviso de erro ou semelhante, mas também a máquina de costura e a caixa de controle estão danificadas.

[Como agrupar todos os cabos]

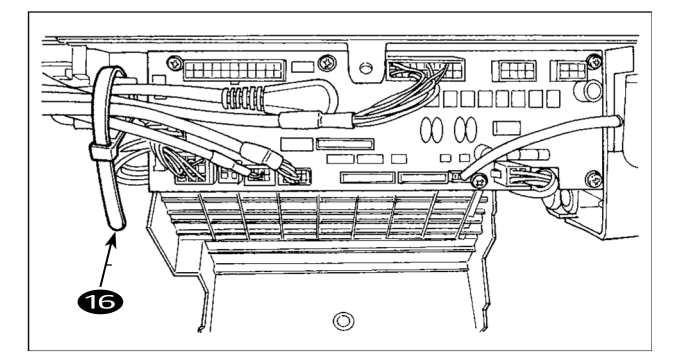

 Depois de inserir o conector, coloque todos os cabos juntos com a braçadeira para cabos (6) localizada na lateral da caixa

(Cuidado) 1. Fixe o grampo do cabo e a faixa do grampo do cabo seguindo o procedimento de fixação.

2. Ao remover o conector, remova-o da sela de arame e remova-o enquanto pressiona o gancho da faixa do clipe de cabo.

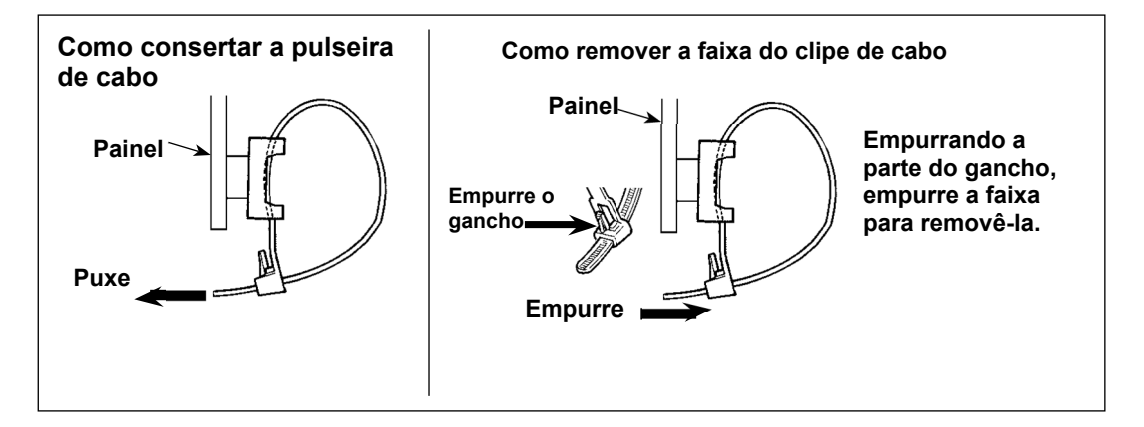

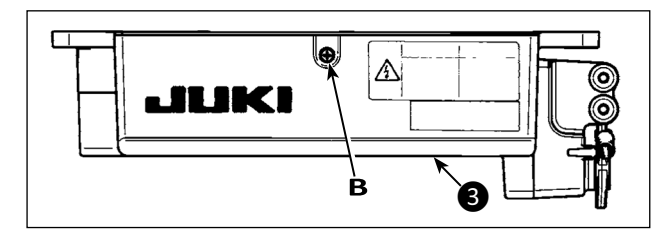

8) Feche a tampa (3) e fixe a tampa apertando aparafuse B com uma chave de fenda. (Cuidado) Tenha cuidado para não permitir que o cabo fique preso sob a tampa (3).

9) Conecte o conector 4P (1) ao conector (18)

10) Conecte o cabo de saída do motor (19) da chave

localizado na lateral da caixa.

liga / desliga ao conector 2.

[Somente para especificações CE]

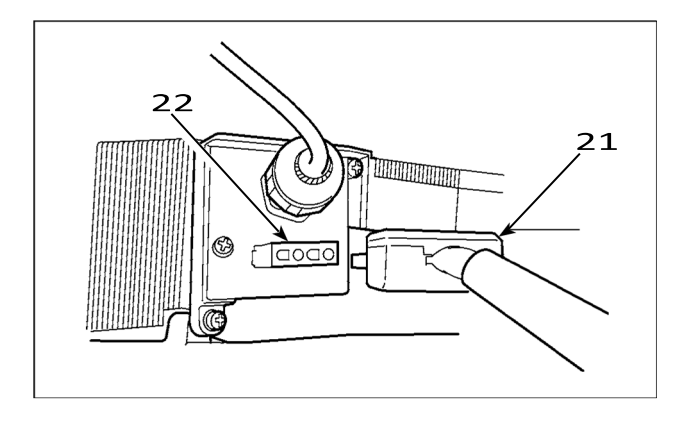

Conecte o cabo de saída do motor **21** ao conector **22** localizado na lateral da caixa.

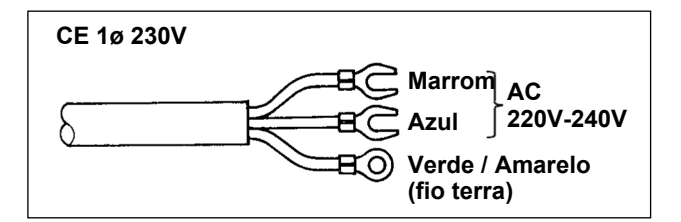

Instalando o interruptor de energia

Conecte o interruptor do cabo de energia para a o interruptor de energia.

#### [Especificações CE]

Monofásico 230V : Cabo de alimentação de energia : Marrom, Azul, e verde/amarelo (fio terra)

#### AVISO:

Para evitar ferimentos pessoais causados por riscos de choque elétrico ou início abrupto da máquina de costura, execute o trabalho após desligar o interruptor de energia e um intervalo de 5 minutos ou mais. Para evitar acidentes causados por trabalho não habitual ou choque elétrico, solicite ao eletricista ou engenheiro de nossos revendedores ao ajustar os componentes elétricos.

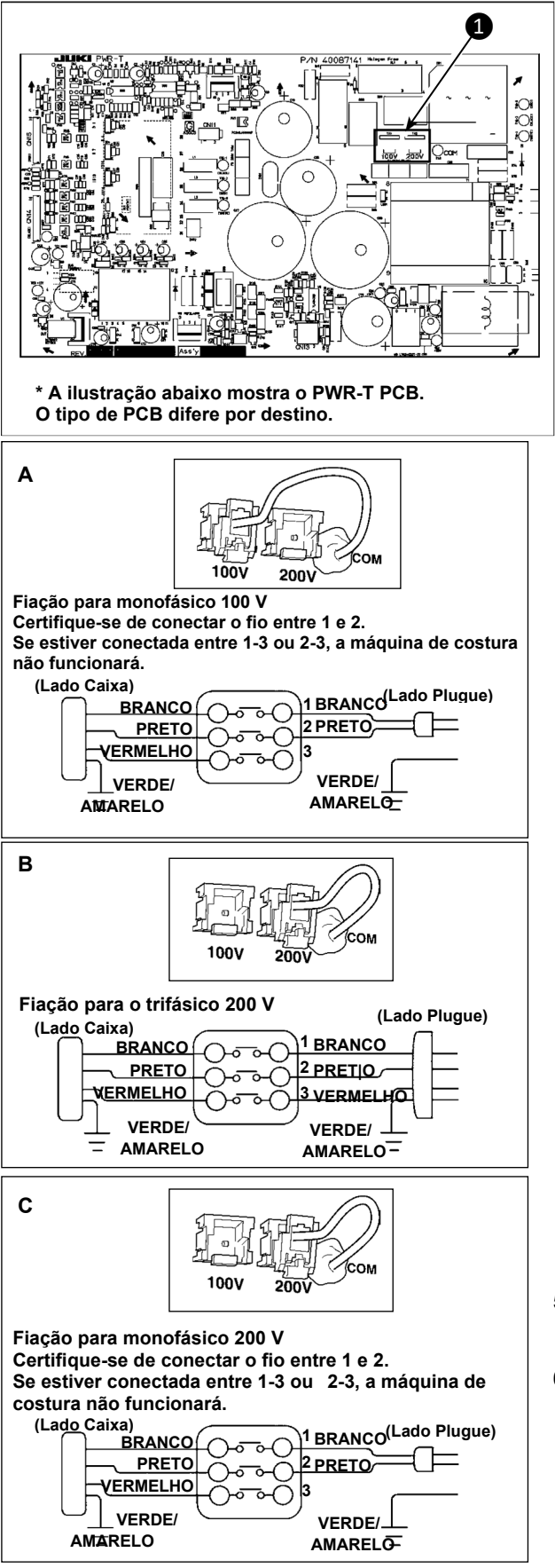

Ao fazer as duas alterações a seguir, o SC-922 pode ser usado com três fontes de alimentação diferentes, ou seja, monofásica 100 - 120 V, monofásica 200 a 240 V e Trifásico 200 a 240 V

\* Apenas a caixa de controle que usa PWR-T PCB pode ser alterada.

- 1) Substituição dos cabos de alimentação
- 2 Mudança de rodada do conector 1 no PWR PCB
  1) DESLIGUE a energia com o interruptor de energia após verificar se a máquina de costura

parou.
2) Retire o cabo de alimentação do receptáculo de alimentação após verificar se o interruptor de alimentação foi desligado. Em seguida, aguarde 5

- minutos ou mais.
  3) Afrouxe os parafusos que são usados para prender a tampa traseira da tampa da caixa de controle. Abra cuidadosamente a tampa traseira.
- 4) Procedimento de mudança da tensão de alimentação

(Cuidado) Se a troca da alimentação for feita de maneira errada, a caixa de controle pode quebrar. Seja extremamente cuidadoso ao realizar o procedimento de alteração da tensão de alimentação.

A. Para alterar a tensão de alimentação de 200 - 240 V para 100 - 120 V

- Substitua o cabo de alimentação pelo cabo genuíno JUKI com o número da peça (M90355800A0). mudançao cabo de terra com aquele com o número da peça(M90345800A0).
- Conector de mudança de tensão de alimentação de mudança 
   montado no PWR PCB com o conector para 100 V.
- Conecte o terminal tipo crimpagem do cabo de entrada CA ao plugue de alimentação, conforme mostrado na figura A.
- B, C. Para alterar a tensão de alimentação de 100 -120 V para 200 - 240 V
- Troque o cabo de alimentação pelo cabo genuíno JUKI com o número da peça (M90175800A0).
- Conector de mudança de tensão de alimentação de mudança 
   montado no PWR PCB com o conector para 200 V.
- Conecte o contato crimpado do cabo de entrada CA ao plugue de energia conforme ilustrado na Fig. B para a fonte de alimentação trifásica ou conforme ilustrado na Fig. C para a monofásica.
- 5) Antes de fechar a tampa traseira da tampa, verifique novamente se as partes relevantes foram alteradas corretamente, sem falta.
- 6) Feche a tampa de leitura enquanto a pressiona, tomando cuidado para não permitir que a fiação fique presa entre a tampa de leitura da tampa e o corpo principal da caixa de controle. Em seguida, fixe a tampa com os parafusos.

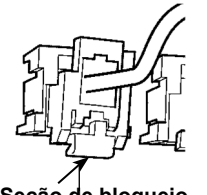

(Cuidado) Certifique-se de remover o conector enquanto segura sua seção de travamento com os dedos. Seja extremamente cuidadoso para não puxar o conector com força

Seção de bloqueio

#### [No caso de usar o botão liga / desliga para LA]

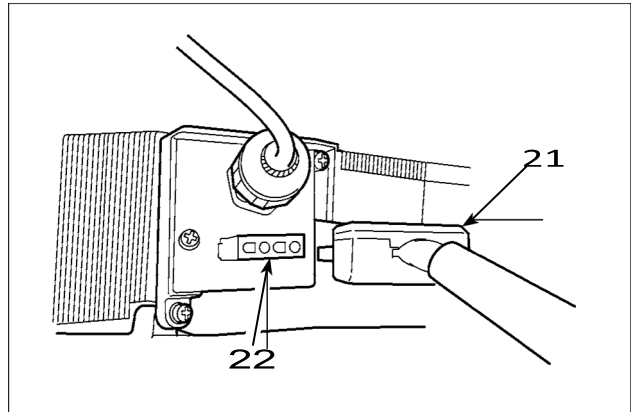

Conecte o cabo de saída do motor **21** ao conector **22** located na lateral da caixa.

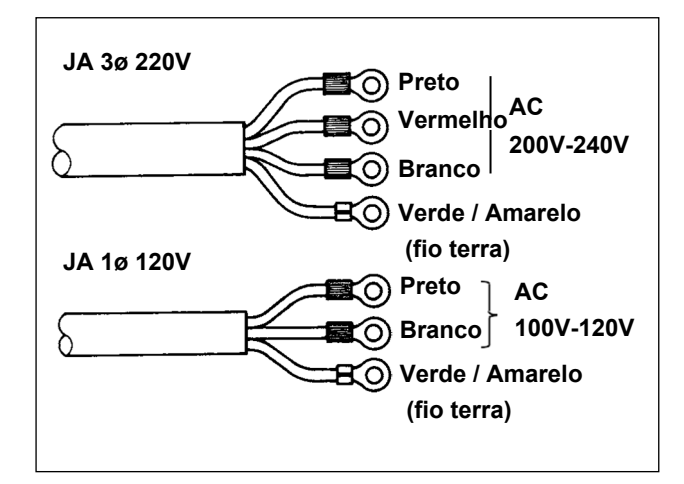

Instalando interruptor de energia

Conecte o cabo de energia no interruptor de energia. [Especificações JA]

|                   | -                            |
|-------------------|------------------------------|
| Trifásico 220 V : | Cabos de energia : preto,    |
|                   | branco, vermelho e           |
|                   | verde/amarelo (fio terra)    |
| Monofásico 120V : | Cabo de energia : preto,     |
|                   | branco, e verde/amarelo (fio |
|                   | terra)                       |
|                   |                              |

Quando o conduíte metálico for usado, certifique-se de trocar a seção do cabo de alimentação seguindo as etapas do procedimento descritas abaixo.

(Cuidado) Certifique-se de realizar este procedimento antes de instalar a caixa de controle na mesa da máquina.

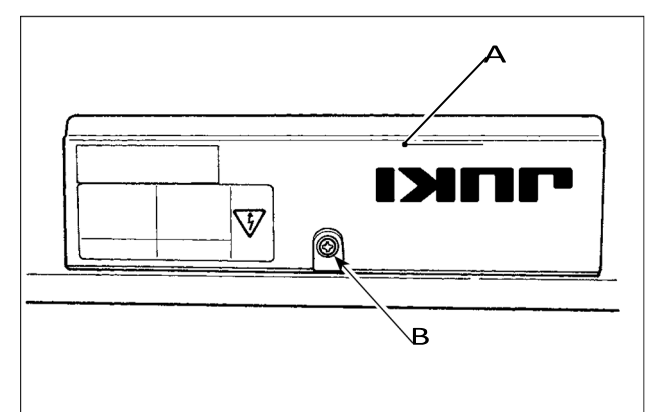

1) Coloque a caixa de controle com o lado da estrutura para baixo

a mesa da máquina conforme ilustrado no esboço. ② Afrouxe o parafuso **B** na tampa inferior **A** para abrir a tampa.

③ Mude o cabo mostrado no círculo vermelho seguindo as etapas do procedimento descritas abaixo.

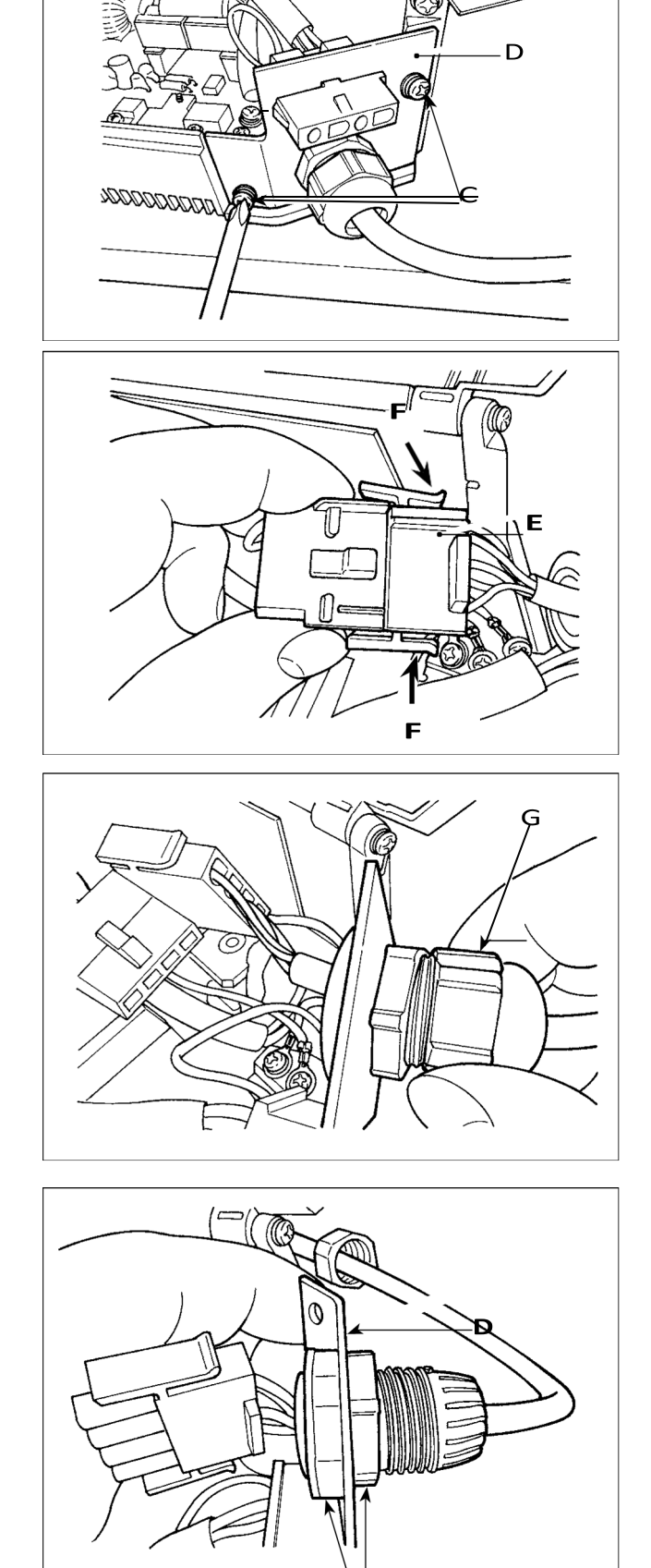

4 Remova os dois parafusos  ${\bf C}$  para remover a placa de fixação  ${\bf D}$  do corpo principal da caixa de controle.

(5) Remova o conector **E** enquanto segura sua seção de travamento **F** com os dedos.

6 Gire o conector G para remover a seção de travamento do cabo.

 $(\overline{\textbf{7}})$  Afrouxe a porca H para remover o conector da placa de fixação D .

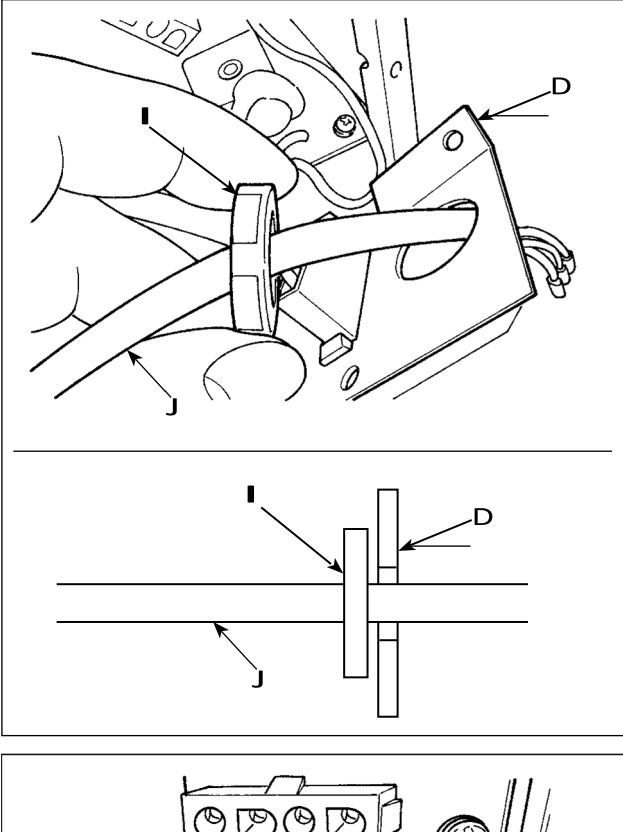

ODOB

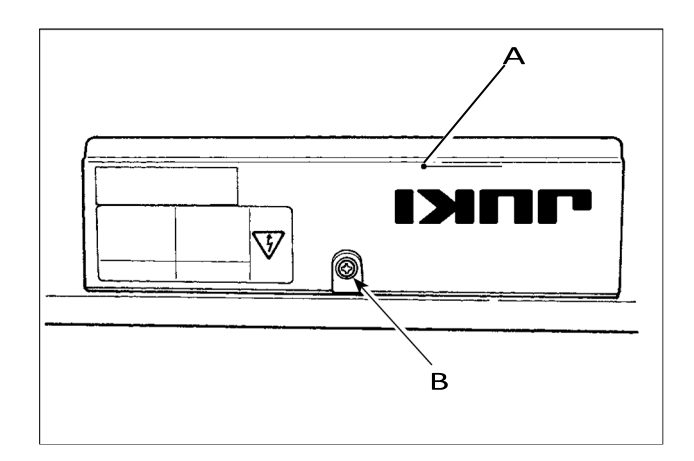

(8) Coloque a contraporca I no cabo de alimentação e retire o cabo J de dentro da placa de fixação D.

(9) Instale a placa de fixação **D** de volta na caixa de controle.

10 Passe o cabo de alimentação J pelo conduíte K. (1) Fixe o conduíte **K** com contraporcas **I** com a placa de fixação **D** colocada entre as contraporcas.

12 Feche a tampa inferior **A** e prenda a tampa com o parafuso **B**.

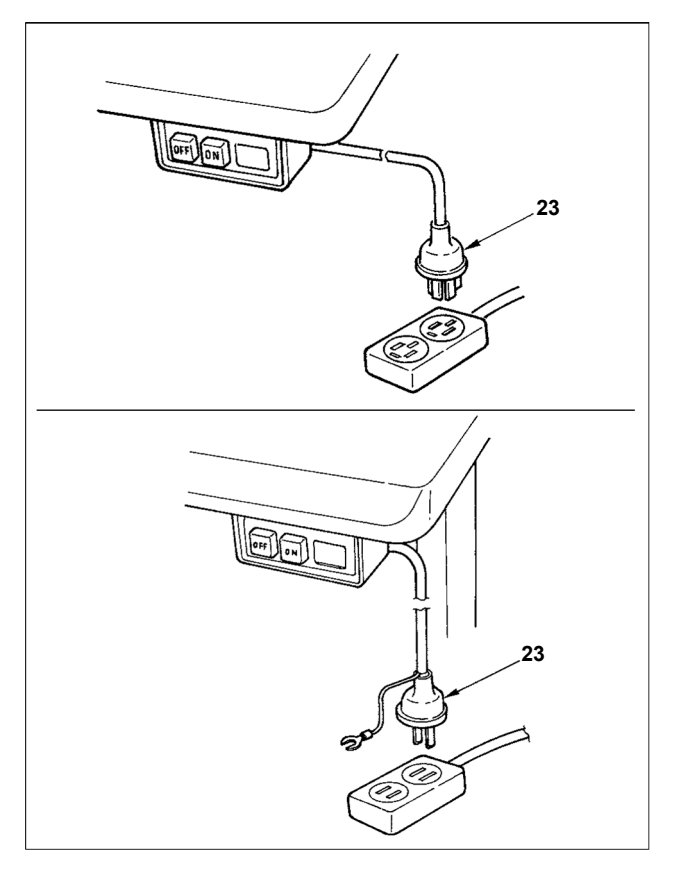

11) Certifique-se de que o botão liga / desliga esteja DESLIGADO e insira o cabo de alimentação que sai do botão liga / desliga na tomada.

(Cuidado) 1. A extremidade superior do cabo de alimentação varia de acordo com o destino ou a tensão de alimentação. Verifique novamente a tensão de alimentação e a tensão designada na caixa de controle ao instalar a chave.

2. Certifique-se de preparar o plugue de alimentação (À) em conformidade com o padrão de segurança.

3. certifique-se de conectar o fio terra (verde / amarelo).

### 8. Fixando a biela

AVISO :

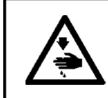

Para se proteger contra possíveis ferimentos devido ao início abrupto da máquina, certifique-se de iniciar o seguinte trabalho após desligar a energia e um intervalo de 5

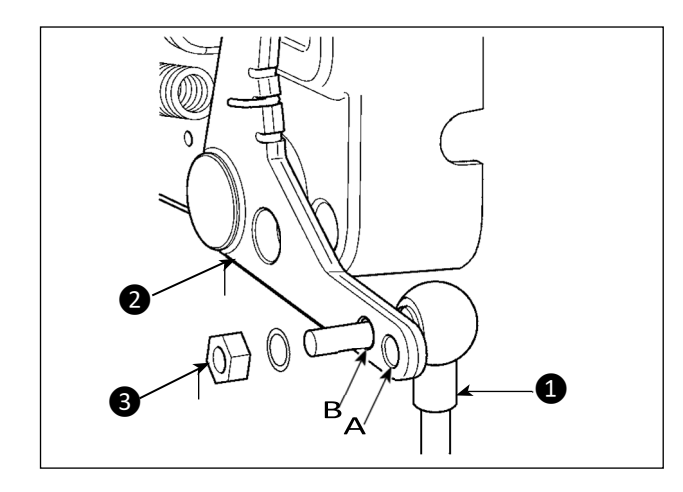

1) Fixe a biela 1 no orifício de instalação B da alavanca do pedal 2 com a porca 3.
 2) Instalar a biela 1 no orifício de instalação A

aumentará o curso de pressão do pedal e a operação do pedal em velocidade média será mais fácil.

9. Procedimento de configuração do cabeçote da máquina

(Cuidado) Para o painel de operação diferente do CP-18, consulte o Manual de Instruções do painel de operação a ser usado para o procedimento de configuração do cabeçote da máquina.

JUKI

CP-18

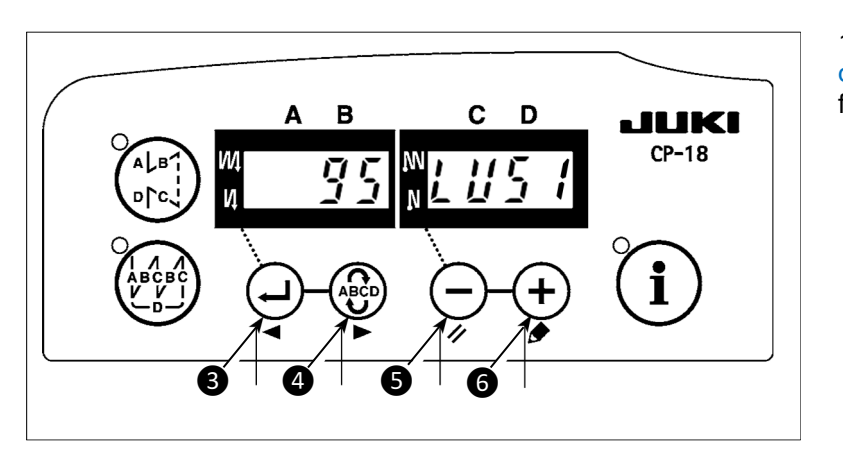

C D

6

A B

ß

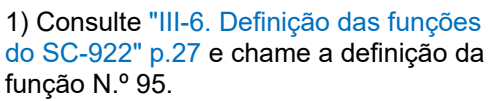

2) O tipo de cabeçote da máquina pode

ser selecionado pressionando o

interruptor **(+)** interruptor **(6)**.

\* Consulte a "Lista de cabeças de máquina"

na folha separada ou no Manual de Instruções do cabeçote da máquina de costura para o tipo de cabeçote da máquina.

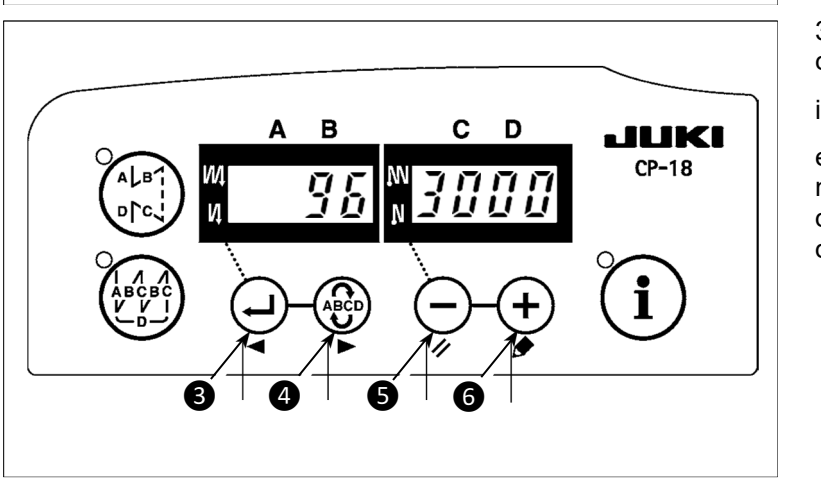

- 10. Ajustando o cabeçote da máquina (somente máquina de costura do tipo motor de acionamento direto)
- (Cuidado) 1. Quando o deslizamento entre o ponto do marcador no volante e o côncavo da tampa for excessivo após o corte da linha, ajuste o ângulo do cabeçote da máquina pela operação abaixo.
  - 2. As peças do cabeçote da máquina que são conectores ao CN33 ou CN43 não precisam de ajuste. (Consulte "II-7. Conectando os cabos" p.7.)

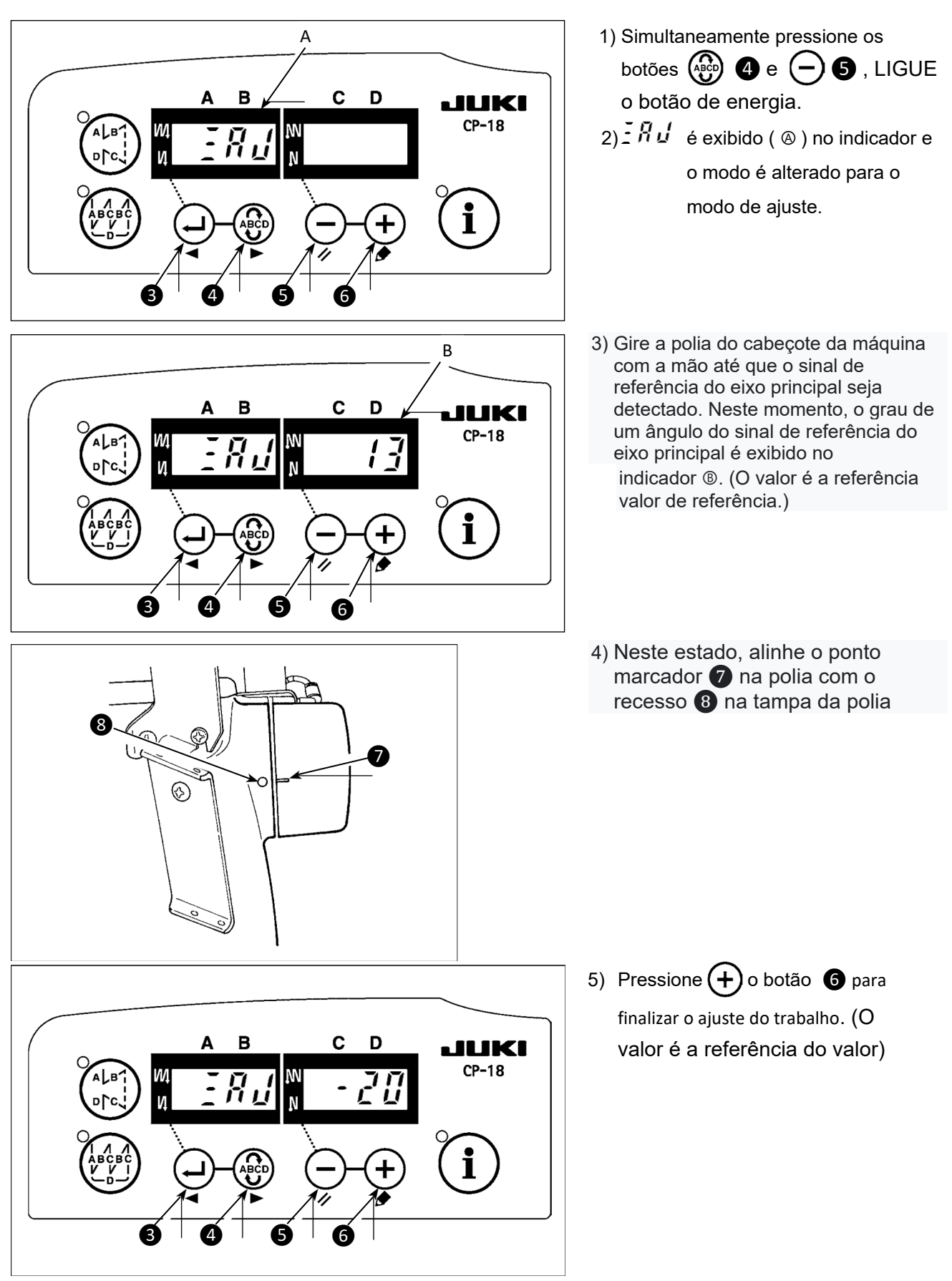

# III. PARA O OPERADOR

### 1. Procedimento operacional da máquina de costura

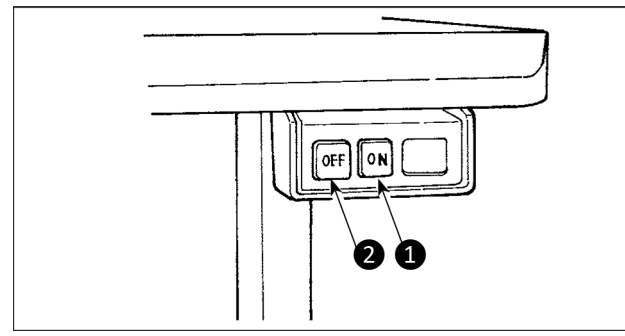

 Pressione o botão LIGAR (ON) ① do botão de LIGAR para ligar a energia.
 (Cuidado) Se o LED de indicação de energia não acender mesmo ao ligar a chave liga / desliga, desligue-a imediatamente e verifique a tensão. Além disso, neste caso, volte a ligar o interruptor de alimentação quando 2 a 3 minutos ou mais se passaram após desligar o interruptor de alimentação.

2) Para alguns cabeçotes de máquina instalados, a barra da agulha gira automaticamente para sua posição superior se a barra da agulha não estiver lá.

(Cuidado) Quando a alimentação da máquina de costura é LIGADA pela primeira vez após a instalação, pode demorar mais tempo para ficar pronta para a operação, uma vez que realiza o procedimento de inicialização. Além disso, certifique-se de não colocar as mãos ou qualquer outro artigo sob a agulha, pois a barra da agulha pode se mover quando a energia é ligada.

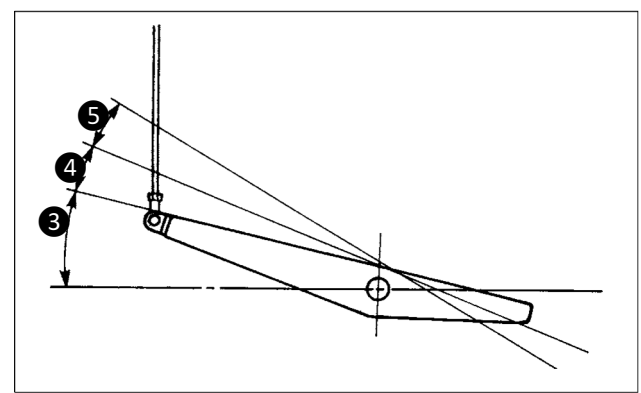

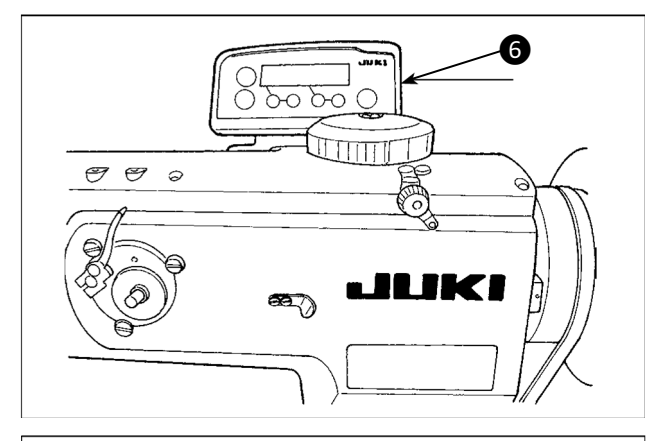

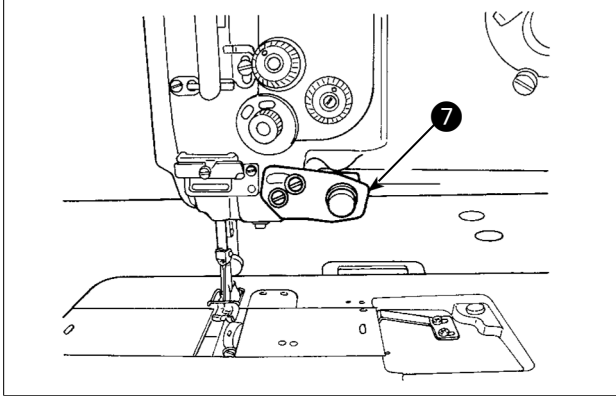

7) Para alguns tipos de cabeçotes de máquina de costura, o avanço reverso é realizado pressionando o botão de retorno **7**. (A figura fornecida ilustra o caso do LU-1510N-7.)

- 3) Ao pressionar a parte frontal 3 do pedal, o a máquina de costura gira no número de revoluções de acordo com a quantidade de depressão. Quando o pedal é retornado à posição neutra, a máquina de costura para.
- 4) Ao pressionar levemente a parte traseira 4 do pedal, o calcador sobe. (Somente tipo PFL)
- 5) Ao pressionar fortemente a parte traseira **(5)** do pedal, o corte de linha é executado.

|                                                            | PFL      | KFL         |
|------------------------------------------------------------|----------|-------------|
| Operação do calcador<br>por pedal                          | Ativado  | Desativado  |
| Profundidade de<br>pressão do pedal para<br>corte de linha | Profundo | Superficial |

6) Para alguns tipos de cabeçotes de máquina de costura, é possível programar vários padrões de costura, usando o painel de operação, como o ponto reverso no início da costura e aquele na costura fim. Quando você usa CP-18 com sua costura máquina , consulte "III-3. Procedimento de operação do padrão de costura" p.20 para detalhes. Ao usar qualquer outro painel de operação com sua máquina de costura, consulte o Manual de Instruções no respectivo painel de operação. (A figura fornecida ilustra o caso do painel LU-1510N-7.)

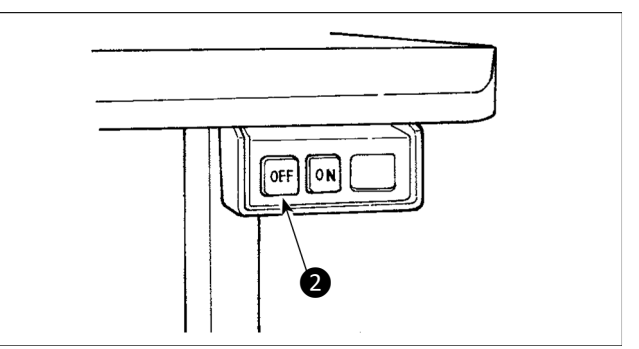

8) Quando a costura estiver concluída, pressione o botão OFF 2) do interruptor de alimentação para desligar o interruptor de alimentação depois de confirmar que a máquina de costura parado.

### 2. Painel de operação (CP-18)

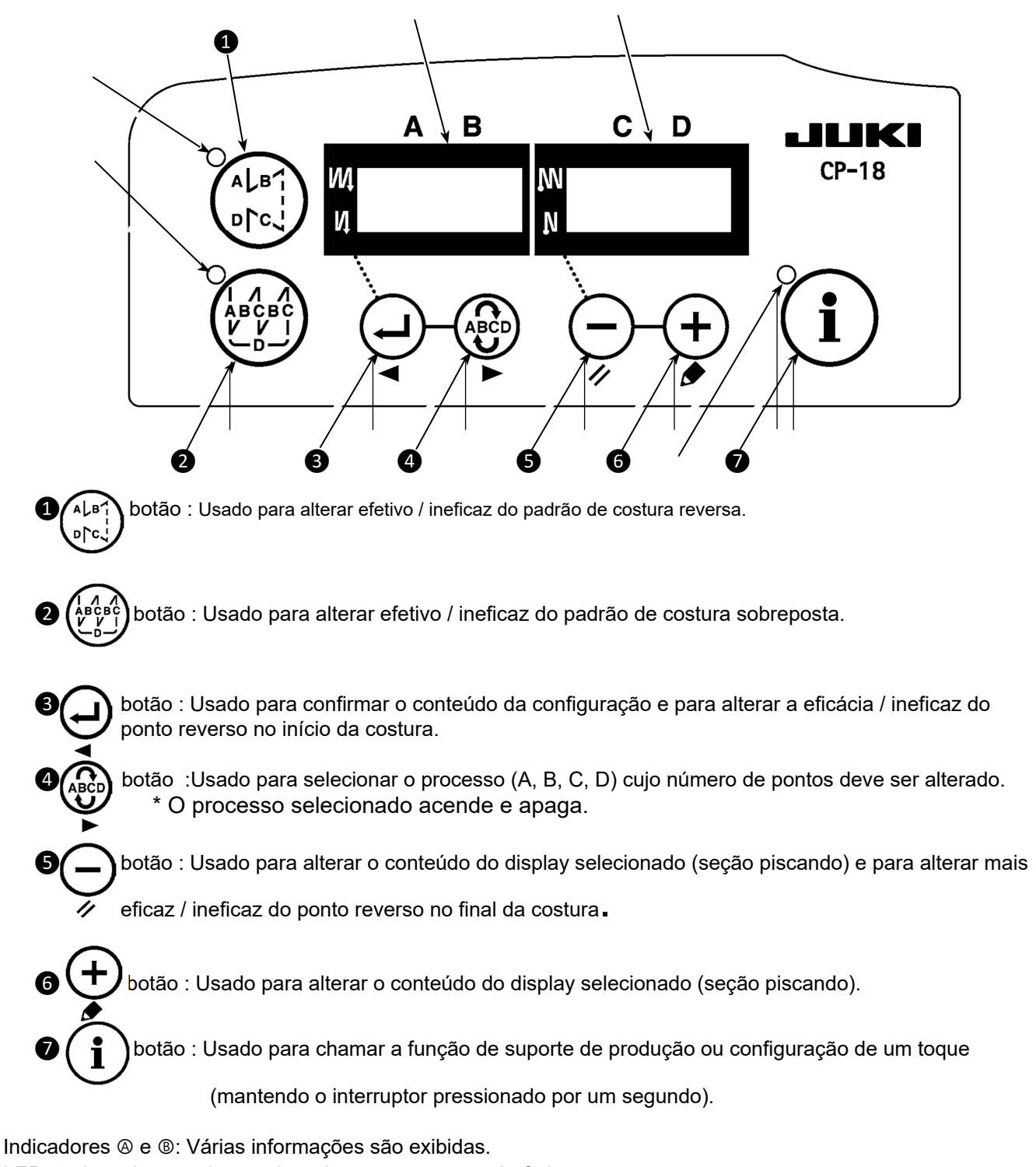

- LED ©: Acende quando o padrão de costura reverso é efetivo.
- LED D: Acende quando o padrão de costura sobreposto é efetivo.
- LED ©: Acende quando a função de suporte à produção é exibida.

Pisca e apaga ao invocar a configuração de um toque.

### 3. Procedimento operacional do padrão de costura

# (Cuidado) 1. Para o painel de operação diferente de CP-18, consulte o Manual de Instruções do painel de operação a ser usado.

2. Para alguns cabeçotes de máquina, o padrão de costura reversa não pode ser usado.

#### (1) Padrão de costura reversa (arremate)

O ponto reverso no início da costura e o ponto reverso no final da costura podem ser programados separadamente.

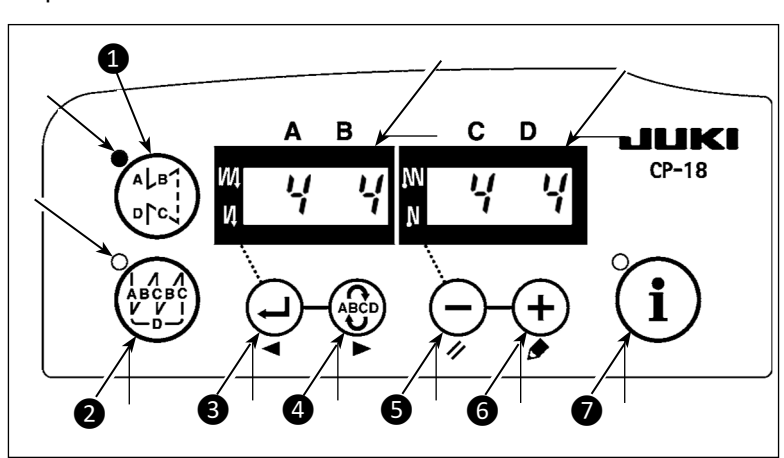

[Procedimento de configuração da costura reversa]

Eficaz / ineficaz do padrão de costura reversa pode ser alterado pressionando

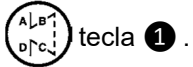

Quando o padrão de costura reverso é processado, LED © acender, o número de pontos da costura reversa na costura start é exibido em ®, e o o número de pontos do ponto reverso no final da costura é disperso reproduzido no indicador ®.

Selecione um processo (A, B, C ou D) o número de pontos para o qual deve ser alterado usando tecla 4.

O número que está piscando e apagado representa o processo que está sendo configurado. Altere o número de pontos para o processo selecionado usando — a tecla S e + tecla 6.

Pressione ( tecla ) para confirmar a mudança que você fez. (O número de pontos que podem ser configurados é de 0 a 15.)

# (Cuidado) A máquina de costura não pode costurar quando a exibição do número de pontos para um o processo está piscando ligado e desligado.

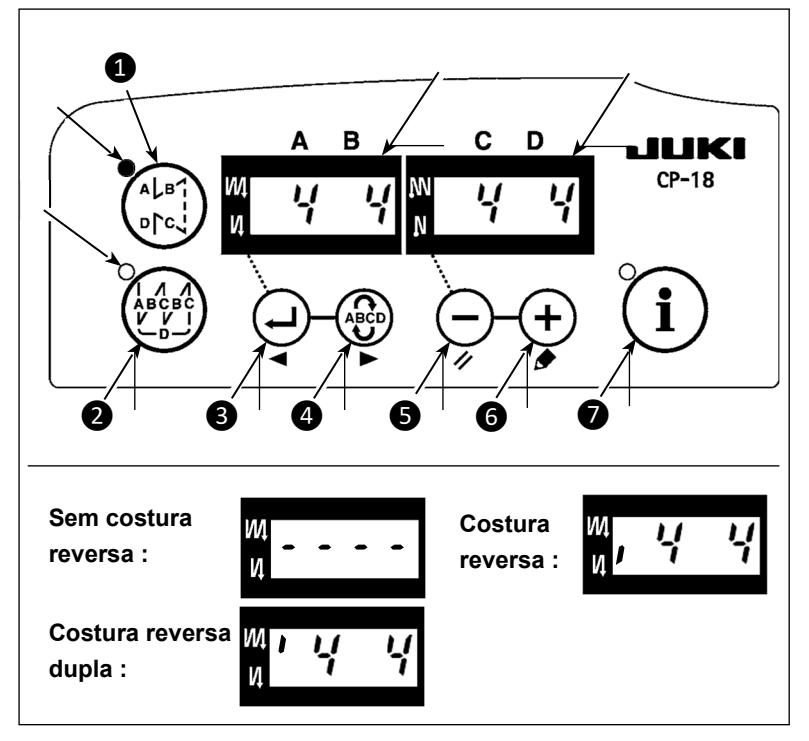

 Quando a tela de números de pontos reversos não está piscando liga e desliga, cada vez que pressionar na tecla 3 muda o modo de costura reversa "ponto reverso da costura no início da costura", "ponto reverso duplo no início da costura" e "sem costura reversa no início da costura".

Além disso, cada vez que (-) a tecla (5) é pressionada, o recurso de costura reversa muda do ponto reverso no final da costura para o ponto reverso duplo no final da costura e, em seguida, para nenhum ponto reverso no final da costura, por sua vez.

### (2) Padrão de costura sobreposta

O padrão de costura sobreposta pode ser programada.

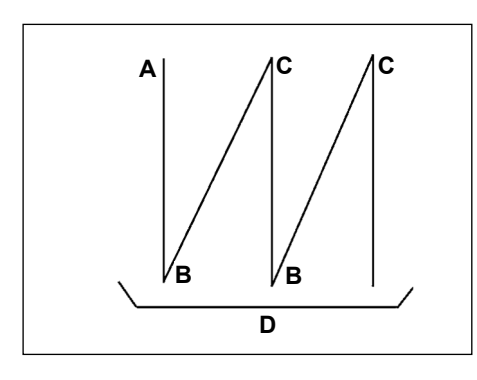

- A : Número de pontos de configuração normal de 0 a 15 pontos
- B: Número de pontos da configuração de costura reversa 0 a 15 pontos
- C: Número de pontos da configuração de costura normal 0 a 15 pontos
- D: Número de vezes de repetição 0 a 9 vezes

(Cuidado) Quando o processo D é definido para 5 vezes, a costura é repetida como A  $\rightarrow$  B  $\rightarrow$  C  $\rightarrow$  B  $\rightarrow$  C.

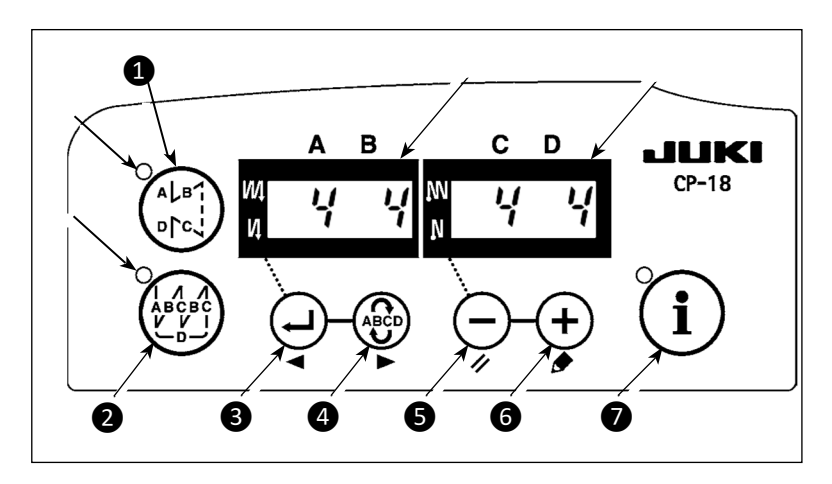

# [Procedimento padrão de costura sobreposta]

1) Eficaz / ineficaz do padrão de costura sobreposta pode ser

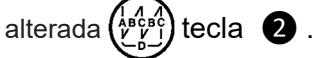

Quando o padrão de costura sobreposto torna-se efetivo, o LED © acende.

- 1) Selecione um processo (A, B, C ou D) o número de pontos para o qual deve ser alterado usando tecla (4).
- 2) O número que está piscando e apagado representa o processo que está sendo configurado.
- 3) Altere o número de pontos para o processo selecionado usando (-) tecla  $\mathbf{5} \in (+)$  tecla  $\mathbf{6}$ .
- 4) Pressione a Tecla ( ) 3 a alteração que você fez.

(A máquina de costura não funciona a menos que a configuração tenha sido confirmada pressionando () a tecla ())

(Cuidado) O padrão de costura sobreposto é executado no modo de operação automática. Assim que o pedal for pressionado, a máquina de costura executará automaticamente a costura do número de pontos sobrepostos.

### 4. Configuração de um toque

Uma parte dos itens de configuração da função pode ser facilmente alterada no estado de costura normal. (Cuidado) Para definir as funções diferentes das cobertas nesta parte, consulte "III-6. Definição das funções do SC-922" p.27.

[Procedimento de configuração de um

pressionada por um Segundo para colocar o painel em modo de função

2) Mude o item a ser definido por usar

🗿 . Então, o valor ajustado pode ser alterado usando, (-) a tecla 🚯 e

3) Para retornar ao estado de costura normal

i) a tecla 🕖

🕂 a tecla 🚯 ou 🚱 tecla

а

tecla

toque]

1) Mantenha

de configuração.

(**+**) a tecla 6

, pressione (

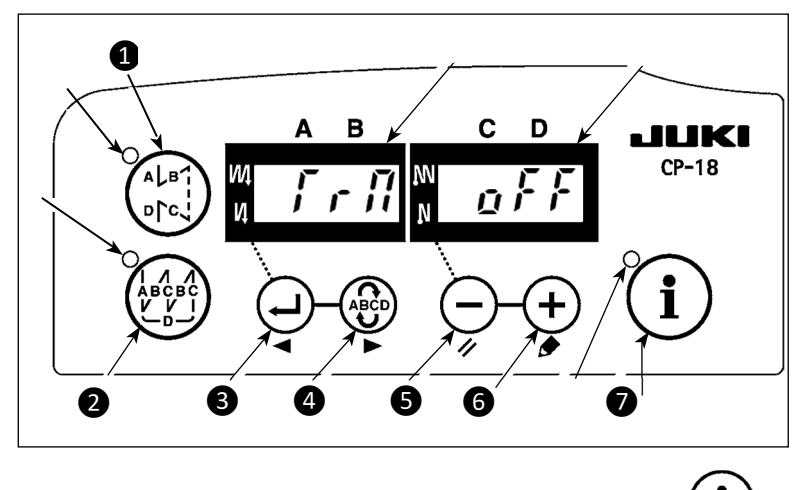

(Cuidado) A configuração é confirmado ao pressionar i tecla 🚺 .

- (1) Função de corte de linha ( $\int_{-\pi}$ ,  $\int_{-\pi}$ )
  - n F F: A operação de corte de linha não é realizada (proibição de saída do solenoide: cortador de linha, limpador)
  - n : A operação de linha é eficaz.
- (2) Função do Wiper( $\frac{M}{2}$ ,  $\frac{1}{7}$ )

n : O limpador opera após o corte de linha

③ Função de costura automática uma tentativa ( $5 \mu_{\bar{D}} f$ ) p f f: Função de costura automática de uma tentative ineficaz.

ָת : Função de costura automática de uma tentative eficaz. (Cuidado) Esta função torna-se efetiva quando a função do sensor de final de material é definida. Não é possível proibir a operação de uma vez durante a operação de costura sobreposta. O número de voltas é o valor definido para definir o nº 38.

- ④ Configuração da velocidade máx. do ponto ( 5 p;)
   A velocidade mais alta de costura do cabeçote da máquina é definida. O limite superior do valor definido difere com o tipo de cabeçote da máquina ao qual o SC está conectado. Faixa de configuração: 150 - valor máx. [pts / min]

(5) Função do material e sensor ( \$\vec{k} \vec{d}\$)
 \$\vec{b}\$ + \$\vec{k}\$: Função do material e sensor é ineficaz.

д л : Uma vez que o final do material é detectado, a máquina de costura para de funcionar após ter costurado o número de pontos definido com ⑦ ( الج الج ٢). \* Esta função torna-se efetiva quando o sensor de borda do material é definido com a configuração de

função No. 12.

6 Função de corte de linha por sensor de final de material( $r \not \xi d f$ )

- g n : Uma vez que o final do material é detectado, a máquina de costura executa o corte de linha após ter costurado o número de pontos definido com ⑦ ( ゟ゚ゟゟゟ). \* Esta função torna-se efetiva quando o sensor de borda do material é definido com a configuração de

função nº 12.

- (8) Ajuste da quantidade de luz do LED ( $\frac{1}{2}$

Usado para ajustar a quantidade de luz da lâmpada LED (opcional)

Faixa de ajuste : 0 a 100%

(9) Função de sensor óptico ( $\frac{1}{2}$   $\frac{1}{2}$   $\frac{5}{2}$ )

 <u>p</u> <u>F</u> : A função do sensor óptico está desativado.

- \* Esta função é ativada quando o sensor óptico é definido com a configuração de função nº 12.
- (1) Função de filtro do sensor óptico  $(L \ L F)$

- $\underline{p}$   $\underline{n}$  : Após a detecção do sensor óptico, a entrada é atrasada até que a máquina de costura tenha concluído a costura do número de pontos definido com (1) ( $\underline{L}$   $\underline{L}$   $\underline{L}$   $\underline{L}$  ).
- \* Esta função é ativada quando o sensor óptico é definido com a configuração de função nº 12.
- Número de pontos para o filtro do sensor óptico ( L L F 5 )
   Usado para definir o número de pontos para atrasar o tempo em que o status de entrada do sensor óptico entra em vigor.
  - Faixa de ajuste: 0 a 99 pontos
  - \* Esta função é ativada quando o sensor óptico é definido com a configuração de função nº 12.
- (12) Número de pontos para parar o sensor óptico (L L L L)

Usado para definir o número de pontos a serem costurados desde a entrada do sensor ótico até a parada da máquina de costura.

- Faixa de ajuste: 0 a 99 pontos
- \* Esta função é ativada quando o sensor óptico é definido com a configuração de função nº 12.
   (Cuidado) Se um número pequeno for definido, a máquina de costura pode não ser parada dentro do número definido de pontos, dependendo do número de revoluções da máquina de costura.

13 Número de vezes de detecção do sensor óptico ( L L L L)
 A máquina de costura para sempre que a entrada do sensor óptico é ligada e executa o corte automático da linha quando o número de vezes definido é atingido.
 Faixa de ajuste: 1 a 15 vezes

- \* Esta função é ativada quando o sensor óptico é definido com a configuração de função nº 12.
- () Função de limitação de velocidade de aceleração do pedal ( L L S P )

Esta função limita a velocidade de pressão do pedal no momento da entrada do sensor óptico.

- 0: A função está desabilitada.
- 1: Fixo na velocidade de um tiro (configuração de função nº 38)
- 2: limitado à velocidade de disparo único (definição de função nº 38)

3: Quando o sensor óptico está ativado, a máquina de costura funciona no modo automático ao pressione o pedal.

\* Esta função é ativada quando o sensor óptico é definido com a configuração de função nº 12.

### 5. Função de suporte de produção

A função de suporte à produção consiste em três funções diferentes (seis modos diferentes), como a função de gerenciamento do volume de produção, a função de medição da operação e a função do contador de bobinas. Cada um deles tem seu próprio efeito de suporte à produção. Selecione a função apropriada (modo) conforme necessário.

- Função de gerenciamento de volume de produção
  Nº alvo de pçs. modo de exibição [F100]
  Modo de exibição da diferença do Nº alvo / real de pçs [F200]
  O número alvo de peças, o número real de peças e a diferença entre o alvo e o número real de peças junto com o tempo de operação são exibidos para notificar os operadores de um atraso e avançar em tempo real. Operadores de máquinas de costura podem costurar enquanto checam constantemente seu ritmo de trabalho. Isso ajuda a aumentar a conscientização do alvo, aumentando assim a produtividade. Além disso, um atraso no trabalho pode ser detectado em um estágio inicial para permitir a detecção precoce de problemas e a implementação precoce de medidas corretivas.
- Função de medição de operação Modo de exibição da taxa de disponibilidade da máquina de costura [F300] Modo de exibição do tempo de pitch [F400] Modo de exibição do número médio de rotações [F500] O status de disponibilidade da máquina de costura é medido automaticamente e exibido no painel de controle. Os dados obtidos podem ser usados como dados básicos para realizar análises de processos, arranjo de linhas e verificação de eficiência de equipamentos.

Função de contagem de bobina
 Modo de exibição do contador de bobina
 Para trocar as bobinas antes que a bobina atual fique sem linha, é hora de trocar a bobina é notificado.

#### [Para exibir os modos de suporte à produção]

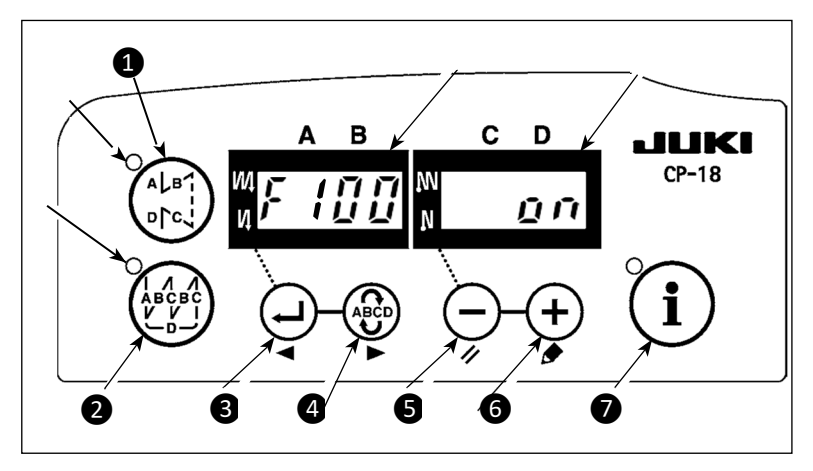

(Cuidado) Os modos F100 a F500 foram configurados de fábrica para OCULTAR no momento da entrega.

O modo de exibição do contador da bobina é alterado entre exibir / ocultar configurando a função do contador da bobina (definição da função nº 6). (Foi definido de fábrica para ON no momento do envio.) Mantenha (i) a tecla 🕜 mantenha pressionada (1 segundo) no estado de

costura normal para chamar a tela de configuração de um toque.

Então pressione  $\binom{A \cup B}{B \setminus C}$  a tecla **1** ou

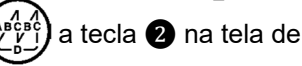

configuração de um toque para exibir/ocultar os modos de suporte de produções.

Selecione o modo para exibir/ocultar

tecla 4 . ON/OFF do display pode ser

trocado ao pressionar (-) a tecla 5 ou

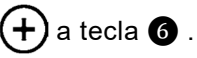

Para tornar ao estado de costura do

normal, ao pressionar

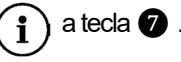

A costura pode ser realizada com os dados de suporte à produção exibidos no painel de controle. [Operação básica dos modos de suporte à produção]

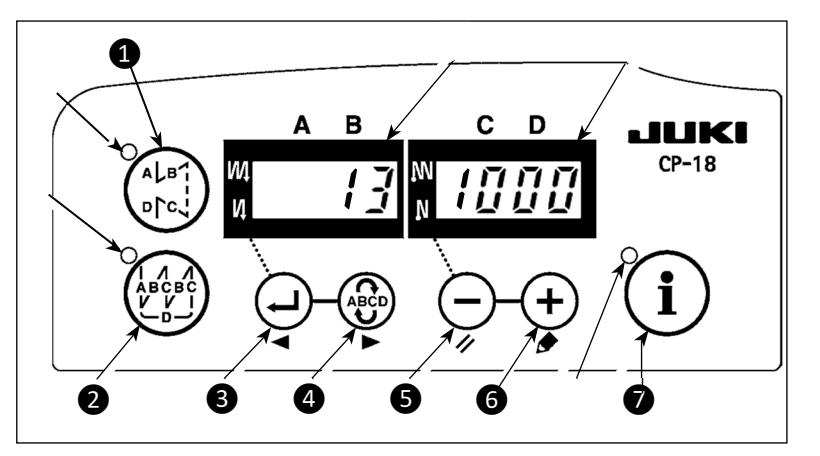

- Quando i a tecla f é pressionada no estado de costura normal, a luz de LED i para entrar no modo de suporte de produção.
   A função de suporte de produção.
- A função de suporte de produção pode ser alterada por pressionar

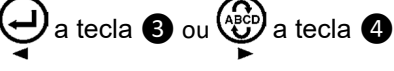

- 3) Os dados anexados marcados com (\* 1) na Tabela 1 "Indicador (A)" podem ser alterados por meio de (-) a tecla (5) e (+) a tecla (6).
- 4) Quando você manter (+) a tecla (6) pressionada por dois segundos, o indicador e LED liga e desliga. Enquanto eles estão piscando ligado e desligado, os dados marcados com (\*2) na Tabela 1
  "Exibir sob modos" podem ser mudados por pressionar (-) a tecla (5) e (+) a tecla (6).

Quando você pressionar (i) a tecla 🕡 , o valor marcado com (\*2) é confirmado e o indicador e LED

luz para de piscar.

- 5) O valor com uma marca aguda (\* 3) na Tabela 1 "Exibição dos modos" pode ser alterado apenas imediatamente após redefinindo usando (-) a tecla (5 e (+) a tecla (6 .
- 6) Consulte a tabela "Operação de reinicialização de modo," para reiniciar o procedimento de dados.
- 7) Para retornar ao estado de costura normal, pressione (1) a tecla  $m{0}$ .

Os dados a serem exibidos nos respectivos modos são descritos na tabela abaixo.

### Tabela 1: Modos de exibição

| Nome do modo Indicador Indicador                                               |                                                                                                 | Indicador (quando )<br>a tecla <b>5</b> é pressionada)                              |                                                                                   |
|--------------------------------------------------------------------------------|-------------------------------------------------------------------------------------------------|-------------------------------------------------------------------------------------|-----------------------------------------------------------------------------------|
| № alvo de pcs. exibição<br>modo [F100]                                         | Número real de peças<br>(Unidade: peça) (* 1)                                                   | Número de peças alvo<br>(Unidade: peça) (* 2)                                       | -                                                                                 |
| Nº alvo / real de pcs. modo<br>de exibição de diferença<br>[F200]              | Difference between target<br>number of pieces and actual<br>number of pieces (d : peça)<br>(*1) | Tempo de pitch alvo<br>(Unidade: 100 mseg) (* 2)                                    | -                                                                                 |
| Modo de exibição da taxa de<br>disponibilidade da máquina<br>de costura [F300] | oP-r                                                                                            | Taxa de disponibilidade da<br>máquina de costura na<br>costura anterior (Unidade:%) | Exibição da taxa média de<br>disponibilidade da máquina<br>de costura (Unidade:%) |
| Modo de exibição de tempo<br>de pitch<br>[F400]                                | Pi-T                                                                                            | Tempo de pitch na costura<br>anterior (Unidade: 1 seg)                              | Exibição de tom médio<br>tempo (Unidade: 100 mseg)                                |
| Modo de exibição do<br>número médio de rotações<br>[F500]                      | ASPd                                                                                            | Número médio de<br>revoluções na costura<br>anterior (Unidade: pts/min)             | Exibição do número médio<br>de revoluções (Unidade:<br>pts/min)                   |
| Modo de exibição do<br>contador de bobina                                      | bbn                                                                                             | Valor do contador da bobina<br>(*3)                                                 | -                                                                                 |

#### Tabela 2: Operação de reinicialização de modo

| Nome do modo                                                                         | egundos)                                                                                                    | a tecla S (segure pressione por 4 segundos)                                                                                                    |
|--------------------------------------------------------------------------------------|----------------------------------------------------------------------------------------------------|----------------------------------------------------------------------------------------------------|
| Nº alvo de pcs.<br>modo de exibição<br>[F100]                                        | Reinicia o número real de peças<br>Reinicia a diferença entre o número alvo de<br>peças e o número real de peças                                     | -                                                                                                    |
| Nº alvo / real de<br>pcs. modo de<br>exibição de<br>diferença [F200]                 | Reinicia o número real de peças<br>Reinicia a diferença entre o número alvo de<br>peças e o número real de peças                                     | -                                                                                                    |
| Modo de exibição<br>da taxa de<br>disponibilidade da<br>máquina de<br>costura [F300] | Redefine a taxa média de disponibilidade da<br>máquina de costura                                                                                    | Reinicia a taxa média de disponibilidade da<br>máquina de costura.<br>Redefine o tempo médio do passo.<br>Reinicia o número médio de revoluções da<br>máquina de costura. |
| Modo de exibição<br>de tempo de pitch<br>[F400]                                      | Redefine o tempo médio do passo                                                                                                    | Reinicia a taxa média de disponibilidade da<br>máquina de costura.<br>Redefine o tempo médio do passo.<br>Reinicia o número médio de revoluções da<br>máquina de costura. |
| Modo de exibição<br>do número médio<br>de rotações<br>[F500]                         | Reinicia o número médio de revoluções da<br>máquina de costura.                                                                                      | Reinicia a taxa média de disponibilidade da<br>máquina de costura.<br>Redefine o tempo médio do passo.<br>Reinicia o número médio de revoluções da<br>máquina de costura. |
| Contador de<br>bobina<br>modo de exibição                                            | Reinicia o valor do contador da bobina<br>(Observe que apenas o contador da bobina é<br>reiniciado imediatamente pressionando<br>a tecla <b>5</b> .) | -                                                                                                    |

#### [Configuração detalhada da função de gerenciamento de volume de produção [F101], [F102]]

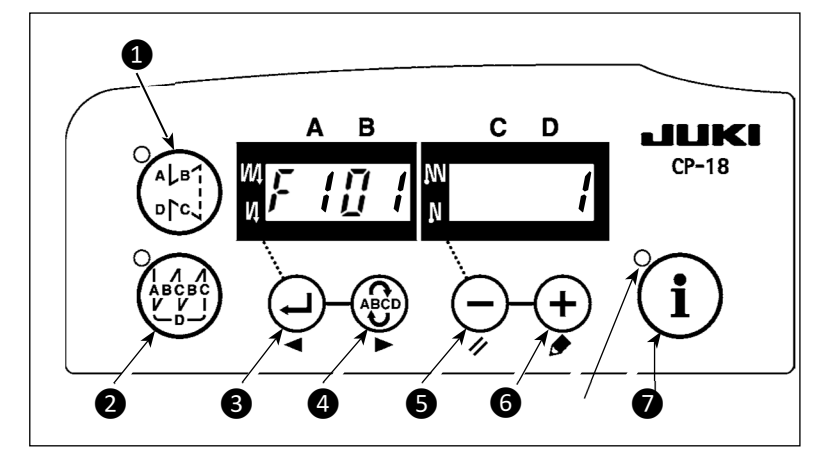

Quando **(i)** a tecla **(i)** é pressionada (por três segundos) sob o número alvo de pçs. modo de exibição [F100] ou o no. alvo/real de pçs no modo de exibição de diferença [F200], a configuração detalhada da função de gerenciamento de volume de produção pode ser realizada.

O estado de configuração do número de vezes de corte de linha [F101] e da campainha de alcance de meta [F102] podem ser mudadas ao pressionar

a tecla

A tecla 3 ou

# Configuração da função de gerenciamento de volume de produção

Configuração do F101 O número de vezes que o corte de linha deve ser executado durante a costura de uma número de vezes peça de material é definido. de corte de linha 0: O volume de produção é contado pressionando o interruptor. O volume de produção não é contado pelo corte de linha. 1 ~: Um é adicionado ao contador do número real de peças após a conclusão do número definido de vezes de corte da linha. Operação a ser A operação a ser realizada quando o número real de peças atinge o número de peças F102 realizada quando a desejado é definida. meta for atingida 0: Sem operação 1: A campainha toca 2: A máquina de costura não funciona mesmo se o pedal for pressionado. O contador do número real de peças é redefinido para zero (0) mantendo a tecla (-B pressionado quando a máquina de costura é forçada a parar. Em seguida, a operação da máquina de costura é habilitada novamente.

### 6. Configurações das funções do SC-922

Funções podem ser selecionar e especificadas.

(Cuidado) Para o procedimento de configuração de função de qualquer painel de operação diferente do CP-18, consulte o Manual de Instruções do painel de operação a ser usado.

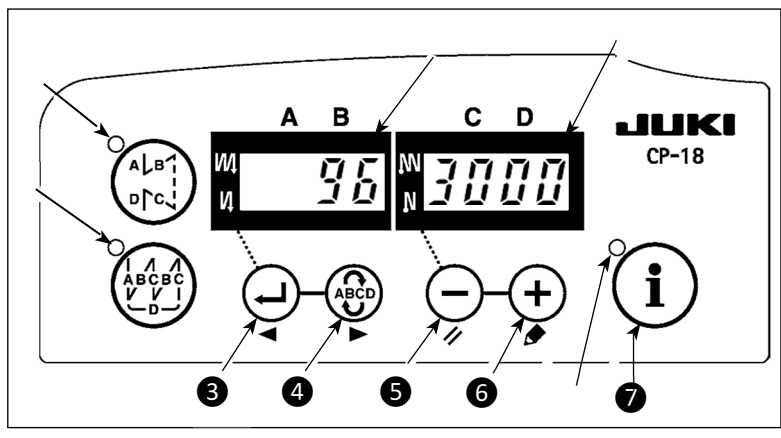

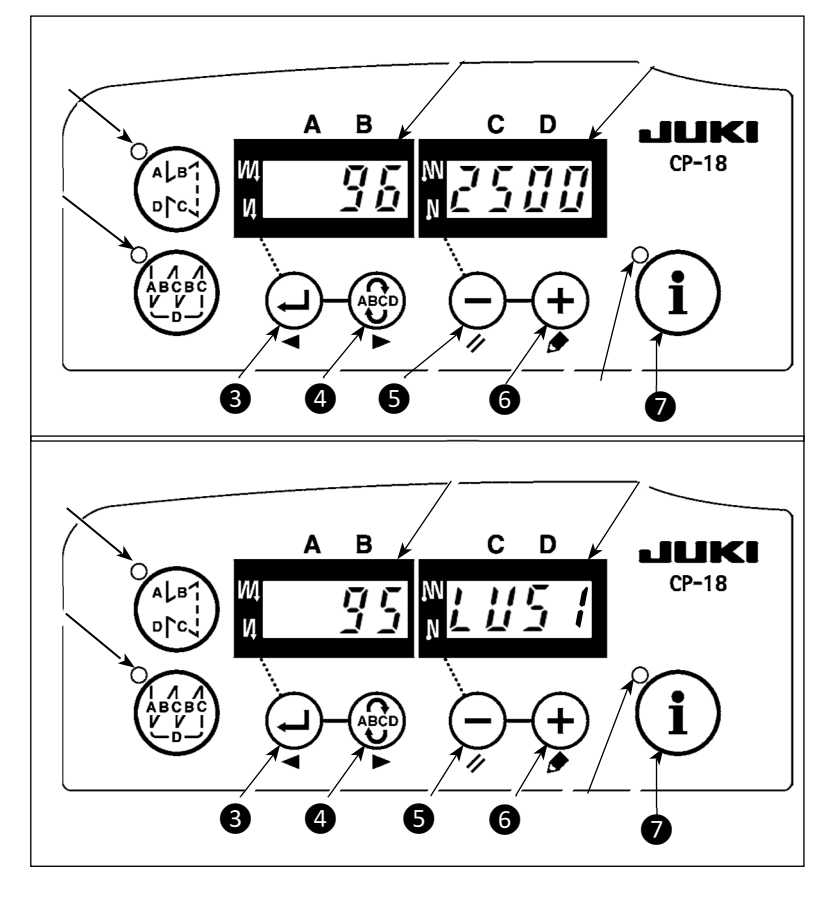

LIGUE a energia com (i) a tecla 🕖

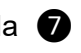

mantenha pressionada.

(O item que foi alterado durante o trabalho ànterior é exibido.)

\* Se a exibição da tela não mudar, execute novamente a operação descrita na etapa 1).

#### (Cuidado)

Certifique-se de religar a chave liga / desliga quando um ou mais segundos tiverem passado após desligá-la. Se a chave liga / desliga for religada imediatamente após desligá-la, а máquina de costura pode não funcionar normalmente. Nesse caso, certifique-se de ligar a chave liga / desliga novamente de forma adequada.

1) Para mover a configuração pressione o No. para frente 🖤 a tecla 🕢 . Para mover a configuração pressione o No. para trás 🕑 a tecla 🚯 .

#### (Cuidado)

Se o número da configuração for movido para frente (ou para trás), o conteúdo anterior (ou subsequente) da configuração é confirmado. Tenha cuidado quando o

o conteúdo de uma configuração é alterado (quando as (-) / (+) teclas são tocadas).

Examplo) Alterando o número máximo de revoluções (configuração No. 96)

Pressione V a tecla 3 ou а

tecla 4 para chamar a configuração No. "96." O valor definido atual é exibido no indicador B.

Pressione (-) a tecla **5** para alterar o valor definido para "2500"

O conteúdo da configuração do No. de configuração retorna ao valor inicial pressionando a tecla (-**5** e (+) a tecla 6 simultaneamente.

- 2) Após a conclusão de alteração, pressionando 📿 a tecla 🚯 ou 🚱 a tecla 🚳 para confirmar o valor atualizado.
- (Cuidado) Se a alimentação for DESLIGADA antes de realziar este procedimento, o conteúdo alterado não será atualizado. Quando () a tecla 3 é pressionada, a exibição no painel muda para a a tecla 4 é pressionada, a exibição no configuração do No. anterior. Quando paionel muda para a o No. de configuração subsequente. Depois da conclusão da operação, a máquina retorna ao estado normal de costura ao pressionar OFF (desligar) a energia e retornando ao ON (ligar).

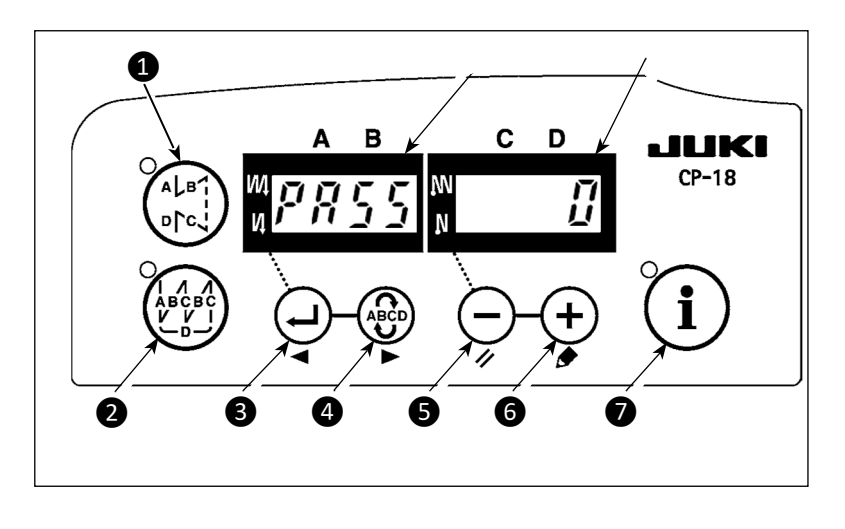

No caso de a tela mostrada à esquerda ser exibida pela operação descrita em 1) na página anterior, a tela está bloqueada por senha.

Consulte o Manual do Engenheiro para como definir e redefinir a senha.

## 7. Lista de configuração de funções

\*

| No | ltem                                                                     | Descrição                                                                                                    | Faixa de<br>Aiuste       | Indicação de configuração de função | Pág. Ref. |
|----|--------------------------------------------------------------------------|----------------------------------------------------------------------------------------------------|--------------------------|-------------------------------------|-----------|
| 1  | Função de início<br>suave                                                | O número de pontos a serem costurados em<br>baixa velocidade quando a função de início<br>suave é usada no início da costura.<br>0 : A função não está selecionada.<br>1 a 9: O número de pontos a serem costurados<br>no modo de início suave.                                                                                                    | 0 a 9<br>(Pontos)        |                                     | 35        |
| 2  | Função do sensor<br>final de material                                    | <ul> <li>Função de sensor final de material (para ser<br/>usado apenas com CP-18).</li> <li>0: A função de detecção de fim de material não<br/>está operacional.</li> <li>1: Após detectar o final do material, o número<br/>especificado de pontos (Nº 4) será costurado e<br/>a máquina de costura irá parar.</li> </ul>                                                             | 0/1                      |                                     | 35        |
| 3  | Função de ajuste de<br>corte de linha por<br>sensor final de<br>material | Função de corte de linha por sensor de fim de<br>material (para ser usado apenas com CP-18).<br>0: A função de corte automático da linha após a<br>detecção do fim do material não está<br>operacional.<br>1: Após detectar o fim do material, o número<br>especificado de pontos (Nº 4) será costurado e<br>a máquina de costura irá parar e realizar o corte<br>automático da linha. | 0/1                      |                                     | 35        |
| 4  | Número de pontos<br>para sensor de<br>final de material                  | Número de pontos para sensor de final de<br>material (para ser usado apenas com CP-<br>18).<br>Número de pontos desde a detecção do<br>material até a parada da máquina de costura.                                                                                                    | 0 a 19<br>(Pontos)       | 4 5                                 | 35        |
| 5  | Função de redução<br>da oscilação                                        | Função de redução da oscilação<br>0: A função de redução da oscilação não<br>está operacional. 1: A função de redução<br>de oscilação é eficaz                                                                                                    | 0/1                      | 5 0                                 | 35        |
| 6  | Função de<br>contagem de linha<br>na bobina                              | Função de contagem de linha na bobina<br>0: A função de contagem de linha da bobina<br>não está operacional.<br>1: A função de contagem de linha da bobina<br>está operacional.                                                                                                    | 0/1                      | 6 1                                 | 35        |
| 7  | Unidade de<br>contagem<br>regressiva da<br>linha da bobina               | Unidade de contagem regressiva da linha da<br>bobina<br>0: 1 contagem / 10 pontos<br>1: 1 contagem / 15 pontos<br>2: 1 contagem / 20 pontos<br>3: 1 Contagem / corte de linha<br>Velocidade de costura da costura reversa                                                                                                    | 0 a 3                    | 7 0                                 |           |
| 8  | Número de<br>rotações de<br>ponto reverso                                | Velocidade da costura reversa                                                                                                    | 150 a 3,000<br>(pts/min) | 8 6 0 0                             |           |
| 9  | Função de<br>proibição do<br>corte de linha                              | <ul> <li>Função de proibição do corte de linha (somente ser usada com</li> <li>CP-18). 0: O corte de linha é eficaz. 1: O corte de linha é proibido.</li> <li>(Saída do solenoide proibida. : Corte de linha e wiper)</li> </ul>                                                                                                    | 0/1                      | 9 0                                 | 35        |
| 10 | Configuração da<br>posição de parada<br>da barra da agulha               | Posição da barra da agulha é especificada<br>quando a máquina de costura para.<br>0: A barra da agulha para em sua posição<br>mais baixa.<br>1: A barra da agulha para em sua posição<br>mais alta.                                                                                                    | 0/1                      |                                     | 35        |
| 11 | Mudança de função<br>do botão opcional.                                  | Som de confirmação de operação para o<br>painel de operação<br>0: O som de confirmação da operação não é<br>gerado<br>1: O som de confirmação da operação é<br>gerado.                                                                                                    | 0/1                      |                                     | 35        |
| 12 | Seleção de função<br>de botão opcional                                   | Mudança de função do botão opcional.<br>Consulte "III-8. Explicação detalhada da seleção de<br>funções" p.35.                                                                                                    |                          | 1 2 0 P T _                         | 36        |

\* Não altere os valores definidos com a marca de asterisco (\*), pois são funções para manutenção. Se o valor padrão definido no momento da entrega for alterado, há o risco de que a máquina quebre ou o desempenho seja prejudicado. Se for necessário alterar o valor definido, adquira o Manual do Engenheiro e siga as instruções.

| No | Item                                                                                                 | Descrição                                                                                                    | Faixa de<br>Ajuste     | Indicação de configuração de função | Pág. Ref. |
|----|----------------------------------------------------------------------------------------------------|----------------------------------------------------------------------------------------------------|------------------------|-------------------------------------|-----------|
| 13 | Função de teste de<br>início da máquina<br>de costura por<br>contagem de<br>linha de bobina          | <ul> <li>Função de teste de início da máquina de costura por contagem de linha de bobina</li> <li>Quando a contagem termina (-1 ou menos)</li> <li>Função de proibição o arranque da máquina de costura não funciona.</li> <li>Quando a contagem termina (-1 ou menos)</li> <li>Função de proibição início da máquina de costura após o corte da linha.</li> <li>Quando a contagem termina (-1 ou menos), a máquina de costura para uma vez. A função de proibir o início da máquina de costura após o corte da linha.</li> </ul>                                                                                                    | 0 a 2                  |                                     |           |
| 14 | Contador de<br>costura                                                                               | <ul> <li>Função de contagem de costura (número de conclusão do processo)</li> <li>O: A função de contador de costura não está operacional.</li> <li>1: A função de contador de costura está ativa. (Toda vez que o corte de linha é executado)</li> <li>2: Com a função de entrada do interruptor de contagem de costura</li> </ul>                                                                                                    | 0 a 2                  |                                     | 41        |
| 15 | Função de<br>limpeza de linha<br>após o corte de<br>linha                                            | A operação de limpeza da linha após o corte da<br>linha é especificada.<br>0: A limpeza da linha não é realizada após o<br>corte da linha<br>1: A limpeza da linha é realizada após o corte da<br>linha                                                                                                    | 0/1                    |                                     |           |
| 21 | Função de elevação<br>neutra do calcador                                                             | <ul> <li>A função do botão de compensação para cima /<br/>baixo da agulha no painel de operação pode ser<br/>alterada.</li> <li>0: Compensação para cima / baixo da agulha</li> <li>1: Fornecido com função selecionável de<br/>levantamento automático do calcador na posição<br/>neutra do pedal</li> <li>2: Fornecido com a função de levantamento<br/>automático do calcador na posição neutra do pedal<br/>quando habilitado e adicionado com a função de<br/>conduzir uma operação alternativa pressionando a<br/>parte traseira do pedal</li> <li>(Esta função é desativada quando a configuração da<br/>função adicional do botão para cima / baixo da<br/>agulha No. 93 é "2").</li> </ul> | 0 a 2                  | 2 1 0                               | 41        |
| 22 | A função do botão de<br>correção para cima /<br>para baixo da agulha<br>foi alterada                 | A função do botão de correção para cima / para<br>baixo da agulha foi alterada.<br>0: Compensação para cima /<br>baixo da agulha 1:<br>Compensação de um ponto                                                                                                    | 0/1                    |                                     | 41        |
| 25 | Operação de<br>corte de linha<br>depois de girar<br>o volante<br>manualmente                         | A operação de corte de linha após mover a<br>agulha para longe de sua posição superior ou<br>inferior girando o volante com a mão é<br>especificada.<br>O: A operação de corte de linha é<br>realizada após girar o volante<br>manualmente<br>1: A operação de corte de linha não é realizada<br>após o volante manualmente.                                                                                                    | 0/1                    | 2 5 1                               |           |
| 29 | Configuração do<br>tempo de puxar<br>do solenóide de<br>alimentação reversa<br>do tipo um toque      | Esta função define o tempo de sucção do<br>movimento inicial do solenóide de remate.<br>50 ms para 500 ms                                                                                                    | 50 para 500<br>(ms)    | 29250                               | 41        |
| 30 | Função de<br>costura reversa<br>no caminho                                                           | Função de costura reversa no caminho<br>0: Função de costura reversa normal do tipo um<br>toque<br>1: A função de costura reversa a caminho está<br>operacional                                                                                                    | 0/1                    |                                     | 42        |
| 31 | Número de pontos<br>de costura<br>reversano caminho                                                  | Número de pontos de costura reversa no<br>caminho                                                                                                    | 0 a 19<br>(Pontos)     | 3 1 4                               | 42        |
| 32 | Condição efetiva de<br>costurá reversa no<br>caminho quando a<br>máquina de costura<br>está parando. | Condição efetiva de costura reversa no caminho<br>0: A função não funciona quando a máquina<br>de costura para. 1: A função está ativa<br>quando a máquina de costura para.                                                                                                    | 0/1                    |                                     | 42        |
| 33 | Função de corte<br>de linha com<br>costura reversa<br>no caminho                                     | Função de corte de linha com costura<br>reversa no caminho 0: Função de corte<br>automático de linha após a conclusão de<br>ponto reverso no caminho não funciona.<br>1: O corte automático da linha após a<br>conclusão da costura reversa no caminho é<br>executado.                                                                                                    | 0/1                    |                                     | 42        |
| 35 | Número de<br>rotação em<br>baixa velocidade                                                          | Velocidade mais baixa por pedal<br>(O valor MAX difere de acordo com o cabeçote<br>da máquina.)                                                                                                    | 150 a MAX<br>(pts/min) | 35250                               |           |

\* Não altere os valores definidos com a marca de asterisco (\*), pois são funções para manutenção. Se o valor padrão definido no momento da entrega for alterado, há o risco de que a máquina quebre ou o desempenho seja prejudicado. Se for necessário alterar o valor definido, adquira o Manual do Engenheiro e siga as instruções.

\*

|   | No | ltem                                                                                       | Descrição                                                                                                    | Faixa de<br>Ajuste      | Indicação de configuração de função | Pág. Ref. |
|---|----|--------------------------------------------------------------------------------------------|----------------------------------------------------------------------------------------------------|-------------------------|-------------------------------------|-----------|
| * | 36 | Número de<br>rotação de corte<br>de linha                                                  | Velocidade de corte de linha<br>(O valor MAX difere de acordo com o cabeçote<br>da máquina.)                                                                                                    | 100 a MAX<br>(pts/min)  | 36210                               |           |
|   | 37 | Número de<br>rotações do<br>início suave                                                   | Velocidade de costura no início da costura<br>(início suave) (O valor MAX difere de acordo<br>com o cabeçote da máquina.)                                                                                                    | 100 a MAX<br>(pts/min)  | 3 7 1 5 0 0                         | 35        |
|   | 38 | Velocidade<br>única                                                                        | Velocidade única (O valor máximo<br>depende do número de rotações do<br>cabeçote da máquina de costura.)                                                                                                    | 150 a MAX<br>(pts/min)  | 3 8 1 5 0 0                         | 42        |
| * | 39 | Curso do pedal<br>no início da<br>rotação                                                  | Posição onde a máquina de costura começa a girar da posição neutra do pedal (curso do pedal)                                                                                                    | 10 a 50<br>(0.1 mm)     | 3930                                |           |
| * | 40 | Seção de baixa<br>velocidade do pedal                                                      | Posição onde a máquina de costura começa a<br>acelerar a partir da posição neutra do pedal<br>(curso do pedal)                                                                                                    | 10 a 100<br>(0.1 mm)    | 4060                                |           |
| * | 41 | Posição inicial de<br>elevação do<br>calcador por pedal                                    | Posição onde o calcador de pano começa a<br>levantar da posição neutra do pedal (curso do<br>pedal)                                                                                                    | - 60 a –10<br>(0.1mm)   |                                     |           |
| * | 42 | Posição inicial<br>do abaixamento do<br>calcador                                           | Posição inicial do abaixamento do calcador<br>Curso da posição neutra                                                                                                    | 8 a 50<br>(0.1 mm)      | 4210                                |           |
| * | 43 | Curso do pedal 2<br>para iniciaro corte<br>da linha                                        | Posição 2 onde o corte de linha começa na<br>posição neutra do pedal (quando a função de<br>levantamento do calcador pelo pedal é<br>fornecida.) (Curso do pedal)<br>(Eficaz apenas quando o item nº 50 é definido<br>como 1.)                                                                      | - 60 a –10<br>(0.1mm)   | 4 3 - 5 1                           |           |
| * | 44 | Curso dopedal<br>para atingir o no.<br>máximoderotação                                     | Posição onde a máquina de costura atinge sua<br>velocidade de costura mais alta a partir da<br>posição neutra do pedal (curso do pedal)                                                                                                    | 10 a 50<br>(0.1 mm)     | 4450                                |           |
| * | 45 | Compensação do<br>ponto neutro do<br>pedal                                                 | Valor de compensação do sensor do pedal                                                                                                    | - 15 a 15               | 4 5 0                               |           |
|   | 47 | Função de seleção da<br>elevação automática                                                | Limite de tempo de espera para levantamento<br>do dispositivo de levantamento automático do<br>tipo solenoide                                                                                                    | 10 a 600<br>(seg)       | 4 7 6 0                             | 42        |
| * | 48 | Curso do pedal 1<br>para iniciar o corte<br>da linha                                       | Posição onde o corte de linha começa na<br>posição neutra do pedal (pedal padrão)<br>(curso do pedal)<br>(Eficaz apenas quando o item nº 50 é definido<br>como 0.)                                                                                                    | – 60 a – 10<br>(0.1 mm) | 48 - 35                             |           |
|   | 49 | Tempo de<br>abaixamento do<br>calcador                                                     | Tempo de descida do calcador após<br>o pedal ter sido pressionado.<br>(O início da rotação da máquina de costura é<br>atrasado durante este tempo )                                                                                                    | 0 a 500<br>(ms)         |                                     | 45        |
|   | 50 | Especificação do<br>pedal                                                                  | O tipo de sensor do pedal é selecionado.<br>0 : KFL<br>1 : PFL<br>Consulte "III -10. Seleção das especi fi cações<br>do pedal "p.50                                                                                                    | 0/1                     | 5011                                |           |
|   | 51 | Compensação de<br>tempo de solenoide<br>de costura reversa no<br>início da costura         | Compensação de iniciar o solenoide para<br>costura reversa quando a costura reversa é<br>realizada no início da costura.                                                                                                    | – 36 a 36<br>(10°)      | 5 1 1 1                             | 43        |
|   | 52 | Compensação de<br>solenoide fora do<br>tempo de costura<br>reversa no início da<br>costura | Compensação de liberação do solenóide para<br>costura reversa quando a costura reversa no<br>início da costura é executada.                                                                                                    | – 36 a 36<br>(10°)      | 52113                               | 43        |
|   | 53 | Compensação de<br>solenoide fora do<br>tempo de costura<br>reversa no final da<br>costura  | Compensação de liberação do solenoide para<br>costura reversa quando a costura reversa no<br>final da costura é executada.                                                                                                    | – 36 a 36<br>(10°)      | 5344                                | 43        |
|   | 55 | Elevação do<br>calcador<br>pós o corte de<br>linha                                         | Função de levantar o calcador no momento<br>(após) do corte da linha 0: Não fornecido com a<br>função de levantamento automático do calcador<br>após corte de linha<br>1: Fornecido com a função de levantar o calcador<br>automaticamente após o corte da linha                                    | 0/1                     | 5 5 1                               | 43        |
|   | 56 | Revolução reversa<br>para levantar a<br>agulha após o corte<br>da linha                    | Função de revolução reversa para levantar a<br>agulha no momento (após) o corte da linha<br>0: Não fornecido com a função de revolução<br>reversa para levantar a agulha após o corte da<br>linha<br>1: Fornecido com a função de revolução reversa<br>para levantar a agulha após o corte da linha | 0/1                     | 5 6 1                               | 44        |

\* Não altere os valores definidos com a marca de asterisco (\*), pois são funções para manutenção. Se o valor padrão definido no momento da entrega for alterado, há o risco de que a máquina quebre ou o desempenho seja prejudicado. Se for necessário alterar o valor definido, adquira o Manual do Engenheiro e siga as instruções.

| No | Item                                                                                       | Descrição                                                                                                    | Faixa de<br>Ajuste                  | Indicação de configuração de função | Pág. Ref. |
|----|--------------------------------------------------------------------------------------------|----------------------------------------------------------------------------------------------------|-------------------------------------|-------------------------------------|-----------|
| 58 | Função de manter a<br>posição<br>superior/inferior<br>predeterminada da<br>barra da agulha | <ul> <li>Função de manter a posição superior / inferior<br/>predeterminada da barra da agulha</li> <li>0: Não fornecido com a função de retenção<br/>predeterminada posição<br/>superior / inferior da barra da agulha</li> <li>1: Fornecido com a função de segurar a parte superior<br/>predeterminada / posição inferior da barra da agulha<br/>(força de retenção é fraca.)</li> <li>2: Fornecido com a função de segurar a parte superior<br/>predeterminada / posição inferior da barra da agulha<br/>(força de retenção é fraca.)</li> <li>3: Fornecido com a função de retenção da parte superior<br/>predeterminada / posição inferior da barra da agulha<br/>(força de retenção é média.)</li> <li>3: Fornecido com a função de retenção da parte superior<br/>predeterminada / posição inferior da barra da agulha<br/>(força de retenção é forte.)</li> </ul> | 0 a 3                               | 58 0                                | 44        |
| 59 | Função de troca<br>automática/manual de<br>costura reversa no<br>início da costura         | Esta função pode especificar a velocidade de<br>costura da costura reversa no início da<br>costura.<br>0: A velocidade dependerá da operação manual por<br>pedal etc.<br>1: A velocidade dependerá da velocidade de costura<br>reversa especificada (Nº 8).                                                                                                    | 0/1                                 | 5911                                | 44        |
| 60 | Função de parar<br>imediatamente após<br>a costura reversano<br>início da costura          | Função no momento da conclusão da costura<br>reversa no início da costura<br>0: Não fornecido com a função de parada<br>temporária da máquina de costura no<br>momento da conclusão da costura reversa<br>no início da costura<br>1: Fornecido com a função de parada<br>temporária da máquina de costura no<br>momento de finalização do ponto reverso no<br>início da costura                                                                                                    | 0/1                                 | 60 0                                | 44        |
| 61 | Barra de agulha<br>tempo de retenção<br>da posição inicial                                 | Define o período de tempo em que a barra da agulha<br>é retida em sua posição inicial após a máquina de<br>costura parar.<br>0: A função está desativada (a função de retenção da<br>posição inicial da barra da agulha está sempre<br>ativada)<br>100 - 3000 ms                                                                                                    | 0: Desativado<br>100 a 3000<br>(ms) | 6 1 0                               | 44        |
| 64 | Velocidade de<br>mudança do ponto<br>de condensação<br>ou EBT (remate final)               | Velocidade inicial ao iniciar o ponto de<br>condensação ou EBT                                                                                                    | 0 a 250<br>(pts/min)                | 6450                                |           |
| 70 | Função de<br>suavização do<br>calcador                                                     | O calcador é abaixado lentamente.<br>0: O calcador é abaixado rapidamente.<br>1: O calcador é abaixado lentamente.                                                                                                    | 0/1                                 | 70000                               | 45        |
| 71 | Função de<br>costura reversa<br>dupla                                                      | Eficaz / ineficaz da costura reversa dupla é<br>alterada. (para ser usado apenas com CP-18)<br>0: Ineficaz<br>1: Eficaz                                                                                                    | 0/1                                 |                                     |           |
| 72 | Função de<br>seleção de<br>inicialização da<br>máquina de costura                          | O limite de corrente na inicialização da máquina de<br>costura é especificado.<br>0: Normal (o limite de corrente é aplicado<br>durante a inicialização) 1: Rápido (o limite<br>de corrente não é aplicado durante a<br>inicialização)                                                                                                    | 0/1                                 | 7200                                |           |
| 73 | Função de repetição                                                                        | Esta função é usada quando a agulha não<br>consegueperfurar materiais.<br>0 : Normal<br>1 : A função de repetição é fornecida.                                                                                                    | 0 a 10                              | 7311                                | 45        |
| 74 | Com/sem cortador<br>de linha para MF                                                       | Com / sem cortador de linha para MF é<br>selecionado.<br>0: Não fornecido com o corte de linha 1:<br>Fornecido com o corte de linha                                                                                                    | 0/1                                 | 7400                                |           |
| 76 | Função One-shot                                                                            | A operação one-shot até o final do material é<br>especificada. (para ser usado apenas com<br>CP-18)<br>0: A operação one-shot não é realizada.<br>1: A operação one-shot é executada.                                                                                                    | 0/1                                 | 76 0                                | 35        |
| 84 | Tempo de sucção<br>de movimento inicial<br>do solenoide de<br>levantamento<br>do calcador  | Tempo de movimento de sucção do solenoide<br>de elevação do calcador                                                                                                    | 50 a 500<br>(ms)                    | 84250                               | 45        |

<sup>\*</sup> Não altere os valores definidos com a marca de asterisco (\*), pois são funções para manutenção. Se o valor padrão definido no momento da entrega for alterado, há o risco de que a máquina quebre ou o desempenho seja prejudicado. Se for necessário alterar o valor definido, adquira o Manual do Engenheiro e siga as instruções.

| No  | ltem                                                                                       | Descrição                                                                                                    | Faixa de<br>Ajuste      | Indicação de configuração de função | Pág. Ref. |
|-----|--------------------------------------------------------------------------------------------|----------------------------------------------------------------------------------------------------|-------------------------|-------------------------------------|-----------|
| 87  | Função de seleção<br>de curva de pedal                                                     | A curva do pedal está selecionada. (Melhorando a operação de avanço do pedal)<br>Número de rotações                                                                                                    | 0/1/2                   | 87.0                                | 45        |
| 90  | Função de<br>movimento inicial                                                             | Afunção de movimentação automática da máquina<br>para uma posição específica depois de LIGAR a<br>energia.<br>0 : A função está desativada<br>1 : A máquina é parade inicialmente com agulha<br>para cima<br>2 : A máquina é rotacionada inicialmente na<br>direção reversa e parade com agulha para cima                                                                                   | 0 a 2                   | 90 0                                | 45        |
| 91  | Função deproibição<br>da óperação dé<br>compensação após<br>girar o volante<br>manualmente | É eficaz em combinação com o cabeçote da<br>máquina equipado com função de liberação de<br>tensão.<br>0: A função de liberação de tensão é ineficaz.<br>1: A função de liberação de tensão é efetiva.                                                                                                    | 0/1                     | 9111                                |           |
| 92  | Função de redução<br>da velocidade da<br>costura reversa no<br>início da costura           | <ul> <li>Função para reduzir a velocidade no momento da conclusão da costura reversa no início da costura.</li> <li>0: A velocidade não é reduzida.</li> <li>1: A velocidade é reduzida.</li> </ul>                                                                                                    | 0/1                     | 9200                                | 45        |
| 93  | Função adicionada<br>ao interruptor de<br>compensação para<br>cima / baixo da<br>agulha    | <ul> <li>A operação do interruptor de compensação para cima / baixo da agulha é alterada após LIGAR a alimentação ou cortar a linha.</li> <li>0: Normal (ponto de compensação da agulha para cima / baixo apenas)</li> <li>1: O ponto de compensação de um ponto é executado somente quando a mudança acima mencionada é feita. (Parada superior / para cima por parada)</li> </ul>         | 0 a 3                   | 9300                                | 45        |
| 94  | Função contínua +<br>One-shotsemparar                                                      | A função que não para a máquina de costura ao<br>combinar a costura contínua com a costura<br>única usando a função de costura programada<br>que está disponível no painel de operação IP.<br>O: Normal (A máquina de costura para<br>quando uma etapa é concluída<br>preenchido.)<br>1: A máquina de costura não para<br>quando uma etapa é concluída e<br>prossegue para a próxima etapa. | 0/1                     | 9400                                | 46        |
| 95  | Seleção de<br>cabeça                                                                       | O cabeçote da máquina a ser usado é<br>selecionado. (Quando o cabeçote da<br>máquina é alterado, cada item de<br>configuração é alterado para o valor inicial do<br>cabeçote da máquina.)                                                                                                    |                         | 95LU51                              |           |
| 96  | Max. numero de<br>configuração de<br>rotação                                               | Máx. número de rotação do cabeçote da máquina<br>de costura pode ser definido. (O valor MAX difere<br>de acordo com o cabeçote da máquina.)                                                                                                    | 150 ao MAX<br>(pts/min) | 963000                              | 46        |
| 103 | Tempo de atraso na<br>saída do resfriador<br>de agulha OFF                                 | O tempo de atraso desde a parada da<br>máquina de costura até a saída DESLIGADA<br>é especificado usando a função de saída do<br>resfriador de agulha                                                                                                    | 100 a 2000<br>ms        |                                     |           |
| 109 | Configuração de<br>lâmpada LED                                                             | Altera a tensão de saída do LED do cabeçote da<br>máquina (saída de 5 V no caso de 100% estar<br>definido)                                                                                                    | 0 a 100<br>(%)          |                                     |           |
| 120 | Compensação<br>do ângulo de<br>referência do eixo<br>principal                             | O ângulo de referência do eixo principal é compensado.                                                                                                    | –50 a 50                |                                     | 46        |
| 121 | Compensação<br>do ângulo inicial<br>da posição superior                                    | O ângulo para detectar o início da posição PRA<br>CIMA é compensado.                                                                                                    | –15 a 15                |                                     | 46        |
| 122 | Compensação do<br>ângulo inicial da<br>posição PARA<br>BAIXO                               | O ângulo para detectar o início da posição PARA<br>BAIXO é compensado.                                                                                                    | –15 a 15                |                                     | 46        |
| 124 | Configuração da<br>função de<br>economia de<br>energia durante o<br>modo de espera         | Configuração para reduzir o consumo de<br>energia enquanto a máquina de costura está no<br>modo de espera<br>0: O modo de economia de energia é ineficaz<br>1: O modo de economia de energia é eficaz                                                                                                    | 0/1                     |                                     | 46        |

\* Não altere os valores definidos com a marca de asterisco (\*), pois são funções para manutenção. Se o valor padrão definido no momento da entrega for alterado, há o risco de que a máquina quebre ou o desempenho seja prejudicado. Se for necessário alterar o valor definido, adquira o Manual do Engenheiro e siga as instruções.
| No  | ltem                                                                                                    | Descrição                                                                                                    | Faixa de<br>Ajuste | Indicação de configuração de<br>função | Pág.<br>Ref. |
|-----|----------------------------------------------------------------------------------------------------|----------------------------------------------------------------------------------------------------|--------------------|----------------------------------------|--------------|
| 144 | Saída alternativa<br>para cima / para<br>baixo cancelando a<br>configuração do<br>número do ponto                               | Define o número de pontos a serem<br>costurados antes que a saída alternada para<br>cima / para baixo seja automaticamente<br>cancelada<br>0: desativado<br>1 - 30 pontos                                                                                                    | 0 a 30<br>(Pontos) |                                        | 46           |
| 146 | Seleção alternativa<br>de saída para cima<br>/ baixo após o<br>corte de linha                                                   | Seleciona o status da saída alternativa para<br>cima / para baixo a ser produzida à força após<br>o corte da linha<br>0: O status de saída permanece 1: OFF é a<br>saída<br>2: ON é a saída                                                                                                    | 0 a 2              |                                        | 46           |
| 147 | Saída inicial<br>alternativa para<br>cima / para baixo                                                                          | Define o status da saída alternativa para cima<br>/ para baixo ao ligar a alimentação para<br>LIGADO ou DESLIGADO<br>0: O estado de desligamento anterior é<br>restaurado<br>1: OFF é a saída<br>2: ON é a saída                                                                                                    | 0 a 2              | 147 0                                  | 46           |
| 148 | Saída de 2 passos<br>(comprimento de 2<br>pontos) durante a<br>costura reversa no<br>início / final da<br>costura               | Realiza a saída de 2 passos durante a costura<br>reversa no início e no final da costura<br>0: A função está no estado OFF<br>1: A função está no estado ON                                                                                                    | 0/1                |                                        | 47           |
| 149 | Saída invertida de<br>2 passos durante a<br>saída alternada<br>para cima / para<br>baixo                                        | Define que a saída invertida da saída de 2<br>passos é realizada ou não em sincronismo<br>com a saída alternada para cima / para baixo<br>0: A função está no estado OFF<br>1: A função está no estado ON                                                                                                    | 0/1                |                                        | 47           |
| 150 | Saída inicial de 2<br>passos                                                                                                    | Seleciona o status da saída de 2 passos ao<br>ligar a alimentação entre ON e OFF<br>0: O estado de desligamento anterior é<br>restaurado<br>1: OFF é a saída<br>2: ON é a saída                                                                                                    | 0 a 2              | 150 0                                  | 47           |
| 151 | Pausa e função de<br>alinhamento de<br>pontos                                                                                   | Pára temporariamente em cada canto do<br>padrão de costura no início e no final da<br>costura e durante a costura sobreposta<br>0: A função está no estado OFF<br>1: A função está no estado ON                                                                                                    | 0/1                |                                        | 47           |
| 154 | Função de ponto<br>de condensação<br>para início / fim da<br>costura                                                            | Habilitado quando o SC-922 é usado em<br>combinação com o cabeçote da máquina<br>fornecido com função de costura de<br>condensação para corte de linha, deixando<br>uma linha mais curta no material<br>A máquina de costura realiza pontos de<br>condensação no início e no final da costura<br>(A costura de condensação é realizada em vez<br>da costura reversa automática.)<br>0: A função está no estado OFF<br>1: A função está no estado ON                                                                                                    | 0/1                | 154 0                                  | 47           |
| 155 | Configuração da<br>posição de<br>realização do<br>levantamento<br>automático do pé<br>calcador na<br>posição neutra do<br>pedal | A elevação automática do calcador na posição<br>neutra do pedal é realizada somente quando a<br>máquina de costura para com a agulha<br>abaixada.<br>0: A função de levantamento automático do pé<br>calcador na posição neutra do pedal está<br>ativada em todos os momentos<br>1: O levantamento automático do calcador na<br>posição neutra do pedal só é habilitado<br>quando a máquina de costura para com a<br>agulha abaixada<br>(Desativado quando No. 93 A chave de<br>correção para cima / baixo da agulha<br>adicionando configuração de funcão é "2") | 0/1                | 15510                                  | 41           |
| 156 | Função de<br>preensão do fio da<br>agulha                                                                                       | Ativado quando o SC-922 é usado em<br>combinação com o cabeçote da máquina<br>fornecido com a função de agarrar a linha da<br>agulha Seleciona o status da função de<br>agarrar a linha da agulha<br>0: ON / OFF com a chave de habilitação de<br>operação<br>1: Desativa a função de agarrar a linha da<br>agulha<br>2: Ativa forçosamente a função de agarrar a<br>linha da agulha                                                                                                    | 0 a 2              | 156 0                                  | 47           |

\* Não altere os valores definidos com a marca de asterisco (\*), pois são funções para manutenção. Se o valor padrão definido no momento da entrega for alterado, há o risco de que a máquina quebre ou o desempenho seja prejudicado. Se for necessário alterar o valor definido, adquira o Manual do Engenheiro e siga as instruções.

| No  | Item                                                                                                    | Descrição                                                                                                    | Faixa de<br>Ajuste | Indicação de configuração de<br>função | Pág.<br>Ref. |
|-----|----------------------------------------------------------------------------------------------------|----------------------------------------------------------------------------------------------------|--------------------|----------------------------------------|--------------|
| 158 | Função de costura<br>de condensação<br>durante<br>corte de linha                                                              | Habilitado quando o SC-922 é usado em<br>combinação com a cabeça da máquina<br>fornecida com a função de ponto de<br>condensação para corte de linha, deixando<br>uma linha mais curta no material<br>Seleciona se o ponto de condensação para<br>corte de linha, deixando uma linha mais curta<br>no material é produzido ou não<br>0: A função está no estado OFF<br>1: A função está no estado ON | 0/1                |                                        |              |
| 163 | Ativação alternativa<br>da limitação de<br>velocidade para<br>cima / baixo                                                    | Limita a velocidade máxima de costura por<br>meio da quantidade alternada de aumento /<br>redução<br>Consulte o Manual do Engenheiro para obter<br>detalhes.                                                                                                    | 0/1                | 16300                                  |              |
| 164 | Função de<br>interruptor de alta<br>velocidade de<br>entrada do pedal<br>de operação em pé                                    | Opera a máquina de costura em alta<br>velocidade sempre que existe a entrada do<br>pedal de operação em pé<br>0: A função está no estado OFF<br>1: A função está no estado ON                                                                                                    | 0/1                |                                        | 47           |
| 167 | Com / sem<br>detecção da<br>quantidade<br>restante de linha<br>da bobina                                                      | O dispositivo de detecção da quantidade<br>restante de linha da bobina é usado. No<br>entanto, o contador de linha da bobina opera<br>normalmente, independentemente da<br>configuração da detecção da quantidade<br>restante de linha da bobina.<br>O: A função está no estado OFF<br>1: A função está no estado ON                                                                                 | 0/1                | 16711                                  | 47           |
| 168 | Função de<br>detecção de<br>quantidade<br>restante de linha<br>de bobina                                                      | Define a função do dispositivo de detecção da<br>quantidade restante de linha da bobina<br>Execute a configuração consultando o Manual<br>de Instruções para o dispositivo de detecção<br>da quantidade restante de linha da bobina.                                                                                                    | 0 a 2              | 168 0                                  | 47           |
| 173 | Tempo de retenção<br>do grampo da<br>rosca LIGADO                                                                             | O período de tempo durante o qual o grampo<br>da rosca é mantido no estado LIGADO                                                                                                    | 1 a 60<br>(seg)    | 1 7 3 3                                |              |
| 174 | Função de troca de tensão da linha                                                                                            | A função de liberação de tensão em um lado é<br>LIGADA / DESLIGADA em conjunto com outra<br>saída.<br>0: desativado<br>1: DESLIGADO quando a saída alternada para<br>cima / baixo está ligada, e ligada quando a<br>saída para cima / baixo alternada está<br>desligada<br>2: DESLIGADO ao alternar a saída para cima /<br>baixo e ligado ao cortar a linha                                          | 0 a 2              |                                        |              |
| 178 | Saída do<br>movimento vertical<br>alternado do<br>calcador e calcador<br>durante a costura<br>reversa no início da<br>costura | O sinal LIGADO para o movimento vertical<br>alternado do calcador e do calcador durante a<br>costura reversa no início da costura é emitido.                                                                                                    | 0/1                | 1 7 8 0                                |              |
| 179 | Limite de tempo<br>para retenção da<br>posição inicial da<br>barra de agulha                                                  | Período de tempo durante o qual a barra da<br>agulha é mantida em sua posição inicial (sem<br>limite quando 0 é definido)                                                                                                    | 0 a 10<br>(min)    | 17900                                  | 44           |
| 185 | Liberação de<br>tensão na função<br>de retenção                                                                               | Período de tempo durante o qual o controle de<br>liberação de tensão é retido                                                                                                    | 1 a 10<br>(min)    | 18533                                  |              |
| 186 | Função de<br>liberação de tensão<br>para costura de<br>condensação com<br>corte de linha                                      | Operação do mecanismo de liberação de<br>tensão durante a costura de condensação com<br>corte de linha<br>0: O mecanismo de liberação de tensão não<br>funciona<br>1: O mecanismo de liberação de tensão opera                                                                                                    | 0/1                |                                        |              |
| 194 | Elevador do<br>prensador e função<br>de intertravamento<br>de liberação de<br>linha                                           | Esta função aciona o mecanismo de liberação<br>da linha simultaneamente ao LIGAR /<br>DESLIGAR o elevador do calcador.<br>Esta função pode ser usada para o cabeçote<br>da máquina no qual o elevador do calcador e o<br>mecanismo de liberação da linha não<br>funcionam juntos.                                                                                                    | 0/1                |                                        |              |

\* Não altere os valores definidos com a marca de asterisco (\*), pois são funções para manutenção. Se o valor padrão definido no momento da entrega for alterado, há o risco de que a máquina quebre ou o desempenho seja prejudicado. Se for necessário alterar o valor definido, adquira o Manual do Engenheiro e siga as instruções.

| No  | ltem                                                                                                    | Descrição                                                                                                    | Faixa de<br>Ajuste | Indicação de configuração de<br>função | Pág.<br>Ref. |
|-----|----------------------------------------------------------------------------------------------------|----------------------------------------------------------------------------------------------------|--------------------|----------------------------------------|--------------|
| 196 | Função de ponto<br>de condensação no<br>início da costura                                                        | Esta função é ativada combinando com o<br>cabeçote da máquina fornecido com costura<br>de condensação para o cortador de linha<br>restante de linha mais curta.<br>A costura de condensação é executada no<br>início da costura.<br>0: Costura de condensação não é realizada<br>1: Costura de condensação é realizada<br>2: A costura de condensação é realizada<br>quando a costura reversa para o início da<br>costura é desativada. A costura de<br>condensação não é realizada quando está<br>habilitada. | 0 a 2              |                                        | 48           |
| 197 | O número de<br>pontos de<br>condensação no<br>início da costura                                                  | O número de pontos de condensação a serem<br>costurados no início da costura                                                                                                    | 0 a 19<br>(pontos) | 1972                                   | 48           |
| 235 | Função de sensor<br>óptico                                                                                       | Usa a função de sensor óptico                                                                                                    | 0/1                | 2 3 5 0                                | 49           |
| 236 | Sensor óptico<br>função de filtro                                                                                | Define ativar / desativar a função de filtro do<br>sensor óptico (usado em<br>combinação com o No. 237)                                                                                                    | 0/1                | 236 0                                  | 49           |
| 237 | Número de pontos<br>para o filtro do<br>sensor óptico                                                            | Define o número de pontos para filtrar a<br>entrada do sensor óptico                                                                                                    | 0 a 99<br>(pontos) |                                        | 49           |
| 238 | Número de pontos<br>para parar a<br>máquina de<br>costura após a<br>entrada do sensor<br>óptico                  | Define o número de pontos a serem<br>costurados da entrada do sensor óptico até a<br>parada da máquina de costura                                                                                                    | 0 a 99<br>(pontos) | 238 7                                  | 49           |
| 239 | Número de vezes<br>de detecção do<br>sensor óptico                                                               | A máquina de costura para sempre que a<br>entrada do sensor óptico é ligada e executa o<br>corte automático da linha quando o número<br>definido é alcançado.                                                                                                    | 1 a 15<br>(vezes)  | 23911                                  | 49           |
| 242 | Função de<br>limitação de<br>velocidade de<br>aceleração do<br>pedal                                             | <ul> <li>0: A função está desabilitada.</li> <li>1: Fixo na velocidade de um tiro</li> <li>2: Limitado à velocidade de um tiro</li> <li>3: Quando o sensor óptico está habilitado, a<br/>máquina de costura funciona no modo<br/>automático ao pressionar o pedal.</li> </ul>                                                                                                    | 0 a 3              |                                        | 49           |
| 247 | Função de<br>proibição de corte<br>de fio do sensor<br>óptico                                                    | 0: O corte de linha está ativado<br>1: O corte de linha é proibido                                                                                                    | 0/1                |                                        | 49           |
| 251 | Mudança lógica de<br>entrada do sensor<br>óptico                                                                 | Lógica de entrada do sensor óptico<br>0: OU entrada<br>1: E entrada                                                                                                    | 0/1                |                                        | 49           |
| 252 | Correção de ponto<br>reverso LIGADA no<br>início (quando o<br>número de pontos<br>é definido como<br>um)         | É definido o ângulo de correção da ativação do<br>solenóide da costura reversa, quando a<br>costura reversa é realizada no início da<br>costura.<br>Este ângulo é usado no caso de o processo A<br>ser definido para um ponto.                                                                                                    | 0 a 36<br>(10°)    | 25225                                  | 43           |
| 253 | Correção da<br>costura reversa<br>DESLIGADA no<br>início (quando o<br>número de pontos<br>é definido como<br>um) | O ângulo de correção da liberação do<br>solenóide da costura reversa, quando a<br>costura reversa é realizada no início da<br>costura, é definido.<br>Este ângulo é usado no caso de o processo B<br>ser definido para um ponto.                                                                                                    | 0 a 36<br>(10°)    | 2 5 3 2 5                              | 43           |
| 254 | Correção de ponto<br>reverso<br>DESLIGADO no<br>final (quando o<br>número de pontos<br>é definido como<br>um)    | O ângulo de correção da liberação do<br>solenóide da costura reversa, quando a<br>costura reversa é realizada no final da costura,<br>é definido.<br>Este ângulo é usado no caso de o processo D<br>ser definido para um ponto.                                                                                                    | 0 a 36<br>(10°)    | 25425                                  | 43           |

\* Não altere os valores definidos com a marca de asterisco (\*), pois são funções para manutenção. Se o valor padrão definido no momento da entrega for alterado, há o risco de que a máquina quebre ou o desempenho seja prejudicado. Se for necessário alterar o valor definido, adquira o Manual do Engenheiro e siga as instruções.

#### 8. Explicação detalhada da seleção de funções

#### Seleção da função da seleção suave (Configuração de função No. 1 e 37)

A linha da agulha pode falhar ao se entrelaçar com a linha da bobina no início da costura quando o passo da costura (comprimento do ponto) for pequeno ou uma agulha grossa for usada. Para solucionar este problema, esta função (chamado "início suave") é utilizada para limitar a velocidade de costura, garantindo assim a formação bem sucedida dos pontos iniciais.

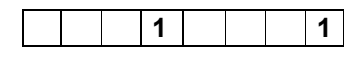

A função não é selecionada. 0:

1 a 9 : O número de pontos a serem costurados no modo de início suave.

A velocidade de costura limitada pela função de início suave pode ser alterada. (Configuração de função no. 37)

| 3 | 7 | 1 | 7 | 0 |
|---|---|---|---|---|

Faixa de configuração de dados

100 a MAX pts/min < 10 pts/min >

(O valor MAX difere de acordo com o cabeçote da máguina.)

#### (2) Função de sensor de borda de material (configuração de função Nos. 2 - 4, 76)

Esta função é habilitada quando o sensor de borda do material é instalado na máquina de costura.

Consulta "III-18. Como conectar o sensor de borda de material" p.57 para detalhes.

(Cuidado) Esta função é tornado efetivo apenas com o CP-18.

#### (3) Função de redução da oscilação (Configuração de função No. 5)

A função reduz a oscilação da lâmpada de mão no início da costura.

|  | - |   |  |   |
|--|---|---|--|---|
|  |   | 5 |  | 0 |

6

9

0 : Função de reduição da oscilação é ineficaz

1 : Função de reduição da oscilação é eficaz

(Cuidado) Quando a função de redução de cintilação é definida como "A função de redução de cintilação é eficaz", o a velocidade de inicialização da máquina de costura diminui.

#### (4) Função de contagem de linha de bobina (Configuração de função No. 6)

Quando o painel de controle é usado, a função subtrai do valor predeterminado e indica a quantidade usada de linha da bobina.

Para obter detalhes, consulte o manual de instruções do painel de controle.

1 0 : A função de contagem de linha da bobina não está operacional.

1 : A função de contagem de linha da bobina está operacional.

#### (Cuidado) Se "0" for definido, a indicação LCD no painel de controle apagará e a função de contagem de linha da bobina será inválida.

#### (5) Função de proibição de corte de linha (configuração de função nº 9)

Esta função DESLIGA a saída do solenoide de corte de linha e a saída do wiper do limpador quando o corte de linha é ativado.

#### (Cuidado) Esta função torna-se efetiva apenas com o CP-18.

Com esta função, o material de costura separado pode ser emendado e costurado sem cortar a linha.

0 : desligado O corte de linha está operacional. (a linha pode ser cortada). 0

1 : ligado O corte de linha está inoperante. (a linha não pode ser cortada).

#### (6) Configuração da posição de parada da barra da agulha quando a máquina de costura para (configuração de função nº 10)

A posição da barra da agulha quando o pedal está em sua posição neutra é especificada.

0 1 0

1 1

0 : Baixo A barra da agulha para na posição mais baixa de seu curso. ima

| - |   |   |        |
|---|---|---|--------|
|   | 4 |   | $\sim$ |
|   |   | - |        |
|   |   |   | -      |

A barra da agulha para na posição mais alta de seu curso.

(Cuidado) Se a posição de parada da barra da agulha for definida para a posição mais alta, a ação de corte da linha será executada depois que a barra da agulha descer uma vez para a posição mais baixa.

#### (7) Som de operação do painel (Configuração de função nº 11)

Se a operação do painel gera som ou não, pode ser selecionado.

0 : desligado O som de confirmação de operação não é gerado 1

1 : ligado O som de confirmação da operação é gerado.

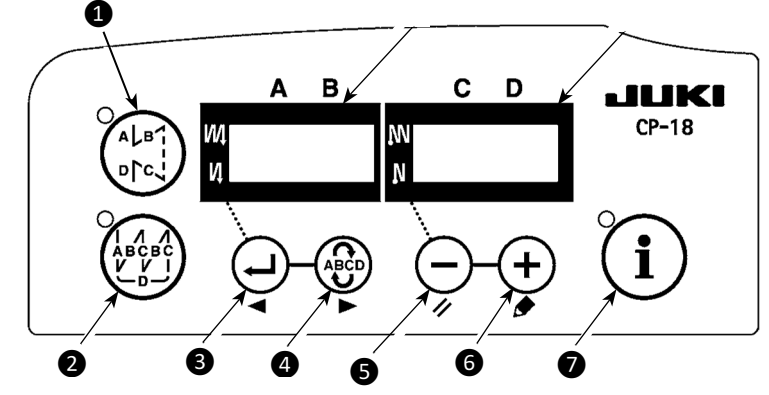

1 2 ο Ρ Т P T 0 Ε d n i i n οU Т 0 i 1

\*

n o P

SW

4

n d

Т

Selecione a configuração de função Nº 12 com o procedimento operacional dos procedimentos de configuração de função 1) a 3).

Selecione os itens de "End", "in" e "ouT" com as teclas 5 e 6.

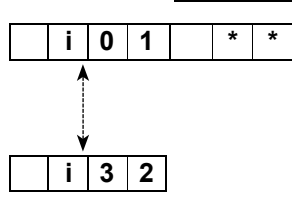

1

3 2

i 0 1

0

1

o 0

0

#### [Quando "in" é selecionado]

O número da porta é exibido no indicador . Especifique a porta de entrada com o botão 3 ou 4 . Especifique a função do pino do conector correspondente ao número exibido por meio da tecla 5 ou 6 . O Código da função e abreviatura são exibidos alternadamente no indicador . Caso seja exibido "---" seja exibido, o Código da função e a abreviação são automaticamente determinados de acordo com o cabeçote da máquina selecionado.

(Consulte o apêndice para a relação entre os números do display e atribuição dos pinos do conector.)

#### [Quando "oUT" é selecionado]

O número de exibição do conector de configuração da função de saída é exbido no indicador (À). Especifique o número de exibição com a tecla (3) ou (4). Especifique a função do pino do conector correspondente ao número exibido por meio da tecla (5) ou (6). O Código da função e abreviatura são exibidos alteranadamente no indicador (B). No caso "---" seja exibido, o código de função e as abreviações são determinadas automáticamente de acordo com o cabeçote da máquina selecionado. (Consulte o apêndice para a relação entre os números do display e atribuição dos pinos do conector.)

#### \* Exemplo) Configurando a função de corte de linha para o display No. i01 (CN44-4) do conector de configuração da função de entrada.

|   |   | 1 | 2 | 0 | Ρ | Т | _ |
|---|---|---|---|---|---|---|---|
|   |   |   |   |   |   |   |   |
| ο | Ρ | Τ | I | i | n | I | 1 |
|   |   |   |   |   |   |   |   |

- 1. Selecione a configuração de função No. 12 com o procedimento de congfiguração de função 1) through 3).
- 2 Selecione o item do "in" com as teclas **5** e **6**.
- 3. Selecione i01 com a tecla 4.
- 4. Selecione a função de corte, "TSW" com as teclas **5** e **6**.

#### Iluminação alternada

5. Determine a função de corte de linha, "TSW" com a telca  ${f 4}$  .

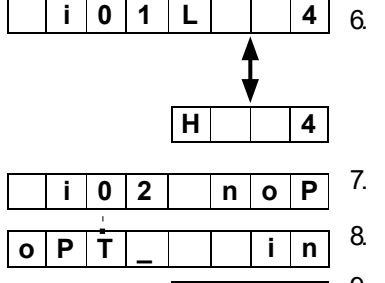

Е

L

6. Defina ACTIVE do sinal com as telcas **5** e **6**.

Defina a exibição para "L" quando o sinal estiver "Low" (baixo) e executando o corte de linha a exibição para "H" quando o sinal estiver "High"(alto) e executando o corte de linha.

- 7. Determine a função mencionada acima com a tecla 4.
- 8. Conclua a entrada opcional com a tecla 4.
- 9. Selecione o item de "End" (final) com as teclas **5** e **6** para retornar ao modo de configuração de função.

#### Input function list

| Cód.<br>Função | Abreviação | ltem de função                                                                                  | Observação                                                                                                    |
|----------------|------------|-------------------------------------------------------------------------------------------------|----------------------------------------------------------------------------------------------------|
| 0              | noP        | Sem função                                                                                      | (Configuração padrão)                                                                                                    |
| 1              | HS         | Costura de compensação de agulha para cima / baixo                                              | Cada vez que o interruptor é pressionado, a costura de<br>alimentação normal por meio ponto é realizada. (Mesma<br>operação da chave de costura de compensação para cima /<br>baixo no painel).                                                                                                    |
| 2              | bHS        | Costura de compensação<br>traseira                                                              | A costura reversa é realizada em baixa velocidade enquanto a<br>chave é mantida pressionada. (É eficaz apenas quando uma<br>costura de dimensão constante é selecionada.)                                                                                                    |
| 3              | EbT        | Função de cancelamento de<br>costura reversa uma vez no<br>final da costura                     | Pressionando a parte traseira do pedal depois de pressionar o interruptor, a operação de costura reversa é cancelada uma vez.                                                                                                    |
| 4              | TSW        | Função de corte de linha                                                                        | Esta função é acionada como interruptor de corte de linha.                                                                                                    |
| 5              | FL         | Função de levantamento do<br>calcador                                                           | Esta função é acionada como interruptor do elevador depé                                                                                                    |
| 6              | oHS        | Ponto de compensação de um<br>ponto                                                             | Cada vez que o botão é pressionado, uma operação de costura é executada.                                                                                                    |
| 7              | SEbT       | Função de cancelamento de<br>costura reversa no início / fim                                    | Operando a chave opcional, ineficaz / efetivo pode ser alternadamente alterado.                                                                                                    |
| 8              | PnFL       | Função da elevação do<br>calcador quando o pedal está<br>neutro                                 | Cada vez que o interruptor é pressionado, a função de levantar<br>automaticamente o calcador quando o pedal está neutro ou não<br>pode ser selecionada.                                                                                                    |
| 9              | Ed         | Entrada do sensor de borda de material                                                          | Esta função funciona como o sinal de entrada do sensor de borda do material.                                                                                                    |
| 10             | LinH       | Função de proibição de<br>descompressão da parte frontal<br>do pedal                            | A rotação por pedal é proibida.                                                                                                    |
| 11             | TinH       | Função de proibição de saída de corte de linha                                                  | A saída do corte de linha é proibida.                                                                                                    |
| 12             | LSSW       | Entrada de comando de baixa velocidade                                                          | Esta função funciona como interruptor de baixa velocidade para máquinas de costura em pé.                                                                                                    |
| 13             | HSSW       | Entrada de comando de alta velocidade                                                           | Esta função funciona como interruptor de alta velocidade para máquinas de costura em pé.                                                                                                    |
| 14             | USW        | Função de elevação da agulha                                                                    | O movimento de parada PARA CIMA é executado quando o interruptor é pressionado durante a parada para BAIXO.                                                                                                    |
| 15             | bT         | Entrada do interruptor de                                                                       | A costura reversa é produzida enquanto a chave for                                                                                                    |
| 16             | SoFT       | Entrada do interruptor de partida                                                               | A velocidade do ponto é limitada à velocidade de início suave<br>predeterminada desde que o botão seja mantido pressionado                                                                                                    |
| 17             | oSSW       | Entrada do interruptor de                                                                       | Esta função funciona como um comando de velocidade                                                                                                    |
| 18             | bKoS       | Entrada do interruptor de<br>comando de velocidade<br>rápida para trás                          | A costura reversa é realizada de acordo com o comando de velocidade única, desde que o interruptor seja mantido pressionado.                                                                                                    |
| 19             | SFSW       | Entrada do interruptor de segurança                                                             | A rotação é proibida.                                                                                                    |
| 20             | MES        | Entrada do interruptor de segurança de corte de linha                                           | Ele opera como um sinal de entrada da chave de segurança do cortador de linha.                                                                                                    |
| 21             | AUbT       | Botão de cancelamento /<br>adição de costura reversa<br>automática                              | Cada vez que o botão é pressionado, a costura reversa no início<br>da costura ou a costura reversa no final da costura é cancelada<br>ou adicionada.                                                                                                    |
| 22             | CUnT       | Entrada do contador de costura                                                                  | Cada vez que o interruptor é pressionado, o valor do contador de costura é aumentado.                                                                                                    |
| 23             | rSW        | Função de agulha de rotação<br>reversa                                                          | Quando o interruptor é pressionado enquanto a máquina de costura está em repouso com a agulha levantada, a máquina gira na direção reversa e freia para parar no ângulo especificado. Quando o interruptor é pressionado enquanto a máquina de costura está em repouso com a agulha abaixada, a máquina gira na direção normal e freia para parar no ângulo especificado. |
| 24             | vErT       | Entrada alternativa do interruptor<br>do painel de conversão de<br>quantidade para cima / baixo | A saída de conversão ascendente / descendente alternada é invertida sempre que o botão é pressionado.                                                                                                    |
| 25             | vSW        | Entrada alternativa do interruptor<br>de joelho de conversão de<br>quantidade para cima / baixo | A conversão alternada para cima / para baixo é produzida enquanto o botão for mantido pressionado                                                                                                    |

| 26 | 2PiT | 2-passos entrada alternativa                                                                 | 2-passos a saída é invertida sempre que o interruptor é pressionado                                                                                                    |
|----|------|----------------------------------------------------------------------------------------------|----------------------------------------------------------------------------------------------------|
| 27 | 2PSW | 2-passos entrada do interruptor momentâneo                                                   | 2-passos é emitido enquanto o interruptor é mantido pressionado                                                                                                    |
| 28 | bbCG | Entrada do interruptor de<br>substituição da bobina                                          | A inicialização da máquina de costura é desativada quando a chave é LIGADA pela primeira vez. (Substituição da bobina) O calcador é abaixado e a operação normal é restaurada quando a chave é ligada pela segunda vez.                                                                      |
| 29 | CGUd | Entrada do interruptor do guia central                                                       | A saída do guia central é invertida sempre que o interruptor é pressionado.                                                                                                    |
| 30 | TCSW | Entrada do interruptor de agarramento de linha                                               | A função de agarrar linha é ativada enquanto o interruptor for mantido pressionado.                                                                                                    |
| 31 | ALFL | Entrada do interruptor alternativo do elevador do calcador                                   | A saída do elevador do calcador é invertida toda vez que a chave é pressionada.                                                                                                    |
| 32 | CAbT | S/EBT 1-vez entrada de<br>cancelamento                                                       | A costura reversa no início ou no final da costura, a ser realizada após pressionar o botão, é cancelada uma vez.                                                                                                    |
| 33 | SToP | Parar a entrada do interruptor                                                               | A máquina de costura é parada e a operação é proibida enquanto o interruptor for mantido pressionado.                                                                                                    |
| 34 | bCGP | Interruptor P de substituição da<br>bobina<br>entrada                                        | Quando a chave é ligada pela primeira vez, a máquina de costura para com a agulha levantada, então o calcador sobe e a partida da máquina de costura é desativada. (Substituição da bobina) O calcador é abaixado e a operação normal é restaurada quando a chave é ligada pela segunda vez. |
| 35 | Tiin | Entrada de proibição de<br>comando Tsw                                                       | O comando de corte de linha é proibido.                                                                                                    |
| 36 | USTP | Proibição de comando Lsw /<br>entrada de parada de agulha                                    | É proibido costurar com o pedal switch. A máquina de costura para com a agulha levantada durante a costura.                                                                                                    |
| 37 | Abin | Função de proibição de costura reversa                                                       | Proíbe a costura reversa no início / final da costura, desde que o botão seja mantido pressionado                                                                                                    |
| 38 | FSTP | Entrada do interruptor de parada forçada                                                     | Coloca imediatamente a máquina de costura no estado de<br>parada forçada e proíbe a costura quando o botão é pressionado                                                                                                    |
| 39 | CUSr | Entrada de reset de saída<br>personalizada                                                   | Limpa saídas personalizadas 1 a 3                                                                                                    |
| 40 | LGTS | Entrada do sensor óptico                                                                     | Opera como o sinal de entrada do sensor óptico                                                                                                    |
| 41 | CTrS | Reiniciar contador                                                                           | Desempenha a mesma função que o interruptor de reinicialização do contador ligado o painel de operação                                                                                                    |
| 42 | rbob | Entrada de detecção de<br>quantidade restante de uso geral                                   | Funciona como sinal de entrada da linha restante da bobina<br>sensor de detecção de quantidade                                                                                                    |
| 43 | TL2  | Entrada do interruptor de<br>mudança de tensão                                               | Muda o estado de liberação do thread em um lado a cada vez<br>que o interruptor é pressionado                                                                                                    |
| 44 | ALTC | Linha agarrando entrada alternativa                                                          | Muda para habilitar / desabilitar a função de agarrar thread toda vez que o interruptor é pressionado                                                                                                    |
| 45 | TrMd | Entrada de proibição de corte de<br>linha                                                    | Cada vez que o botão é pressionado, o corte da linha o status<br>de proibição é alterado entre ON e OFF.                                                                                                    |
| 46 | bTP  | Entrada de troca de alinhamento<br>de ponto de fixação                                       | Altera o status do alinhamento do ponto de fixação entre<br>LIGADO e DESLIGADO (O mesmo que ativar / desativar a<br>alteração da configuração de função No. 151)                                                                                                    |
| 47 | FLTL | Levantador da prensa e entrada<br>de troca de bloqueio de liberação<br>de linha              | Mudanças no status do elevador do calcador e da linha libere a função de intertravamento entre LIGADO e DESLIGADO (O mesmo que habilitar / desabilitar a mudança da configuração de função nº 194)                                                                                           |
| 48 | SHrG | Função de entrada de<br>franzimento                                                          | A etapa de um padrão de franzido passa para a próxima.                                                                                                    |
| 49 | SGCA | Função de entrada de<br>redefinição do franzido                                              | Este número de configuração de função é usado para alterar a<br>função de franzir entre ativar / desativar.                                                                                                    |
| 50 | SSTL | Entrada de troca de liberação de<br>tensão para costura de<br>condensação com corte de linha | Este número de configuração de função é usado para mudar a<br>função de liberação de tensão para costura de condensação<br>com corte de linha entre ON / OFF.<br>(O mesmo que a mudança entre operação / não operação da<br>configuração de função No. 186)                                  |

| 51 | SrCd | Ponto de condensação no início<br>da entrada de troca de costura | Este número de função é usado para mudar a função de costura de condensação no início da costura entre ON / OFF. (Equivalente à mudança entre 0/1 da função configuração No. |
|----|------|------------------------------------------------------------------|----------------------------------------------------------------------------------------------------|
|    |      |                                                                  | 196)                                                                                                    |

#### Lista de funções de saída

| Cód.<br>Função | Abrevi<br>ação | ltem de função                                                                          | Observações                                                                                                    |
|----------------|----------------|-----------------------------------------------------------------------------------------|----------------------------------------------------------------------------------------------------|
| 0              | noP            | Sem função                                                                              | (Configuração padrão)                                                                                                    |
| 1              | TrM            | Saída de corte de linha                                                                 | Saída do sinal do corte de linha                                                                                                    |
| 2              | WiP            | Saída do wiper de linha                                                                 | Saída do sinal do wiper de linha                                                                                                    |
| 3              | TL             | Saída de liberação de linha                                                             | Saída do sinal de liberação da linha                                                                                                    |
| 4              | FL             | Saída do elevador do calcador                                                           | Saída do sinal de levantamento do calcador                                                                                                    |
| 5              | bT             | Saída de costura reversa                                                                | Saída do sinal de costura reversa                                                                                                    |
| 6              | EbT            | EBT cancelar saída do monitor                                                           | O estado de cancelamento único de costura reversa na<br>função final é gerado.                                                                    |
| 7              | SEbT           | Ponto reverso de alimentação no<br>início / fim cancelar saída do<br>monitor            | O estado de cancelamento da costura reversa no início / fim é emitido.                                                                            |
| 8              | AUbT           | Saída de cancelamento de início /<br>fim de costura / monitor de adição                 | Estado de cancelamento ou adição de costura reversa<br>automática é produzida.                                                                    |
| 9              | SSTA           | Saída de estado de parada da<br>máquina de costura                                      | O estado de parada da máquina de costura égerado.                                                                                                 |
| 10             | CooL           | Saída do resfriador de agulha                                                           | Saída para resfriador de agulha                                                                                                    |
| 11             | bUZ            | Saída de campainha                                                                      | É emitido quando o valor definido do contador da bobina é<br>excedido, ocorre um erro ou a quantidade restante de linha<br>da bobina é detectada. |
| 12             | LSWo           | Saída do comando de revolução                                                           | O estado de comando que exige revolução é a saída.                                                                                                |
| 13             | vErT           | Saída de conversão (monitor) de<br>quantidade alternativa para cima /<br>baixo          | O sinal de conversão de quantidade ascendente / descendente alternado é emitido.                                                                  |
| 14             | 2PiT           | 2-pitch saída                                                                           | 2-pitch o sinal é de saída                                                                                                    |
| 15             | bCGo           | Saída do monitor de substituição da<br>bobina                                           | O estado de proibição de inicialização da máquina de costura<br>durante a substituição da bobina é impresso.                                      |
| 16             | TC             | Saída de monitor de estado<br>habilitada para agarrar a linha                           | O estado de captura de thread habilitado é emitido.                                                                                               |
| 17             | CAbT           | S / EBT monitor de cancelamento<br>de 1 vez<br>resultado                                | O estado de cancelamento único da costura reversa no início<br>ou no final da costura é produzido.                                                |
| 18             | SToP           | Saída do monitor de estado de parada                                                    | O estado de proibição de operação da máquina de costura é<br>emitido                                                                              |
| 19             | AEbo           | Quantidade restante da linha para<br>detecção de saída de sopro de ar<br>do dispositivo | Saída de sopro de ar quando o dispositivo de detecção da<br>quantidade restante de linha é usado.                                                 |
| 20             | UdET           | Saída de posição superior                                                               | Saída do estado de posição da agulha para cima                                                                                                    |
| 21             | ddET           | Saída de posição inferior                                                               | Saída do estado de posição da agulha para baixo                                                                                                   |
| 22             | UPWo           | Saída de estado de deslocamento<br>da posição superior                                  | Monitore a saída enquanto a agulha sobe para sua posição<br>superior.                                                                             |
| 23             | HAWo           | Resultado da operação de correção<br>para cima / baixo da agulha                        | Monitore a saída durante a operação de correção para cima /<br>baixo da agulha<br>está sendo realizado.                                           |
| 24             | TSWo           | Saída do monitor de comando Tsw                                                         | O status do comando de corte de linha é gerado.                                                                                                   |
| 25             | CUS1           | Saída personalizada 1 saída                                                             | Consulte o Manual do Engenheiro para obter detalhes.                                                                                              |
| 26             | CUS2           | Saída personalizada 2 saída                                                             | Consulte o Manual do Engenheiro para obter detalhes.                                                                                              |
| 27             | CUS3           | Saída personalizada 3 saída                                                             | Consulte o Manual do Engenheiro para obter detalhes.                                                                                              |
| 28             | THLD           | Saída do grampo da linha                                                                | Saída do prendedor de linha no início da costura, que é<br>usado em combinação com o sensor óptico                                                |
| 29             | TL2            | Saída de monitor de estado de<br>aumento de tensão                                      | Monitore a saída do estado OFF da função de liberação de<br>thread                                                                                |
| 30             | TrMd           | Saída do monitor de status de<br>proibição de corte da linha                            | Monitore a saída do status de proibição de corte de linha                                                                                         |
| 31             | bTP            | Saída do monitor de status de<br>alinhamento de ponto de fixação                        | Monitore a saída do status de alinhamento do ponto de fixação                                                                                     |

| 32 | FLTL | Saída do monitor de status do<br>elevador do prensador e da<br>liberação da linha                      | Monitore a saída do elevador do calcador e o status de<br>bloqueio da liberação da linha               |
|----|------|----------------------------------------------------------------------------------------------------|----------------------------------------------------------------------------------------------------|
| 33 | CGUd | Saída do guia central                                                                                  | Saídas do guia central                                                                                 |
| 34 | CGEM | Saída do monitor de status do<br>controle do guia central                                              | Monitore a saída do status de controle da guia central                                                 |
| 35 | SGCA | Saída do monitor de reinício da<br>prega                                                               | Saída para monitorar o status de redefinição da prega                                                  |
| 36 | SSTL | Monitore a saída do status de<br>liberação de tensão para costura de<br>condensação com corte de linha | Saída para monitorar o status de liberação de tensão para<br>costura de condensação com corte de linha |
| 37 | SrCd | Monitore a saída do status da<br>costura de condensação no início<br>da costura                        | Saída para monitorar o status da costura de condensação no início da costura                           |

#### Conectores de configuração da função de entrada

#### No. No. No. Valor Inicial da configuração da Conector Pin Exibido função 4 i01 Tecla do cabeçote 1 de entrada 5 i02 Tecla do cabeçote 2 de entrada 6 i03 Tecla do cabeçote 3 de entrada 7 i04 Tecla do cabeçote 4 de entrada CN44 8 i05 Tecla do cabeçote 5 de entrada 9 i06 Tecla do cabeçote 6 de entrada 10 i07 Tecla do cabeçote 7 de entrada 11 i08 Tecla do cabeçote 8 de entrada 15 i09 Opção 1 de entrada 16 i10 Opção 2 de entrada 17 i11 Opção 3 de entrada 18 i12 Opção 4 de entrada **CN58** 19 i13 Opção 5 de entrada 20 i14 Opção 6 de entrada 21 i15 Opção 7 de entrada 22 Opção 8 de entrada i16 4 i17 Opção 9 de entrada 5 i18 Opção 10 de entrada 6 i19 Opção 11 de entrada 7 i20 Opção 12 de entrada CN51 8 i21 Opção 13 de entrada 9 i22 Opção 14 de entrada 10 i23 Opção 15 de entrada 11 i24 Opção 16 de entrada TSW (Tecla de entrada de corte de 7 i25 linha) 11 i26 LSSW (tecla de velocidade baixa) **CN39** 9 i27 HSSW (tecla de velocidade alta) 5 i28 FL (Tecla de entrada elevação calcador) SFSW (entrada Tecla de 2 i29 CN48 segurança) noP (nenhuma função é atribuida) 1 i30 4 i31 FL (presser lifter switch input) **CN36** bT (entrada de Tecla de costura 5 i32 reversa)

#### Conectores de configuração da função de saída

| No.<br>Conector | No.<br>Pin | No.<br>Exibido | Valor Inicial da configuração da<br>função |
|-----------------|------------|----------------|--------------------------------------------|
|                 | 15         | o01            | LED 1 de saída do cabeçote                 |
|                 | 16         | o02            | LED 2 de saída do cabeçote                 |
|                 | 17         | o03            | LED 3 de saída do cabeçote                 |
| CN44            | 18         | o04            | LED 4 de saída do cabeçote                 |
| CIN44           | 19         | o05            | LED 5 de saída do cabeçote                 |
|                 | 20         | o06            | LED 6 de saída do cabeçote                 |
|                 | 21         | o07            | LED 7 de saída do cabeçote                 |
|                 | 22         | o08            | LED 8 de saída do cabeçote                 |
|                 | 11         | o09            | Opção 1 de saída                           |
|                 | 12         | o10            | Opção 2 de saída                           |
|                 | 13         | o11            | Opção 3 de saída                           |
|                 | 14         | o12            | Opção 4 de saída                           |
|                 | 15         | o13            | Opção 5 de saída                           |
|                 | 16         | o14            | Opção 6 de saída                           |
|                 | 17         | o15            | Opção 7 de saída                           |
| CN50            | 18         | o16            | Opção 8 de saída                           |
| CINDS           | 19         | o17            | Opção 9 de saída                           |
|                 | 20         | o18            | Opção 10 de saída                          |
|                 | 21         | o19            | Opção 11 de saída                          |
|                 | 22         | o20            | Opção 12 de saída                          |
|                 | 23         | o21            | Opção 13 de saída                          |
|                 | 24         | o22            | Opção 14 de saída                          |
|                 | 25         | o23            | Opção 15 de saída                          |
|                 | 26         | o24            | Opção 16 de saída                          |
|                 | 15         | o25            | Opção 17 de saída                          |
|                 | 16         | o26            | Opção 18 de saída                          |
|                 | 17         | o27            | Opção 19 de saída                          |
| CN51            | 18         | o28            | Opção 20 de saída                          |
| CINDT           | 19         | o29            | Opção 21 de saída                          |
|                 | 20         | o30            | Opção 22 de saída                          |
|                 | 21         | o31            | Opção 23 de saída                          |
|                 | 22         | o32            | Opção 24 de saída                          |

#### (9) Função de contagem de costura (Configuração de função nº 14)

A função conta cada vez que o corte da linha é concluído e conta o número de finalizações do processo de costura.

|  | 1 | 4 |  |  |  | 1 |
|--|---|---|--|--|--|---|
|--|---|---|--|--|--|---|

0 : desligado A função de contagem de costura está inoperante.

1: ligado A função de contagem de costura está operacional. (Cada vez que o corte de linha é executado)

1 : ligado Entrada do interruptor do contador de costura externo.

(Cuidado) O contador de costura só pode funcionar quando o CP-180 é usado com a máquina de costura.

A indicação do contador muda conforme mostrado abaixo de acordo com a combinação da configuração Nº 6 e configuração Nº 14

| Configuração<br>No. 6 | Configuração No.<br>14 | Contador                                 |
|-----------------------|------------------------|------------------------------------------|
| 1                     | 1                      | Contador de bobina                       |
| 1                     | 0                      | Contador de bobina                       |
| 0                     | 1                      | Contador de costura (somente com CP-180) |
| 0                     | 0                      | Função do Contador é ineficaz            |

## (10) Função de levantamento automático do calcador neutro (somente com dispositivo AK) (ajuste de função nº 21 e 155)

Esta função pode levantar automaticamente o pé-calcador quando o pedal está na posição neutra.

O tempo de levantamento automático depende do tempo de retenção do elevador do calcador nº 47 automático. Caso o calcador desça automaticamente, o calcador sobe automaticamente, trazendo-o para a posição neutra após ter se afastado dessa posição. (Tipo solenóide apenas)

## (Cuidado) Esta função é desativada quando a configuração da função adicional do botão de subida / descida da agulha No. 93 é "2".

Função de levantamento automático do calcador na posição neutra do pedal (configuração de função nº 21)

|  | 2 | 1 |  | 0 |  |
|--|---|---|--|---|--|
|  |   |   |  |   |  |

0: Não fornecido com a função de elevação automática do calcador na posição neutra do pedal

1: Fornecido com função selecionável de levantamento automático do pé calcador na posição neutra do pedal

2: Fornecido com a função de levantamento automático do pé calcador na posição neutra do pedal quando habilitado e adicionado com a função de conduzir uma operação alternativa pressionando a parte traseira do pedal (Cuidado) A função alternativa é realizada independentemente da configuração do No. 155.

Configuração da posição de realização de levantamento automático do calcador na posição neutra do pedal (configuração de função No.155)

|--|

0 : A função de levantamento automático do pé calcador na posição neutra do pedal está ativada em todos os momentos

1: O levantamento automático do calcador na posição neutra do pedal só é habilitado quando a máquina de costura para com a agulha abaixada

(1)Função de mudança de função do interruptor para cima / para baixo da agulha (configuração de função nº 22)

A função do interruptor para cima / baixo da agulha pode ser alterada entre a compensação da agulha para cima / baixo e compensação de um ponto.

| 2 2 0 |
|-------|
|-------|

- 0 : Compensação de ponto agulha para cima/para baixo
- 1 : Compensação de um ponto

①Configuração do tempo de sucção do solenóide de remate (configuração de função No. 29)

Esta função pode alterar o tempo de sucção do solenóide de remate.

É eficaz diminuir o valor quando o calor é alto.

(Cuidado) Quando o valor é excessivamente diminuído, ocorrerá uma falha de movimento ou inclinação incorreta. Tenha cuidado ao alterar o valor.

|  | 2 | 9 | 2 | 5 |
|--|---|---|---|---|

Faixa de ajuste : 50 a 500 ms < 10 ms >

#### (3) Função de costura reversa no caminho (configurações de função nos. 30 a 33)

Faixa de ajuste 0 a 19 pontos

Funções de limite de número de pontos e comando de corte de linha podem ser adicionadas ao toque de volta lique o cabeçote da máquina de costura. Cor A funcão de costura reversa no caminho está selecionada.

| nfiguração de função No. 30 | A função de o | costura reversa no caminho e |
|-----------------------------|---------------|------------------------------|
|                             | 0 : desligado | Função de arremate normal    |
| 3 0 0                       | 1 : ligado    | Função de costura reversa r  |

Configuração de função No. 31 Número de pontos realizando costura reversa está definido.

Configuração de função No. 32

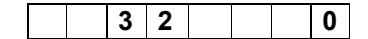

Condição efetiva de costura reversa no caminho

0 : desligado Inoperante quando a máquina de costura para. (A costura reversa no caminho funciona apenas guando a máguina de costura está funcionando.)

Operativo quando a máquina de costura para. 1 : ligado

Função de costura reversa no caminho

(A costura reversa no caminho funciona tanto guando a máguina de costura está funcioando quanto para.)

(Cuidado) Qualquer uma das condições funciona guando a máguina de costura está funcionado.

Configuração de função No. 33 3 3 0

O corte de linha é executado quando a costura reversa no caminho é concluída. 0 : desligado Sem corte de linha

1 : ligado Corte de linha é executado.

| Aplica<br>ção | Conf   | ĩguraçã<br>função | io de  | Função de saída                                                                                                    |
|---------------|--------|-------------------|--------|----------------------------------------------------------------------------------------------------|
| ,             | No. 30 | No. 32            | No. 33 |                                                                                                    |
| 1             | 0      | 0 ou 1            | 0 ou 1 | Ele funciona como um botão de toque normal.                                                                                                    |
| 2             | 1      | 0                 | 0      | Ao operar a tecla de um toque no momento em que pressiona a parte frontal do pedal, a costura<br>reversa pode ser realizada em tantos pontos quanto o número de pontos especificado pelo ajuste de<br>função Nº 31.                                                                                            |
| 8             | 1      | 1                 | 0      | Ao operar a tecla de um toque no momento de parar a máquina de costura ou pressionar a parte<br>frontal do pedal, a costura reversa pode ser realizada em tantos pontos quanto o número de pontos<br>especificado pelo ajuste de função № 31.                                                                  |
| 4             | 1      | 0                 | 1      | Ao operar a tecla de um toque no momento em que pressiona a parte frontal do pedal, o corte<br>automático da linha é executado após a costura reversa de tantos pontos quanto o número de pontos<br>especificado pela definição de função № 31 tiver sido executada.                                           |
| 6             | 1      | 1                 | 1      | Ao operar o interruptor de toque no momento da parada da máquina de costura ou ao pressionar a<br>parte frontal do pedal, o corte automático da linha é executado após a costura reversa de tantos<br>pontos quanto o número de pontos especificado pela configuração de função nº 31 tiver sido<br>realizada. |

#### Acões em cada estado de configuração

1 Usado como o interruptor de retoque de ponto reverso normal.

2 Utilizado para reforço da costura (costura à pressão) das pregas. (Funciona apenas quando a máquina de costura está funcionando.)

3 Utilizado para reforço da costura (costura à pressão) das pregas.

(Funciona quando a máquina de costura para ou quando a máquina de costura está funcionando.)

4 Usado como interruptor inicial para ponto reverso no final da costura.

(Usado como um substituto para o corte de linha pressionando a parte traseira do pedal. Funciona apenas durante a costura máquina está funcionando. É especialmente eficaz quando a máquina de costura é usada como máquina de trabalho em pé.)

5 Usado como interruptor inicial para ponto reverso no final da costura.

(Usado como substituto para o corte de linha, pressionando a parte traseira do pedal. Funciona tanto durante a costura máquina pára ou quando a máquina de costura está funcionando. É especialmente eficaz quando a máquina de costura é usada como máquina de trabalho em pé.)

#### (14) Número de rotação da costura única (configuração de função nº 38)

Esta função pode definir, pela operação do pedal de uma vez, a velocidade de costura da costura única quando a máquina de costura continua a costurar até completar o número de pontos especificado ou detectar o fim do material.

#### Faixa de ajuste : 150 a MAX pts/min < 50pts/min > 1 5 0 0 3 8

#### (Cuidado) O max. número de rotação da costura única é limitado pelo modelo da cabeça da máquina de costura.

#### (15) Tempo de espera para levantar o calcador (configuração de função nº 47)

Esta função abaixa automaticamente o calcador quando o tempo definido com a configuração nº 47 tiver passado após levantar o calcador.

Quando o elevador do pé calcador do tipo pneumático é selecionado, o controle de tempo de espera do calcador de elevação é ilimitado, independentemente do valor definido.

> 4 7 6 0 Faixa de ajuste : 10 a 600 sec < 10 sec >

(b) Compensação de tempo do solenóide para costura reversa (configuração de função nº 51 a 53, 252 a 254)

Quando os pontos de alimentação reversa e normal não são uniformes sob a ação de costura de alimentação reversa automática, esta função pode alterar o tempo ON / OFF do solenóide para o remate e compensar o tempo. (Cuidado) 1. Essas funções são ativadas guando a configuração de função Nº 151 Alinhamento do

ponto de fixação está definido como OFF.

- 2 No caso de o sincronismo do solenóide não poder ser corrigido facilmente devido ao grande passo da costura, é recomendado reduzir o número de voltas da costura reversa (Nº 8).
- 3. Consulte também "III-11. Alinhamento do ponto para a costura reversa no final da costura (para materiais pesados)" p.51 para o procedimento de correção do tempo ON do solenóide de costura reversa no final da costura.

1 Compensação de no tempo do solenóide para costura reversa no início da costura (configuração de função No. 51, 252)

A sincronização do solenóide para costura reversa no início da costura pode ser compensada pela unidade de ângulo. O nº 252 é usado no caso de o número de pontos do processo A ser definido como um ponto.

|          |                | 5                                   | 1     |       |                                 | 1          | 1                | Faixa de ajuste : – 36 a 36 < 1 / 10° > |              |                   |
|----------|----------------|-------------------------------------|-------|-------|---------------------------------|------------|------------------|-----------------------------------------|--------------|-------------------|
|          | 2              | 5                                   | 2     |       |                                 | 2          | 5                | Faixa de ajuste : 0 a 36 < 1 / 10° >    | ľ /          | * Defina o ângulo |
| V<br>def | 'aloı<br>finic | alor Ângulo de<br>inido Compensação |       | io    | Número de pontos de compensação | - 360° - 0 | ponto de entrada |                                         |              |                   |
| -        | -36            |                                     |       | _360° |                                 |            | -1               | – 180° —                                | da agulha do |                   |
| _        | -18            |                                     | –180° |       |                                 | -0.5       | 0° — • ¢         | ponto anterior.                         |              |                   |
|          | 0              |                                     | 0°    |       |                                 | 0          | 360° — 0         |                                         |              |                   |
|          | 18             |                                     | 180°  |       |                                 | 0.5        |                  | 1                                       |              |                   |
| ;        | 36             |                                     |       |       | 360                             | 0          |                  | 1                                       |              |                   |

2 Compensação do tempo incorreto do solenóide para costura reversa no início da costura (configuração de função No. 52, 253)

A sincronização do solenóide para costura reversa no início da costura pode ser compensada pela unidade de ângulo.

O nº 253 é usado no caso de o número de pontos do processo B ser definido para um ponto.

|                  | 5       | 2     |            |          | 1            | 3    | Faixa de ajuste : – 36 to 36 < 1 / 10 |   |  |  |  |
|------------------|---------|-------|------------|----------|--------------|------|---------------------------------------|---|--|--|--|
| 2                | 5       | 3     |            |          | 2            | 5    | Faixa de ajuste : 0 to 36 < 1 / 10° > |   |  |  |  |
| Valor<br>definid | r<br>Io |       | Âr<br>Corr | ngulo    | o de<br>saçã | ăo   | Número de pontos de compensação       |   |  |  |  |
| -36              |         | _360° |            | -360° –1 |              |      |                                       |   |  |  |  |
| -18              |         | -180° |            | 30° –0.5 |              |      |                                       |   |  |  |  |
| 0                |         | 0°    |            | 0°       |              | 0° 0 |                                       | 0 |  |  |  |
| 18               |         | 180°  |            |          | 0.5          |      |                                       |   |  |  |  |
| 36               |         |       |            | 360      | 0            |      | 1                                     |   |  |  |  |
|                  |         |       |            |          |              |      |                                       |   |  |  |  |

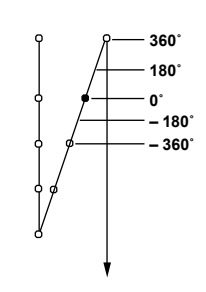

- 47 -

**3** Compensação de tempo incorreto de solenóide para costura reversa no final da costura (configuração de função No. 53, 254)

A sincronização do solenóide para costura reversa no início da costura pode ser compensada pela unidade de ângulo.

O nº 254 é usado no caso de o número de pontos do processo D ser definido para um ponto.

| 5        | 3 4         | Faixa de ajuste :  – 36 a 36 < 1 / 1 | 0° >  |  |
|----------|-------------|--------------------------------------|-------|--|
| 2 5      | 4 2 5       | Faixa de ajuste : 0 a 36 < 1 / 10° > | >     |  |
| Valor    | Ângulo de   | Número de pontos de compensação      | 360   |  |
| definido | Compensação |                                      | 180   |  |
| -36      | -360°       | -1                                   | 0     |  |
| -18      | –180°       | -0.5                                 | - 360 |  |
| 0        | 0°          | 0                                    |       |  |
| 18       | 180°        | 0.5                                  |       |  |
| 36       | 360°        | 1                                    |       |  |

#### (17) Função de levantamento do pé após o corte da linha (Definição da função nº 55)

Esta função pode levantar automaticamente o calcador após o corte da linha. Esta função é eficaz apenas quando usada em combinação com o dispositivo AK.

|  |  | 5 | 5 |  |  |  | 1 |
|--|--|---|---|--|--|--|---|
|--|--|---|---|--|--|--|---|

0: desligado A função de levantamento automático do calcador não é fornecida. (O calcador não sobe automaticamente após o corte da linha.)
1: ligado Função de levantamento automático do calcador é fornecida. (O calcador sobe automaticamente após o corte da linha.)

#### (B) Revolução reversa para levantar a agulha após o corte da linha (ajuste de função nº 56)

Esta função é usada para fazer a máquina de costura girar na direção inversa após o corte da rosca para elevar a barra de agulha quase à posição mais alta. Use esta função quando a agulha aparecer sob o pé da prensa e é provável que faça arranhões nos produtos de costura de material de peso pesado ou semelhantes.

|  | 5 | 6 |  | 1 | 0 : off |
|--|---|---|--|---|---------|
|  |   |   |  |   |         |

Função de fazer a máquina de costura girar na direção reversa para levantar a agulha após o corte da linha não é fornecida.

1 : on Função de fazer a máquina de costura girar na direção reversa para levantar a agulha após o corte da linha é fornecido

(Atenção) A barra de agulha é levantada, girando a máquina na direção inversa, quase até o ponto mais alto. Isso pode resultar em deslizamento da linha da agulha. Por isso, é necessário ajustar o comprimento da rosca restante após o corte da rosca corretamente.

(19) Função de retenção da posição doméstica da barra de agulha (ajuste de função nº 58, 61 e 179) Quando a barra de agulha está em sua posição especificada, ela é mantida nessa posição aplicando um freio suave.

Função de retenção da posição doméstica da barra de agulha (Ajuste de função nº 58

|  | 5 | 8 |  | 0 |  |
|--|---|---|--|---|--|
|  |   |   |  |   |  |

0 : off A retenção da posição inicial da barra da agulha está desativada
1 : on A retenção da posição inicial da barra da agulha está ativa (força de fixar é fraca)

2 : on A retenção da posição inicial da barra da agulha está ativa (força de fixar é médio)

3: on A retenção da posição inicial da barra da agulha está ativa (força de fixar é forte)

Tempo de retenção da posição doméstica da barra da agulha (configuração da função nº 61) Esta função cancela automaticamente a função nº 58 após o lapso do tempo definido quando este último estiver no estado ON.

Esta função deve ser usada quando você quiser girar a polia da máquina de costura após a conclusão da costura.

|  | 6 | 1 |  | 0 |
|--|---|---|--|---|
|  |   |   |  |   |

0 : Função é desativada A posição inicial da barra da agulha está sempre habilitada.

100 - 3000 ms < 100 ms >

Limite de tempo para retenção da posição doméstica da barra de agulha (ajuste de função nº 179) O prazo para retenção da barra de agulha em sua posição inicial está definido.

1 7 9

**0** 0 : A função está desativada (sem limite) 1 a 10 min

#### 2 Função de troca de AUTO / Pedal para a velocidade de costura da costura de alimentação reversa

#### no início da costura (Configuração de função nº 59)

Este função seleciona se o reverter alimentar costura em o começar de costura é realizada sem a quebrar em o velocidade definir por o função configuração No. 8 ou o costura é realizada em o velocidade por o pedal operação.

| - |   |   |  |   |
|---|---|---|--|---|
|   | 5 | თ |  | 1 |

0 : Manual A velocidade é indicada pela operação do pedal.

1 : Auto Velocidade automática da costura

(Atenção) 1. A velocidade máxima de costura da costura de ração reversa no início da costura é limitada a velocidade definida pela configuração da função nº 8, independentemente do pedal. 2. Quando "0" for selecionado, os pontos de costura reversa da alimentação podem não

2. Quando "0" for selecionado, os pontos de costura reversa da alimentação podem não coincidir com os de costura normal da alimentação.

## 21 Função de parar imediatamente após a costura reversa da alimentação no início da costura (Conjunto de função- ting nº 60)

Esta função interrompe temporariamente a máquina de costura mesmo quando mantém deprimindo a parte frontal do pedal no momento da conclusão do processo de costura reversa da alimentação no início da costura.

É usado ao costurar um comprimento curto por costura reversa de ração no início da costura.

|  | 6 0 | 0 |  |
|--|-----|---|--|
|--|-----|---|--|

- Não prevista a função de parada temporária da máquina de costura imediatamente após a costura de ração reversa no início da costura
- 1 : Fornecido com a função de parada temporária da máquina de costura imediatamente após a costura de ração reversa no início da costura

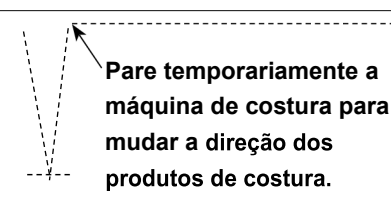

#### 22 Função de soft-down do calcador (apenas com dispositivo AK) (Ajuste de função nº 70 e 49) Esta função pode baixar suavemente do calcador.

Esta função pode ser usada quando é necessário diminuir o ruído de contato, defeito de pano ou escorregamento de pano no momento de baixar o pé da prensa.

(Atenção) Altere o tempo de configuração da função nº 49 juntos no momento de selecionar a função de soft-down, uma vez que o efeito suficiente não pode ser obtido a menos que o tempo de funcionamento configurado nº 49 seja definido mais tempo ao baixar o calcador, deprimindo o pedal.

| 4 | 9 | 1 | 4 | 0 | 0 |
|---|---|---|---|---|---|
|   |   |   |   |   | 0 |

7 0

7 3

0 a 500 ms < 10 ms >

: A função de soft-down do pé de prensa não é operacional. (O calcador é rapidamente baixado.)

1 : Seleção da função de soft-down do calcador

## 23 Função de reduzir a velocidade da costura reversa da alimentação no início da costura (Ajuste de função nº 92)

Função para reduzir a velocidade no momento da conclusão da costura reversa da alimentação no início da costura: Uso normal dependendo da condição do pedal (A velocidade é acelerada até o mais alto sem uma guebra.)

Esta função é usada quando a parada temporária é usada corretamente. (Adubo e adubo)

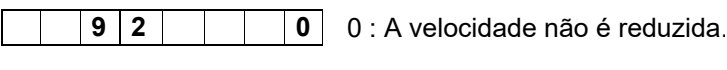

1 : A velocidade é reduzida.

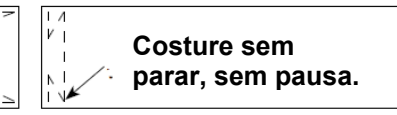

#### 24 Função de repetição (Configuração da função nº 73)

0

Quando a função de repetição é usada, se o material de costura é espesso e não perfurado com agulha, esta função

Parada temporária

faz a agulha perfurar o material com facilidade.

**1** 0 : A função de repetição não é fornecida.

1 - 10 : A função de repetição é fornecida.

1: Força de retorno da barra de agulha antes de operar a função de repetição: 1 (pequeno) - 10 (grande)

#### 25 Ajuste do tempo de sucção do calcador (configuração da função nº 84)

O tempo de sucção do pé de prensa levantar solenoide pode ser alterado. Quando o aquecimento é ótimo é eficaz diminuir o valor.

(Atenção) Quando o valor é excessivamente pequeno, o mau funcionamento será causado. Então, tenha cuidado ao mudar o valor.

|  |  | 8 | 4 |  | 2 | 5 | 0 | Configuração Gama: 50 a 500 Ms < 10 Ms > |
|--|--|---|---|--|---|---|---|------------------------------------------|
|--|--|---|---|--|---|---|---|------------------------------------------|

#### 26 Função de seleção da curva do pedal (Configuração da função nº 87)

Esta função pode realizar a seleção da curva de rotação da máquina de costura contra a quantidade deprimente do pedal.

Mude para esta função quando sentir que a operação de invasão é difícil ou que a resposta do pedal é lenta.

| 8 7 0 |
|-------|
|-------|

0 : Número de Rotação da máquina de costura Em Termos De O Deprimente Quantidade De O Pedal Aumenta Linearmente.

1: A reação à velocidade intermediária em termos da quantidade deprimente do pedal é retardada.

2: A reação à velocidade intermediária em termos da quantidade deprimente do pedal é avançada.

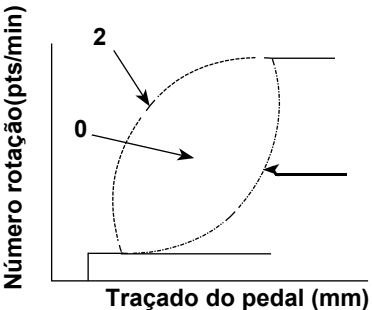

#### 27 Função de movimento inicial ACIMA parar a função de movimento de posição (função configuração No. 90)

Eficaz/ineficaz de retorno automático à posição de parada ACIMA imediatamente após ligar a energia pode ser definida.

9 0 0 0 : Ineficaz

1 : Eficaz

#### 28 Função adicionada ao interruptor de compensação da agulha para cima /para baixo (Configuração da função nº 93)

O funcionamento do interruptor de compensação da agulha para cima/para baixo é alterado após ligar a potência ou o corte da rosca.

| r | - |   |   |  |   |
|---|---|---|---|--|---|
|   |   | 9 | 3 |  | 0 |
|   |   | • | • |  | • |

0 : Normal (agulha para cima/para baixo compensando a costura apenas)

- Um ponto compensando a costura é realizado somente quando acima mencionada a troca é feita. (Parada superior → parada superior)
   A função agulha-para baixo opera após o corte da rosca.

  - 3 : Função de agulha para baixo com o funcionamento de 2 mais prensagem baixando operação e agulha-para cima com operação de corte de rosca é adicionado.

#### 29 Costura contínua + uma função sem escalas de ponto de tiro (configuração de função nº 94)

Esta função é usada para dar um passo para o próximo sem parar a máguina de costura no final da etapa ao realizar a costura com a costura contínua e costura de um tiro combinados usando a função de programação do painel de operação IP.

| 9 4 0 |
|-------|
|-------|

- 0 : Normal (Pare guando um passo tiver sido concluído.)
- 1 : A máquina de costura segue para o próximo passo sem parar após um passo completou.

#### 30 Configuração do número máximo. Rotação da cabeça da máquina de costura (Ajuste de função nº 96)

Esta função pode definir o número máximo de rotação da cabeça da máquina de costura que você deseja usar. O limite superior do valor definido varia de acordo com a cabeça da máquina de costura a ser conectada.

**9 6 3 0 0 1**50 para Max pts/min < 50 pts/min >

## 31 Compensação do ângulo de referência do eixo principal (ajuste de função nº 120)

Ângulo de referência do eixo principal é compensado

1 2 0 **0** Configuração Gama: – 60 a 60° < 1° >

32 Compensação do ângulo de partida da posição UP (Ajuste de função nº 121)

O ângulo para detectar a partida de posição UP é compensado.

|  | 1 | 2 | 1 |  |  |
|--|---|---|---|--|--|
|--|---|---|---|--|--|

- 0 Configuração Gama: 15 a 15° < 1° >
- 33 Compensação do ângulo de partida da posição DOWN (Ajuste da função nº 122)

O ângulo para detectar a partida de posição DOWN é compensado.

1 2 2

0 Configuração Gama: – 15 a 15° < 1° >

#### 34 Configuração da função de economia de energia durante a espera (Configuração da função nº 124)

É possível reduzir o consumo de energia enquanto a máquina de costura está em estado de espera. Deve-se notar que a inicialização da máguina de costura pode atrasar por um momento se essa função estiver definida.

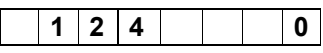

- 0 : O modo de economia de energia é ineficaz.
- 1: O modo de economia de energia é eficaz.

#### 35 Número de ajustes de pontos para cancelamento automático da saída alternativa para cima/para baixo (conjunto de função configuração nº 144)

A saída alternativa para cima/para baixo é cancelada quando o número definido de pontos foi costurado (0: A lata automática- células está desativado). Depois que a saída alternativa para cima/para baixo for saída pelo número definido de pontos, a saída é desligada. Quando "0" é definido, esta função não funciona. (No entanto, o número de pontos realmente costurado pode ser maior do que o conjunto de acordo com a velocidade de costura.)

 1
 4
 4
 0
 0 : Cancelamento automático é desativado de 1 a 30 pontos

#### 36 Seleção de saída alternativa para cima/para baixo após corte de rosca (configuração da função nº 146)

A saída alternativa para cima/para baixo é ligada ou desligada à força após o corte da rosca.

Quando esta função é definida para desativar, a saída alternativa para cima/para baixo retém o estado antes do corte da rosca. Quando o valor definido é "1", a saída alternativa para cima/para baixo é trazida para o estado OFF. Quando o valor definido é "2", a saída é trazida para o estado ON.

| 1 | 4 | 6 |  | 0 | 0 : Deficiente |
|---|---|---|--|---|----------------|
|   |   |   |  |   | 1 : OFF        |
|   |   |   |  |   | 2 : ON         |

#### 37 Seleção de saída inicial alternativa para cima/para baixo (configuração da função nº 147)

A saída alternativa para cima/para baixo é ligada ou desligada à força quando a energia é ligada. Quando esta função é definida para desativar, a saída alternativa para cima/para baixo é restaurada para o estado em que a função foi definido antes da última desligada de energia.

Quando o valor definido é "1", a saída alternativa para cima/para baixo é trazida para o estado OFF. Quando o valor definido é "2", a saída é trazida para o estado ON.

**1 4 7 0** 0 : Desativado 1 : OFF 2 : ON

38 Saída de 2-pitch durante a costura de alimentação reversa no início/fim da costura (configuração da função Nº. 148)

A saída de 2 passos é definida no estado ON durante o controle da costura de alimentação reversa no início/final da costura.

 1
 4
 8
 0
 0 : A função está no estado OFF 1

 : A função está no estado ON

## 39 Inversão de saída de 2 passos durante saída alternativa para cima/para baixo (configuração da função nº 149)

O status de saída de 2 passos é de saída com invertido em sincronização com a saída alternativa para cima/para baixo.

A saída de 2 passos é alterada para "OFF" se for definida no estado ON ou para "ON" se for definida no estado OFF ao alterar a saída alternativa para cima/para baixo.

|  |  | 1 | 4 | 9 |  |  |
|--|--|---|---|---|--|--|
|--|--|---|---|---|--|--|

0: A função está no estado OFF 1: A função está no estado ON

#### 40 Seleção inicial de saída de 2 passos (configuração de função nº 150)

0

2-a saída de campo é ligada à força ou desligada quando a energia é ligada.

Quando esta função é definida para desativar, a saída de 2 passos é restaurada para o estado em que a função tem foi definido antes do último desligamento da energia.

Quando o valor definido é "1", a saída alternativa para cima/para baixo é trazida para o estado OFF. Quando o valor definido é "2", a saída é trazida para o estado ON.

| 1 | 5 | 0 |  | 0 | 0 : Desativado |
|---|---|---|--|---|----------------|
|   |   |   |  |   | 1 : OFF        |
|   |   |   |  |   | 2 : ON         |

#### 41 Função de alinhamento de pausa e costura (configuração da função nº 151)

Quando a costura de alimentação reversa/costura de várias camadas é especificada, a máquina de costura pára temporariamente em cada canto do padrão de costura no início e no fim da costura e durante a costura sobreposta.

(Atenção) Quando esta função é trazida para o estado ON, as funções que definem os números 51 a 53 são desativadas.

1 5 1 0

0 : A função está no OFF Estado

1 : A função está no estado ON

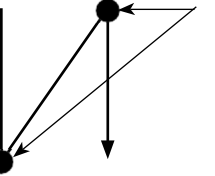

Para temporaria mente nesses pontos.

#### 42 Função de costura de condensação para início/extremidade da costura (ajuste de função nº 154)

No caso da cabeça da máquina de costura fornecida com a função de costura de condensação, da máquina de costura realiza a costura de condensação em vez de costura automática de alimentação reversa.

Esta função deve ser usada quando você não quiser realizar a costura reversa da alimentação, mas deseja evitar que a rosca escorregue do material no início e no final da costura.

|  |  | 1 | 5 | 4 |  |  |  | 0 | ( |
|--|--|---|---|---|--|--|--|---|---|
|--|--|---|---|---|--|--|--|---|---|

0 : A função está no estado OFF 1 : A função está no estado ON

#### 43 Função de agarramento do segmento da agulha (configuração da função nº 156)

Seleção entre habilitar/desativar a função de apreensão do segmento de agulha

| 1 | 5 | 6 |  | 0 |
|---|---|---|--|---|
|   |   |   |  |   |

- 1 : A função está desativada
- 2: A função está habilitada.

**44 Função de detecção restante da quantidade de linha (configuração da função Nº 167 e 168)** Habilitar/desativar a função de detecção restante da linha de bobina (configuração da função nº 167) Habilitar/desativar a função de detecção restante da quantidade do fio de bobina é definida no caso da bobina o dispositivo de detecção de quantidade restante do segmento é usado.

0 : Ativar/desativar é alterado com a ativação da operação Interruptor

**1 6 7 1** 0 : Desativado

1 : Habilitado

Função de detecção de quantidade restante de linha (configuração da função nº 168) Consulte o Manual de Instruções para o dispositivo para obter detalhes sobre a configuração.

#### 45 Função de costura de condensação no início da costura (ajuste de função nº 196, 197)

Condições sob as quais a função de costura de condensação para o início da costura é habilitada/desativada são especificadas. Desvendar e pular pontos pode ser evitado com a execução da condensação costurando no início da costura.

Configuração da função No. 196

Função de costura de condensação no início da costura

| 1 9 6 0 |
|---------|
|---------|

- 0: A função está desativada
- 1: A função está habilitada
- 2: A função é ativada quando a costura de ração reversa no começo de costura é desativada. A função é desativada quando a costura reversa no início da costura é ativada.

Configuração da função No. 197

| 1 9 7 | 2 |
|-------|---|
|-------|---|

O número de pontos de condensação no início da costura Faixa de configuração: 0 a 19 pontos (Valor inicial: 2 pontos)

| No caso de a costura<br>reversa da alimentação para<br>o início da costura não for<br>realizada (Exemplo 1) | Quando o número de pontos de alimentação reversa é definido em 0 (zero),<br>a função de costura de condensação para o início da costura não funciona<br>no início da costura. Quando está fixado em 1 ou 2, a função de costura de<br>condensação para o início das obras de costura. |
|----------------------------------------------------------------------------------------------------|----------------------------------------------------------------------------------------------------|
| No caso da costura reversa da<br>alimentação para o início da<br>costura é realizada (Exemplo 2)            | Quando o número de pontos de alimentação reversa é definido em 0<br>(zero) ou 2, a função de costura de condensação não funciona no início<br>da costura. Quando está fixado em 1, a função de costura de<br>condensação para o início da costura funciona.                           |

#### (Exemplo 1) Em O Caso O Reverter Alimentar Costura Função Para O Início De Costura É

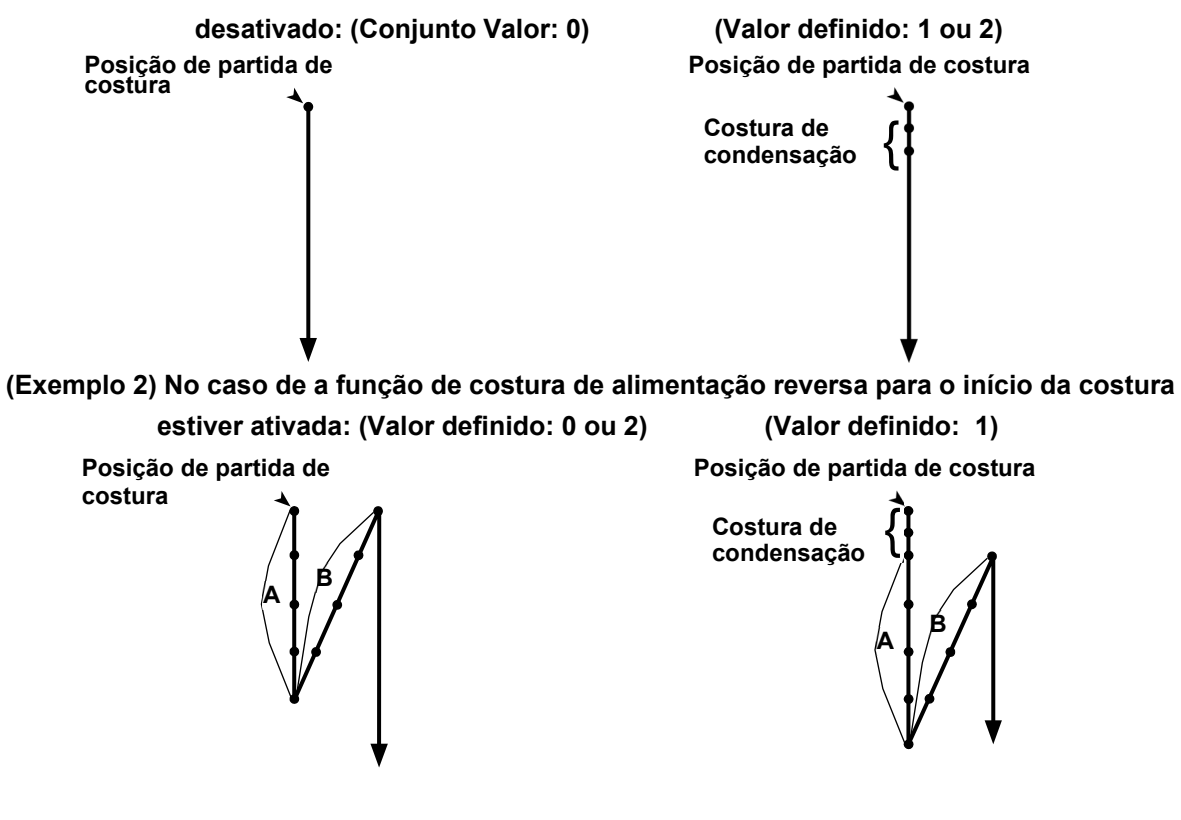

Caso seja habilitada a função de costura reversa da alimentação para o início da costura, as posições de partida e extremidade de costura não estão alinhadas se o valor definido for 1 (Valor definido: 1).

Para alinhá-los, altere a configuração descrita abaixo:

- Defina a função de costura de condensação para o início da costura em 0 (zero) (Valor definido: 0).
- Levando em conta o número de pontos definidos pela configuração da função nº 197, reduza o número de pontos de alimentação reversa no início da costura na zona A ou aumente-o na zona B.

#### 46 Função do sensor óptico (ajuste de função nº 235, 236, 237, 238, 239, 242, 247 e 251)

Função do sensor óptico (configuração da função nº 235)

Habilite esta função se ela for usada.

Antes de habilitar esta função, atribua a entrada do sensor óptico com o nº 12.

## (Atenção) Esta função é habilitada apenas para o CP-18. Para os outros painéis de operação, defina o sensor óptico com os interruptores no painel.

| 2 | 3 | 5 |  | 0 | 0 |
|---|---|---|--|---|---|
| - | • | • |  | • | 0 |

0 : Função do sensor óptico é

desativada 1 : A função do sensor

óptico está ativada

Função do filtro do sensor óptico (configuração da função nº 236)

Esta função filtra a entrada do sensor óptico.

Use esta função em combinação com a Função nº 237: Número de pontos para filtro de sensor óptico.

| 2 | 3 | 6 |  | 0 | 0 : Função do filtro de sensor óptico é |
|---|---|---|--|---|-----------------------------------------|

desativada 1 : Função do filtro de sensor

#### óptico está ativada

Números de pontos para filtro de sensor óptico (Ajuste de função nº 237)

O número de pontos para os quais a entrada do sensor óptico é filtrada é definido.

É usado quando a função nº 236: O número de pontos para filtro de sensor óptico é ativado.

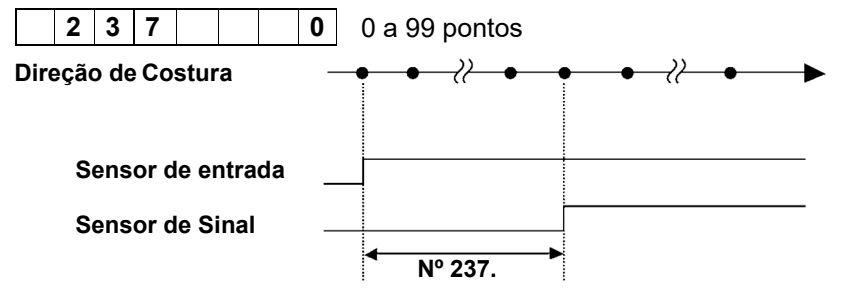

Número de pontos para parar a máquina de costura após a entrada do sensor óptico (Ajuste de função nº 238)

O número de pontos a serem costurados da entrada do sensor óptico para a parada da máquina de costura é definido.

# (Atenção) Esta função é habilitada apenas para o CP-18. Para os outros painéis de operação, defina o número de pontos Para Parar O Costura Máquina Depois Óptico Sensor Entrada Com O Interruptores Em O Painel.

**2 3 8 7** 0 a 99 pontos

Número de vezes de detecção de sensores ópticos (Configuração da função nº 239)

A máquina de costura realiza corte automático de rosca quando o número definido de vezes de entrada no sensor óptico é ligada é alcançado.

**2 3 9 1** 1 a 15 vezes

Função de limitação de velocidade deprimente do pedal (Ajuste de

função nº 242) A função limita a velocidade de costura na entrada do sensor óptico.

#### (Atenção) Esta função pode ser definida como "3" apenas para o CP-18. Para os outros painéis de operação, defina esta função com os interruptores no painel.

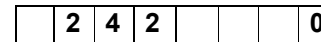

**0** : A função está desativada.

1 : Fixado na velocidade de um tiro

2 : Limitado à velocidade de um tiro

3 : Quando o sensor óptico está ativado, a máquina de costura funciona sob o modo automático ao deprimir no pedal.

Função de corte de rosca óptica do sensor (ajuste de função nº 247)

O corte de linha ativado pela entrada do sensor óptico é proibido.

(Atenção) Esta função só pode ser definida para o CP-18. Para os outros painéis de operação, defina esta função com os interruptores no painel.

|  | 2 | 4 | 7 |  |  |  | 0 |
|--|---|---|---|--|--|--|---|
|--|---|---|---|--|--|--|---|

0 : O corte da linha está ativado

1 : O corte de linha é desativado (a saída solenoide é proibida)

Mudança da lógica de entrada do sensor óptico (configuração da função nº 251) No caso de dois ou mais sensores ópticos serem usados, o método de recuperação de entrada é selecionado.

|  | 2 | 5 | 1 |  |  |  | 0 | 0 : OU Entrada |
|--|---|---|---|--|--|--|---|----------------|
|--|---|---|---|--|--|--|---|----------------|

1: E Entrada

#### 9. Compensação automática do ponto neutro do sensor de pedal

Sempre que o sensor de pedal, mola, etc. forem substituídos, certifique-se de realizar a seguir a operação:

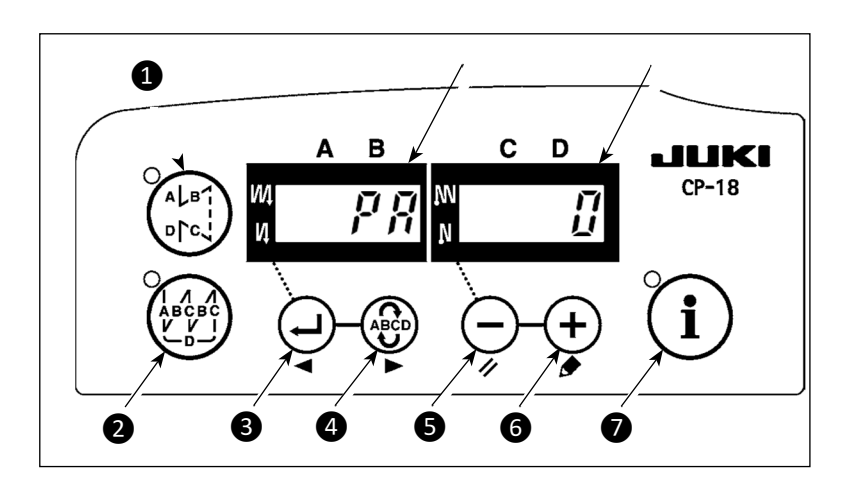

- Pressionando Interruptor 4 , ligar a energia Interruptor.
- O valor compensado é exibido em indicador (B).

(Atenção) 1. Neste momento o pedal sensor não funciona corretamente se o pedal estiver pressionado. O som de aviso "blips" e o valor correto da compensação não são exibidos. 2. Se algum visor ("-0-" ou

"-8-") diferente de um valor numérico aparece no indicador

(B), consulte o do Engenheiro Manual.

- Desligue o interruptor de alimentação e ligue o interruptor de alimentação novamente para voltar ao modo normal.
- (Atenção) Certifique-se de ligar de volta o interruptor de alimentação quando um ou mais segundos passaram depois de desligá-lo.

(Se a operação ON-OFF for realizada mais rapidamente do que a anterior, a configuração não poderá alterar normalmente)

#### 10. Seleção das especificações do pedal

Quando o sensor de pedal for substituído, altere o valor definido da configuração da função nº 50 de acordo com as especificações do pedal recém-conectadas.

- 0 : KFL
- 1 : PFL

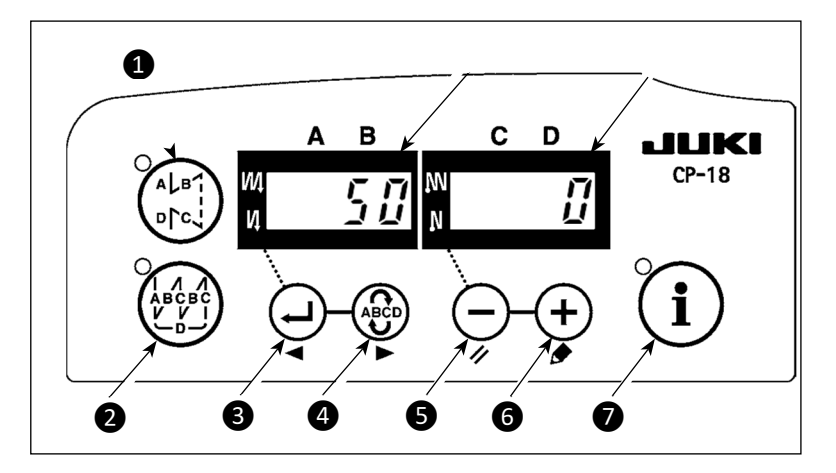

(Atenção) Sensor de pedal com duas molas localizadas na parte de trás do tipo pedal é PFL, e que com um tipo de mola é KFL. Coloque o sensor de pedal para PFL ao levantar o calcador, deprimindo a parte de trás do pedal.

# 11. Alinhamento de pontos para a costura reversa no final da costura (para materiais de peso pesado)

Particularmente no caso da cabeça da máquina para materiais de peso pesado, os pontos nem sempre são alinhados na seção mostrada na figura abaixo, mesmo que o tempo da costura de ração reversa no final da costura seja corrigido. Neste caso, defina a seguinte função para alinhar os pontos.

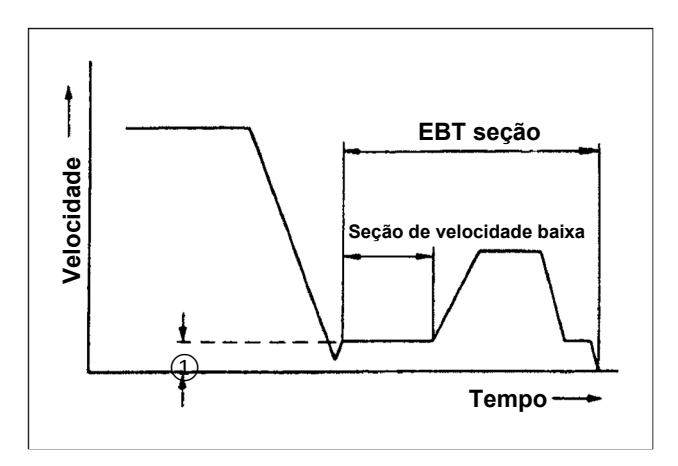

(1) No momento em que a máquina de costura começa a costura reversa, a velocidade de rotação da máquina de costura na seção onde a máquina de costura é girada em baixa velocidade agora pode ser alterada.

Configuração de função nº 64

| Padrão   |                       |                          |
|----------|-----------------------|--------------------------|
| Cabeçote |                       | LU-1510N-7 (Heavy-weight |
| S        |                       | materials)               |
| ndig     | Passo                 | 6 mm                     |
| ção      | Número de Pontos      | 4 stitches               |
|          | ITEM No. 64           | 180 pts/min              |
|          | ostura é<br>ncurtado. | Desalinhados             |

#### Exemplo de definição da função Nº. 64

|      | Cabeçote         | LU-1510N-7 (Heavy-weight |
|------|------------------|--------------------------|
| Co   |                  | materials)               |
| ndiç | Passo            | 6 mm                     |
| ção  | Número de Pontos | 4 stitches               |
|      | ITEM No. 64      | 0 pts/min                |
|      |                  |                          |

#### 12. Função de entrada/saída do botão de mão e do botão do joelho

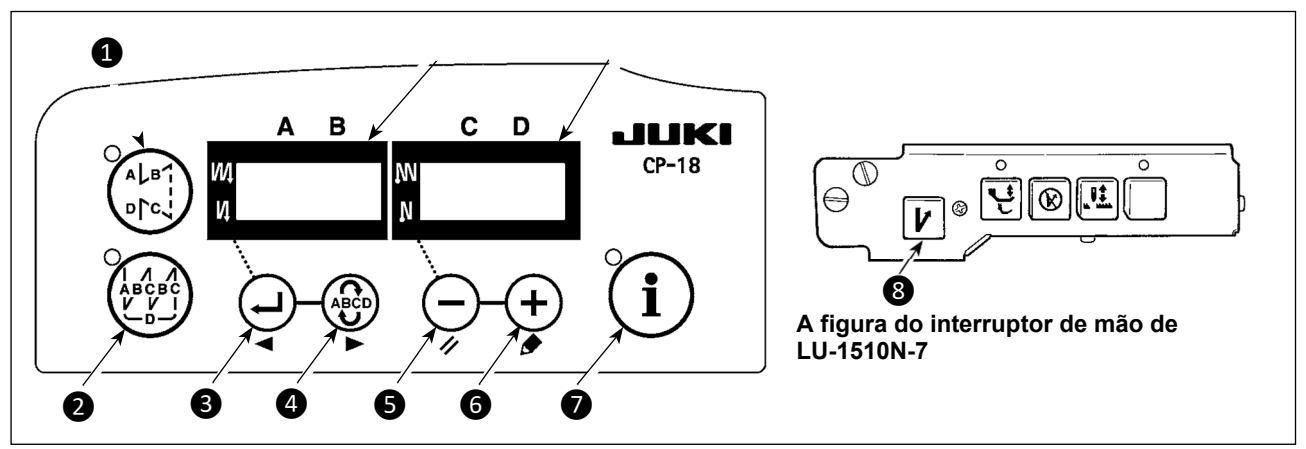

Para a cabeça da máquina de costura que é fornecida com o interruptor de mão ou o interruptor do joelho, a função de entrada/saída do interruptor pode ser definida pressionando o interruptor durante a operação de funcionamento da função.

Neste momento, a função de entrada/saída do interruptor de mão e a função de entrada do interruptor do joelho podem ser alteradas.

Consulte **"III-8. (8)** Lista de funções de entrada" p.37 e **"III-8. (8)** Lista de funções de saída" p.39 para o selecionável funções.

Uma prensa no interruptor permite a configuração da função de entrada. Mais uma pressão no interruptor permite a configuração da função de saída.

Deve-se lembrar, no entanto, que a função de saída do switch que não é fornecida com o LED de saída não pode ser definido.

#### \* Exemplo) Para atribuir a função de corte de rosca ao switch BT

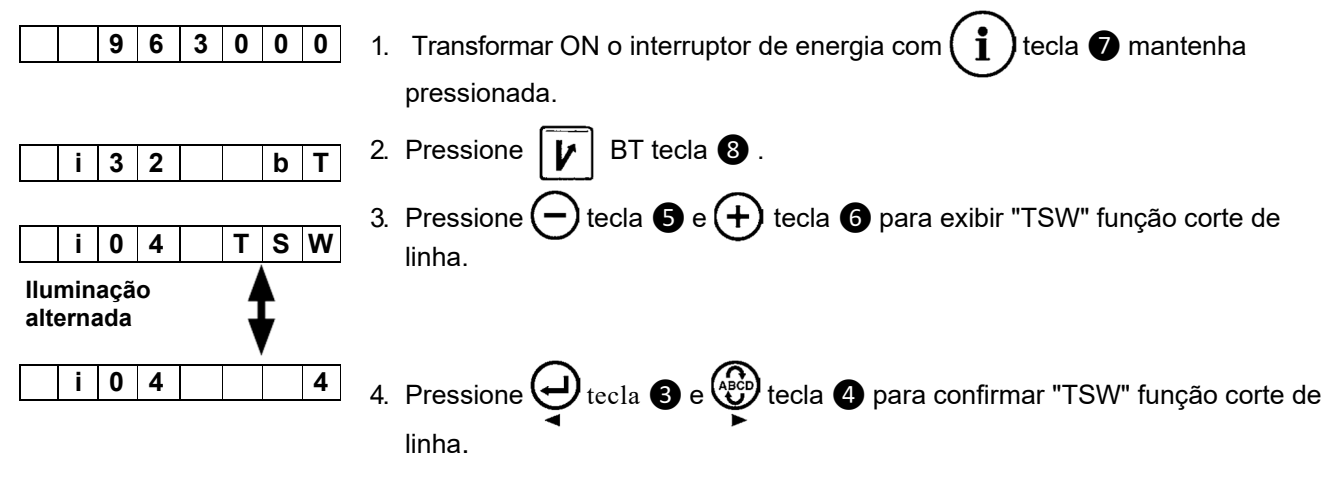

#### 13. Uso do interruptor de mão e do interruptor do joelho

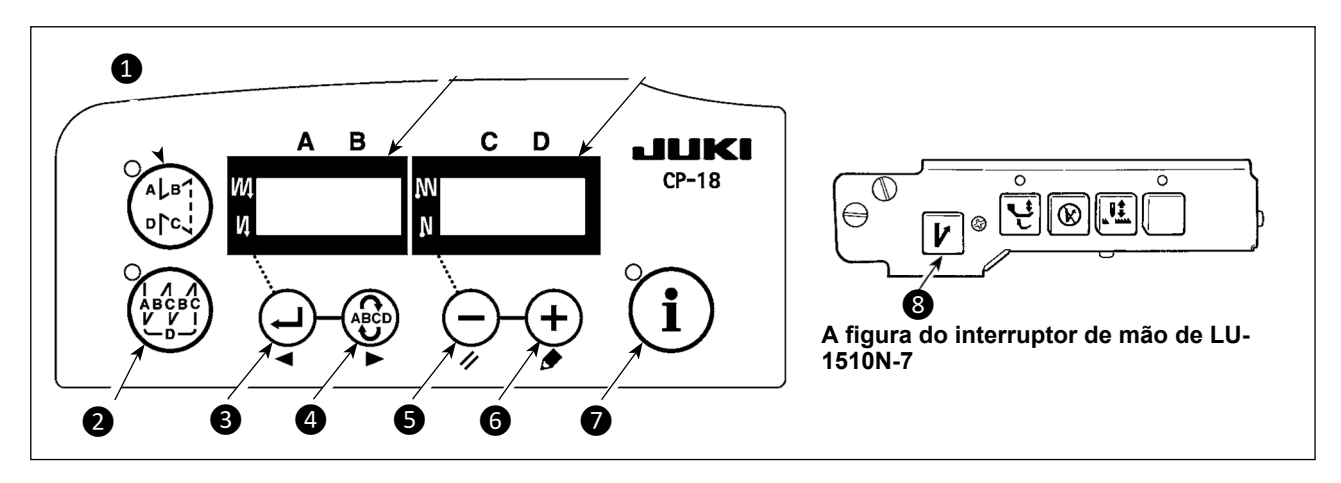

Para a cabeça da máquina de costura que é fornecida com o interruptor de mão ou o interruptor do joelho, habilitar/desativar o interruptor pode ser selecionado pressionando o interruptor durante a configuração de um toque.

#### \* Exemplo: Desabilitando o switch BT

| <u>۱</u> | W | i | Ρ | o n   | <ol> <li>Traga o SC-922 para o modo de configuração referente a "III-4.<br/>Conjunto de um toque" p.22.</li> </ol>                          |
|----------|---|---|---|-------|----------------------------------------------------------------------------------------------------|
|          |   | b | Т | o F F | 2. Pressione 🚺 BT tecla 🚯 para exibir "bT oFF".                                                                                             |
| <u> </u> | W | i | Ρ | o n   | <ul> <li>Automaticamente um segundo depois ou uma prensa em um dos interruptores 1 para 7, o display retorna ao estado anterior.</li> </ul> |

#### 14. Configuração do levantador automático Função

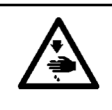

Aviso: Quando o solenoide é usado com a configuração da unidade de ar, o solenoide pode ser queimado. Então, não confundir a configuração.

Quando o dispositivo de elevação automática (AK) é conectado, essa função faz com que a função do autoelevação funcione.

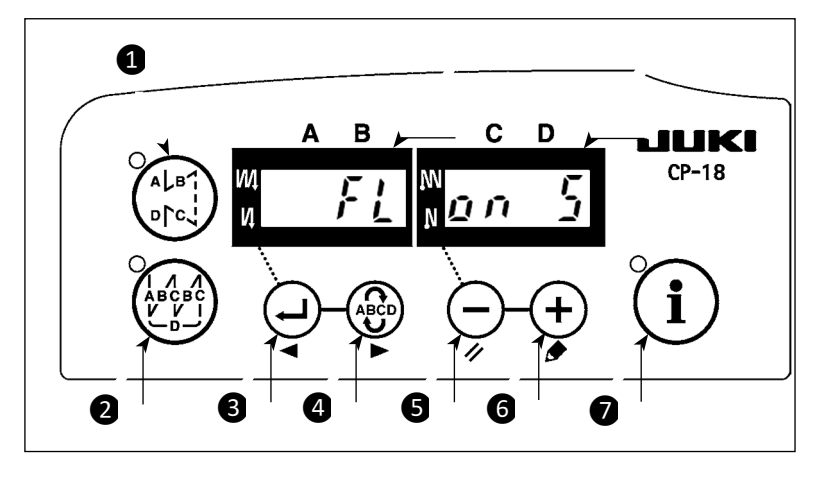

- LIGUE a energia com a telca (-) 5 mantenha pressionada.
- 2) "FL ON" é exibida nos indicadores e <sup>®</sup> com um blip para fazer o auto
- função de levantador eficaz.3) Desligue o interruptor de alimentação e ligue o interruptor de alimentação

novamente para voltar ao modo normal.

 Repita a operação 1) para 3), e o visor LED é transformado em "FL OFF". Em seguida, a função de auto-elevação não funciona.

FL ON : O dispositivo auto-eleavação torna-se eficaz. A seleção do dispositivo de auto-elevação da unidade solenoide (+33V) ou da unidade de ar (+24V) pode ser realizada com o switch.
 (O Changeover é realizado para conduzir a potência +33V ou +24V de CN37.)

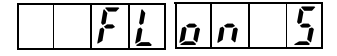

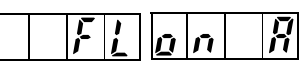

```
Tela do drive solenoide (+33V)
```

Tela drive de ar (+24V)

- FL OFF : A função auto-elevação não funciona. (Da mesma forma, o pé de prensa não é automaticamente levantado quando pro- a costura gramada está completada.)
- (Atenção) 1. Para realizar a re-ligar a energia, certifique-se de executar após o tempo de um segundo ou mais ter passado. (Se a operação ON/OFF da energia for executada rapidamente, a configuração pode não ser alterada bem.)
  - 2. O auto-elevação não é acionado a menos que esta função esteja devidamente selecionada.
  - Quando o "FL ON" é selecionado sem instalar o dispositivo de auto-elevação, a partida é momentaneamente atrasada no início da costura. Além disso, certifique-se de selecionar "FL OFF" quando o auto-elevação não estiver instalado, pois o interruptor touch-back pode não funcionar.

#### 15. Procedimento de seleção da função de bloqueio de teclas

A configuração do número de pontos para um padrão pode ser proibida ao habilitar a função de bloqueio da tecla.

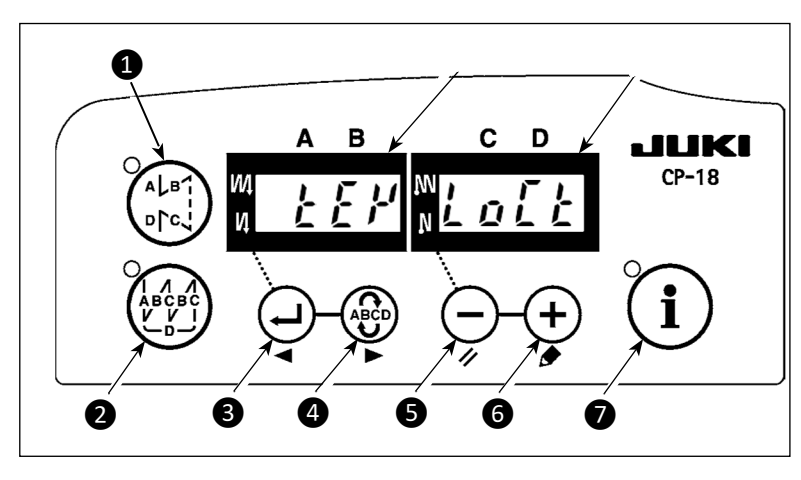

- LIGAR a energia com tecla 
   e + tecla 
   mantendo pressionado.
- "KEY LOCK" é exibido em indicators (A) e (B) com um blip para tornar a função de bloqueio de teclas eficaz.
- O painel retorna à eração op normal após exibir "KEY LOCK" nos indicadores.
- 4) Embora a função de bloqueio da tecla seja eficaz, "KEY LOCK" é exibido nos indicadores ao ligar a energia.
- 5) Quando você executa as etapas 1) a 3) na repetição, "KEY LOCK" não é exibido ao ligar a potência e a função de bloqueio da chave torna-se ineficaz.
  - EXIBIÇÃO KEY LOCK ao ligar a energia
    - O display aparece: A função de bloqueio da tecla é eficaz.
    - O display não aparece: A função de bloqueio da tecla é ineficaz.

#### 16. Inicialização dos dados de configuração

Todo o conteúdo da configuração da função do SC-922 pode ser devolvido aos valores definidos padrão.

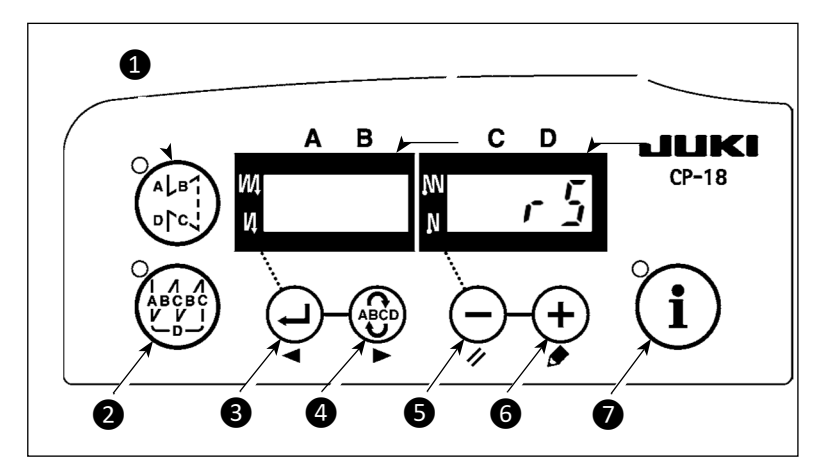

- 1) " rS" é exibido no indicador (B) com um blip para iniciar a inicialização.
- A campainha soa após aproximadamente um segundo (som único três vezes, "peep", "peep" e "peep"), e os dados de configuração retornam ao valor de configuração padrão.

(Atenção) Não desligue a energia no caminho da operação de inicialização. O programa da unidade principal pode ser quebrado.

- Desligue o interruptor de alimentação e ligue o interruptor de alimentação após fechar a tampa dianteira. A máquina volta para o movimento normal.
- (Atenção) 1. Quando você realiza a operação acima mencionada,o valor de correção de posição neutra para o sensor de pedal também é inicializado. Por isso, é necessário realizar correção automático, correção da posição neutra do sensor de pedal antes de usar a máquina de costura. (Consulte o CET "III-9. Compensação automática do ponto neutro do sensor de pedal" p.50. )
  - 2. Quando você realiza a operação acima mencionada os valores de ajuste da cabeça da máquina também são inicializados. Por isso, é necessário realizar o ajuste da cabeça da máquina usando a máquina de costura. (Consulte "II-10. Ajuste da cabeça da máquina (somente máquina de costura tipo motor de acionamento direto)" p.17.)
  - 3. Mesmo quando esta operação é realizada, os dados de costura definidos pelo painel de operação não podem ser iniciados.

#### 17. Conector externo entrada/saída

Uma entrada / saída de uso geral selecionável é fornecida na configuração de função nº 12 para um conector de saída externa ① (CN51).

(Cuidado) Ao usar o conector, observe que o engenheiro com conhecimento em eletricidade deve trabalhar.

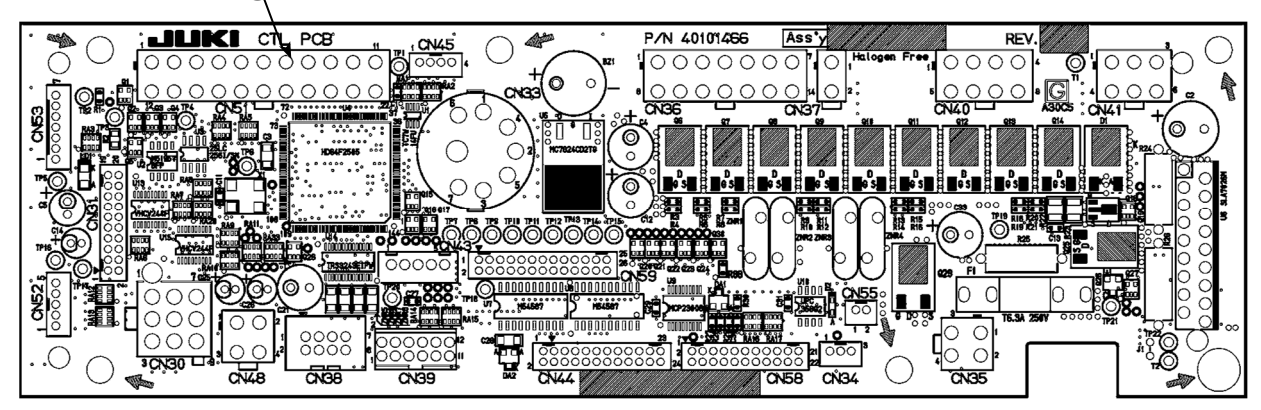

Tabela de atribuição de conector de sinal

| CN51 | Nome do<br>Sinal | No. Exibido No.<br>12. | Entrada/Saída | Descrição                         | Especificação<br>Elétrica |
|------|------------------|------------------------|---------------|-----------------------------------|---------------------------|
| 1    | GND              |                        |               | GND                               |                           |
| 2    | GND              |                        |               | GND                               |                           |
| 3    | MA               |                        | Saída         | Sinal de reação pulso/rotação 360 | DC5V                      |
| 4    | OPI9             | i17                    | Entrada       | Opção entrada 9                   | DC5V, -5mA                |
| 5    | OPI10            | i18                    | Entrada       | Opção entrada 10                  | DC5V, -5mA                |
| 6    | OPI11            | i19                    | Entrada       | Opção entrada 11                  | DC5V, -5mA                |
| 7    | OPI12            | i20                    | Entrada       | Opção entrada 12                  | DC5V, -5mA                |
| 8    | OPI13            | i21                    | Entrada       | Opção entrada 13                  | DC5V, -5mA                |
| 9    | OPI14            | i22                    | Entrada       | Opção entrada 14                  | DC5V, -5mA                |
| 10   | OPI15            | i23                    | Entrada       | Opção entrada 15                  | DC5V, -5mA                |
| 11   | OPI16            | i24                    | Entrada       | Opção entrada 16                  | DC5V, -5mA                |
| 12   | +24V             |                        |               | Fonte de energia                  |                           |
| 13   | +24V             |                        |               | Fonte de energia                  |                           |
| 14   | +5V              |                        |               | Fonte de energia                  |                           |
| 15   | OPO17            | o25                    | Saída         | Opção de saída 17                 | Coletor aberto NPNM       |
| 16   | OPO18            | o26                    | Saída         | Opção de saída 18                 | Coletor aberto NPNM       |
| 17   | OPO19            | o27                    | Saída         | Opção de saída 19                 | Coletor aberto NPNM       |
| 18   | OPO20            | o28                    | Saída         | Opção de saída 20                 | Coletor aberto NPNM       |
| 19   | OPO21            | o29                    | Saída         | Opção de saída 21                 | Coletor aberto NPNM       |
| 20   | OPO22            | o30                    | Saída         | Opção de saída 22                 | Coletor aberto NPNM       |
| 21   | OPO23            | o31                    | Saída         | Opção de saída 23                 | Coletor aberto NPNM       |
| 22   | OPO24            | o32                    | Saída         | Opção de saída 24                 | Coletor aberto NPNM       |

No. peças JUKI original

Conector : No. Peça HK034610220

Contato do Pin : No. Peça HK03464000A

#### 18. Como contatar o sensor da borda do material

Para SC-922, um sensor fotoelétrico disponível comercialmente pode ser conectado e usado como um sensor de material final. Um exemplo de conexão é mostrado abaixo.

| 2     GND     0V       11     OPI16     Entrada sensor | No. Pin | Sinal | Observações    | Sistema           |
|--------------------------------------------------------|---------|-------|----------------|-------------------|
| 11 OPI16 Entrada sensor                                | 2       | GND   | 0V             | <sup>2</sup> fios |
|                                                        | 11      | OPI16 | Entrada sensor |                   |
| 13 +24V Fonte energia                                  | 13      | +24V  | Fonte energia  | Sistema           |

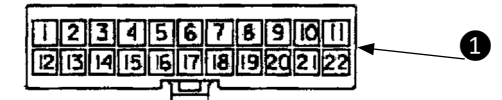

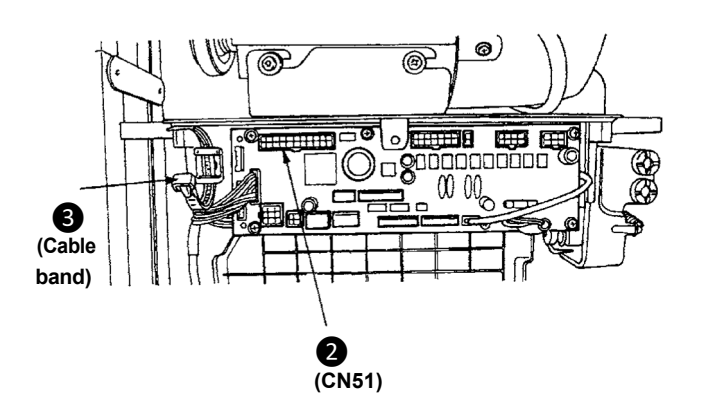

1) Conecte o sensor de extremidade de material ao conector ① (Molex, 22P). Para sistema de 2 fios, conecte 0 V e a entrada do sensor ao pino 2 e pino 11, espectivamente. Para sistema de 3 fios, conecte 0 V, a entrada do sensor, e 24 V ao pino 2, pino 11 e pino 13, respectivamente.

2) Insira o conector **1** que foi conectado na etapa 1 no conector **2** (CN51, 22P) do SC-922.

3) Passe esses cabos pela braçadeira de cabos e prenda-os com o cabo da extremidade do material sensor com a faixa de cabo 3 montada no face lateral da caixa.
4) Conecte o CN51-11 (display nº i24) à

entrada do sensor de borda de material referindo-se a "III-8. (8) Seleção da função de entrada / saída opcional (Definição de função nº 12) "p.36.

(Cuidado) 1. Certifique-se de desligar a energia antes da conexão.

 Use um sensor final de material pronto para 24 V.
 Consulte "III-4. Configuração de um toque " p.22 para saber como

usar o sensor de borda de material.

## **IV. MANUTENÇÃO**

#### 1. Removendo a cobertura traseira

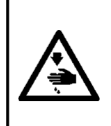

#### AVISO :

Para evitar ferimentos pessoais causados por choques elétricos ou partida abrupta da máquina de costura, remova a tampa após desligar o interruptor de energia e um intervalo de 5 minutos ou mais. Para evitar ferimentos pessoais, quando um fusível queimar, certifique-se de substituí-lo por um novo com a mesma capacidade após desligar o interruptor de energia e remover a causa do fusível queimado.

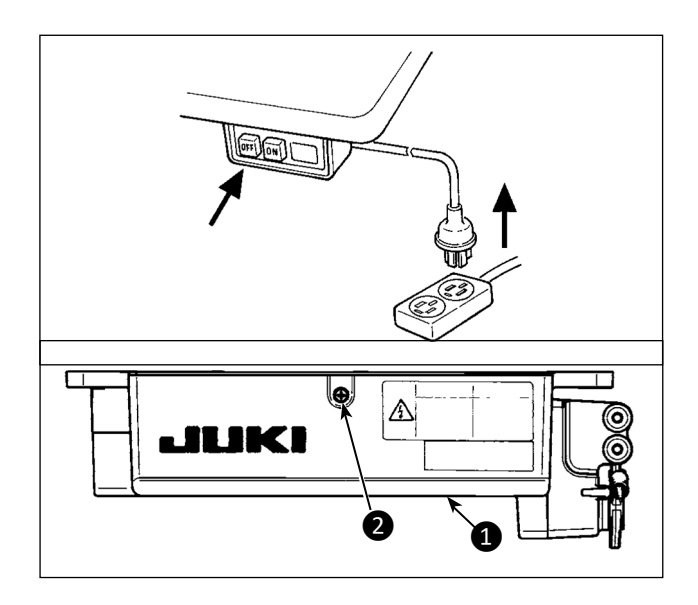

1) Pressione o botão OFF da chave liga / desliga para desligar a energia depois de confirmar que a máquina de costura parou.

2) Retire o cabo de alimentação que sai do soquete do plugue de alimentação após confirmar que o interruptor de alimentação está DESLIGADO. Execute o trabalho da etapa 3) após confirmar que a energia foi cortada e se passou 5 minutos ou mais.

3) Solte o parafuso **2** na tampa **1**. Abra a tampa **1**.

 Para fechar a tampa 1, aperte de novo o parafuso 2 enquanto presta atenção à orientação na amarra do cabo 3 montado no lado da Caixa.

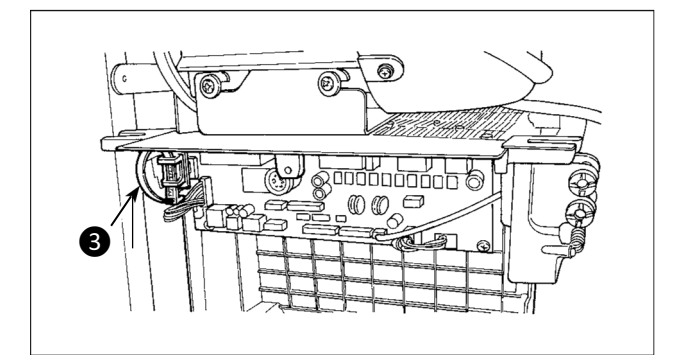

#### 2. Substituindo o fusível

#### (1) PWR PCB

(Cuidado) A ilustração abaixo mostra o PWR-T PCB. O tipo de PCB difere por destino.

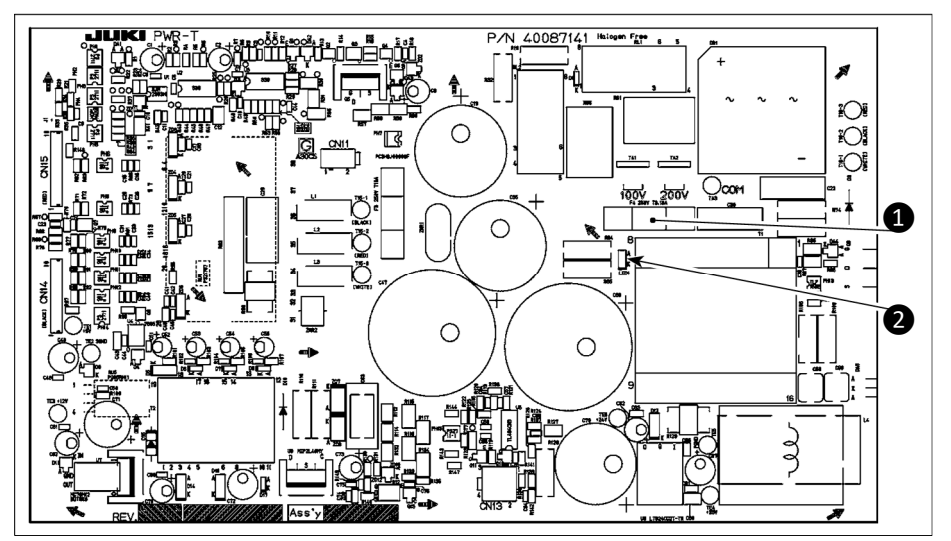

- Remove todos os cabos que estão conectados com o control box.
- 2) Remova a bilea.
- 3) Remova o control box do suporte de mesa.
- Segurando a seção de vídro do fusível 1, remova o fusível.

## (Cuidado) Há risco de choque elétrico ao remover o fusível. Certifique-se de remover o fusível depois que o LED 2 apagar totalmente.

5) Certifique-se de usar um fusível com a capacidade designada. ①: Fusível de retardo de 3,15 A / 250 V (fusível de proteção do circuito de alimentação) Número da peça: KF000000080

- 6) Instale a caixa de controle no suporte de mesa. (Consulte "II. CONFIGURAÇÃO" p.1.)
- 7) Conecte todos os cabos à caixa de controle. (Consulte "II-7. Conectando os cabos" p.7.)

8) Coloque a biela de volta no lugar. (Consulte "Îl-8. Fixando a biela" p.15.)

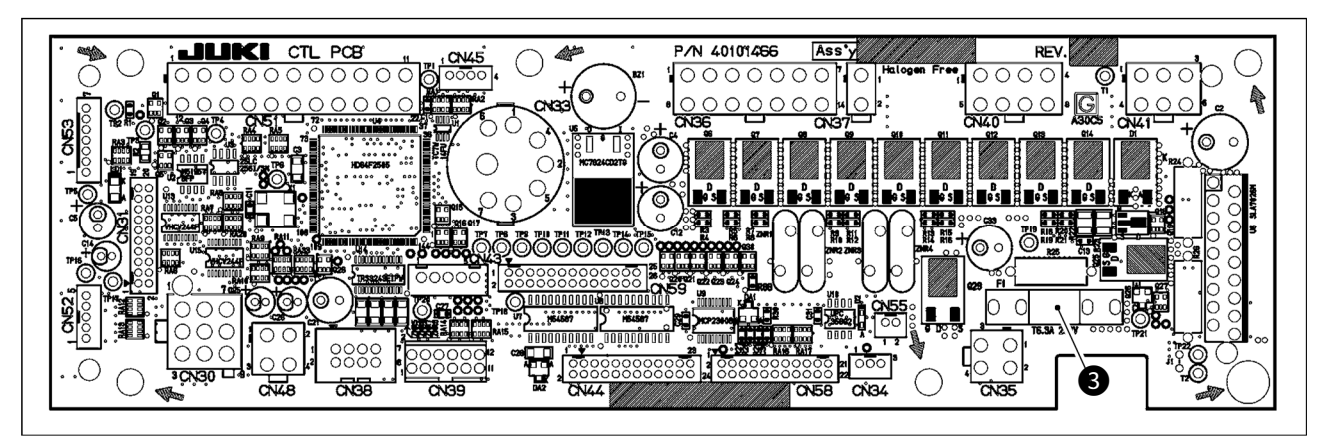

#### (2) CTL PCB

1) Abra a tampa da caixa de controle.

2) Pegue a seção de vidro do fusível 3 montado no CTL PCB com os dedos para removê-lo.

(Cuidado) Para se proteger contra a possibilidade de choque elétrico, é necessário remover o fusível após o LED 2 do PWR PCB apagar totalmente.

3) Certifique-se de usar um fusível com a capacidade designada.

3: Fusível de retardo de 6,3 A / 250 V (fusível de proteção do circuito de energia do solenóide) Número da peça: KF000000030

4) Feche a tampa da caixa de controle.

### 3. Códigos de erro

### No caso do seguinte, verifique novamente antes de julgar o caso como um problema.

| Fenômeno                                                                                                    | Causa                                                                                                    | Medida corretiva                                                                                                    |
|----------------------------------------------------------------------------------------------------|----------------------------------------------------------------------------------------------------|----------------------------------------------------------------------------------------------------|
| Ao inclinar a máquina de costura, a<br>campainha emite um sinal sonoro e a<br>máquina de costura não pode ser<br>operada. Solenóides para corte de<br>linha                                                                           | Ao inclinar a máquina de costura sem<br>desligar o interruptor de energia, a<br>ação fornecida no lado esquerdo é<br>tomada por uma questão de<br>segurança. | Incline a máquina de costura após<br>desligar a energia.                                                                                                    |
| Solenoides para corte de linha,<br>alimentação reversa, limpador, etc. não<br>funcionam. A lâmpada de mão não<br>acende.                                                                                                    | Quando o fusível para proteção<br>de energia do solenoide estourou                                                                                           | Verifique o fusível para proteção de<br>energia do solenoide.                                                                                                    |
| Mesmo quando você pressiona o<br>pedal imediatamente após LIGAR a<br>energia, a máquina de costura não<br>funciona. Ao pressionar o pedal<br>depois de soltar a parte traseira do<br>pedal uma vez, a máquina de costura<br>funciona. | A posição neutra do pedal mudou.<br>(A posição neutra pode ser mudada<br>ao alterar a pressão da mola do pedal<br>ou semelhante.)                            | Execute a função de correção<br>automática do neutro do sensor do<br>pedal.                                                                                      |
| A máquina de costura não para<br>mesmo quando o pedal é<br>retornado à sua posição neutra.                                                                                                    |                                                                                                    |                                                                                                    |
| A posição de parada da máquina de costura varia (irregular).                                                                                                    | Ao apertar o parafuso no volante é<br>esquecido na hora do ajuste da<br>posição de parada da agulha.                                                         | Aperte firmemente o parafuso<br>no volante.                                                                                                    |
| O calcador não sobe, mesmo<br>quando o dispositivo de                                                                                                    | A função de levantamento automático está DESLIGADA.                                                                                                    | Selecione "FL ON" pela seleção da<br>função de levantamento automático.                                                                                          |
| levantamento automático está conectado.                                                                                                    | O sistema de pedal está definido para o<br>sistema KFL.                                                                                                    | Mude o jumper para a configuração<br>PFL para levantar o calcador<br>pressionando a parte traseira do pedal.                                                     |
|                                                                                                    | O cabo do dispositivo de levantamento<br>automático não está conectado ao<br>conector (CN37)                                                                 | Conecte o cabo corretamente.                                                                                                    |
| O interruptor de toque não funciona.                                                                                                    | O calcador está subindo pelo<br>dispositivo de litro automático.                                                                                             | Opere o interruptor depois que o<br>calcador abaixar.                                                                                                    |
|                                                                                                    | O dispositivo de levantamento automático<br>não está conectado. Entretanto, a função<br>de levantamento automático está LIGADA.                              | Selecione "FL OFF" quando o<br>dispositivo de levantamento automático<br>não estiver conectado.                                                                  |
| O movimento da posição PARA<br>CIMA não funciona quando todas<br>as lâmpadas do painel acendem.                                                                                                    | O modo está no modo de configuração<br>de função. O switch no CTL p.c.b. é<br>pressionado pelos cabos amarrados e<br>o modo mencionado anteriormente.        | Remova a tampa inferior. Enrole os<br>cabos encaminhando-os de acordo com<br>o método de encaminhamento normal,<br>conforme descrito no Manual de<br>Instruções. |
| A máquina de costura não funciona.                                                                                                    | O cabo de saída do motor (4P) está desconectado.                                                                                                    | Conecte o cabo corretamente.                                                                                                    |
|                                                                                                    | O conector (CN30) do cabo de sinal<br>do motor está desconectado.                                                                                            | Conecte o cabo corretamente.                                                                                                    |

Além disso, existem os seguintes códigos de erro neste dispositivo. Esses códigos de erro se interligam (ou função de limite) e informam o problema para que ele não seja ampliado quando algum problema for descoberto. Ao solicitar nosso serviço, con fi rme os códigos de erro.

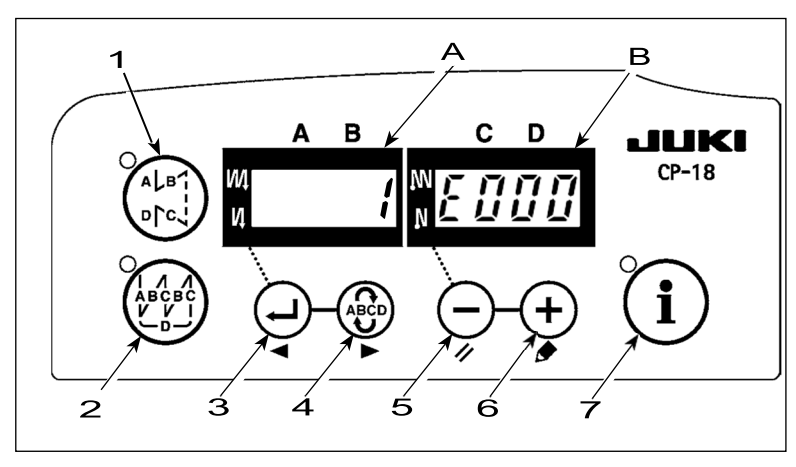

## [Procedimento de verificação do código de erro]

- 1) Ligue o interruptor de energia com tecla 3 () mantida pressionado.
- O número do erro mais recente é exibido no indicador
   B com uma mensagem.
- 3) O conteúdo dos erros anteriores pode ser verificado pressionando o interruptor 3 ou o interruptor
   4.
- (Quando a confirmação do conteúdo do erro anterior avança para o último, o som de aviso aparece em um único tom duas vezes.)

(Cuidado) Quando 🗳 a tecla 3 é pressionado, o código de erro anterior do atualmente exibido é exibida.

Quando (ABCD) a tecla 4 for pressionado, o próximo código de erro do atualmente exibido será.

#### Lista de código de erros

| No.     | Description of error detected                                 | Cause of occurrence expected                                                                                                    | Items to be checked                                                                                                    |
|---------|---------------------------------------------------------------|----------------------------------------------------------------------------------------------------|----------------------------------------------------------------------------------------------------|
| -       | Tampa da mídia aberta                                         | <ul> <li>A tampa do slot de mídia está aberta.</li> </ul>                                                                                                    | Feche a tampa                                                                                                    |
| E000    | Execução de inicialização de<br>dados<br>(Este não é o erro.) | <ul> <li>Quando o cabeçote da máquina é alterado.</li> <li>Quando a operação de inicialização é<br/>executada</li> </ul>                                                                                                    |                                                                                                    |
| E003    | Disconnection of synchronizer connector                       | Quando o sinal de detecção de posição não<br>é recebido do sincronizador do cabeçote da<br>máguina do costura                                                                                                    | Verifique o conector do sincronizador (CN33) para conexão colta o desconexão                                                                                                    |
| E004    | Synchronizer lower position sensor failure                    | Quando o sincronizador estiver quebrado.                                                                                                    | Verifique se o cabo do sincronizador está                                                                                                    |
| E005    | Falha do sensor de posição<br>superior do sincronizador       | <ul> <li>A correia está solta.</li> <li>O cabeçote da máquina não é adequado.</li> <li>A polia do motor não é adequada.</li> </ul>                                                                                                    | quebrado, pois o cabo está preso no cabeçote<br>da máquina.<br>• Verifique a tensão da correia.<br>• Verifique a configuração do cabeçote da<br>máquina.<br>• Verifique o ajuste da polia do motor.                                                |
| E007    | Sobrecarga do motor                                           | <ul> <li>Quando o cabeçote da máquina está<br/>travado.</li> <li>Ao costurar material extra pesado além a<br/>garantia da cabeça da máquina.</li> <li>Quando o motor não funciona.</li> <li>Motor ou driver está quebrado.</li> </ul> | <ul> <li>Verifique se a linha está enroscada na polia do<br/>motor.</li> <li>Verifique o conector de saída do motor (4P)<br/>para conexão solta e desconexão.</li> <li>Verifique se há algum bloqueio ao girar o<br/>motor manualmente.</li> </ul> |
| E008    | O cabeçote da máquina<br>indefinido é selecionado             | <ul> <li>O cabeçote da máquina que não suporta<br/>o SC-922 é selecionado.</li> </ul>                                                                                                    | <ul> <li>Verifique a seleção do cabeçote da máquina<br/>usando a configuração de função nº 95.</li> <li>Verifique a revisão do PWR PCB. Se for Rev.<br/>01, substitua o PWR PCB por uma revisão que<br/>seja Rev. 02 ou posterior.</li> </ul>      |
| E011(*) | A mídia não está inserida                                     | <ul> <li>A mídia não está inserida</li> </ul>                                                                                                    | • Desligue a energia e verifique a mídia.                                                                                                    |
| E012(*) | Erro de leitura                                               | <ul> <li>Os dados da mídia não podem ser lidos</li> </ul>                                                                                                    | <ul> <li>Desligue a energia e verifique a mídia.</li> </ul>                                                                                                    |
| E013(*) | Erro de escrita                                               | <ul> <li>Os dados da mídia não podem ser<br/>gravados</li> </ul>                                                                                                    | Desligue a energia e verifique a mídia.                                                                                                    |
| E014(*) | Proteção contra gravação                                      | <ul> <li>Proteção contra gravação</li> </ul>                                                                                                    | <ul> <li>Desligue a energia e verifique a mídia.</li> </ul>                                                                                                    |
| E015(*) | Erro de formato                                               | <ul> <li>A formatação não pode ser realizada.</li> </ul>                                                                                                    | <ul> <li>Desligue a energia e verifique a mídia.</li> </ul>                                                                                                    |
| E016(*) | Capacidade de mídia externa<br>ultrapassada                   | <ul> <li>A capacidade da mídia é curta.</li> </ul>                                                                                                    | <ul> <li>Desligue a energia e verifique a mídia.</li> </ul>                                                                                                    |
| E019(*) | Tamanho do arquivo acima                                      | <ul> <li>O arquivo é muito grande.</li> </ul>                                                                                                    | <ul> <li>Desligue a energia e verifique a mídia.</li> </ul>                                                                                                    |
| E032(*) | Erro de intercambialidade de<br>arquivo                       | <ul> <li>Não há intercambiabilidade de arquivo.</li> </ul>                                                                                                    | Desligue a energia e verifique a mídia.                                                                                                    |
| E041(*) | Erro de gravador de costura                                   | <ul> <li>Este número de erro é exibido no caso de<br/>falha nos dados do gravador de costura.</li> </ul>                                                                                                    | <ul> <li>Verifique se os dados têm alguma falha.</li> </ul>                                                                                                    |

\* O número do erro anexado com um asterisco (\*) é exibido apenas no caso de ocorrer uma falha quando o painel de TI está conectado à máquina de costura.

| No.     | Description of error detected                                                            | Cause of occurrence expected                                                                                                    | Items to be checked                                                                                                    |
|---------|------------------------------------------------------------------------------------------|----------------------------------------------------------------------------------------------------|----------------------------------------------------------------------------------------------------|
| E044(*) | Erro de data e hora                                                                      | • Este número de erro é exibido no caso de<br>falha de operação / dados relativos à data<br>ou hora do dia.                                                                                                    | Verifique se a rede tem alguma falha.                                                                                                    |
| E053(*) | Notificação de inicialização da<br>função de suporte de produção<br>(isto não é um erro) | <ul> <li>Este número de erro é exibido após a<br/>execução da inicialização da função de<br/>suporte à produção ou atualização do<br/>programa.</li> </ul>                                                                                                    | Verifique se a rede tem alguma falha.                                                                                                    |
| E055(*) | Production management error                                                              | <ul> <li>Este número de erro é exibido no caso de<br/>falha de dados de gerenciamento de<br/>trabalho de gerenciamento de produção.</li> </ul>                                                                                                    | <ul> <li>Verifique se a rede tem alguma falha.</li> </ul>                                                                                                    |
| E056(*) | Erro de gestão de trabalho                                                               | • Este número de erro é exibido no caso de falha de dados.                                                                                                    | Verifique se a rede tem alguma falha.                                                                                                    |
| E057(*) | Erro de monitor de tempo de<br>passo                                                     | <ul> <li>Este número de erro é exibido no caso de<br/>falha de dados do monitor de tempo de<br/>passo</li> </ul>                                                                                                    | Verifique se a rede tem alguma falha.                                                                                                    |
| E065(*) | A transmissão da rede falhou                                                             | Esta mensagem é exibida caso os dados<br>não possam ser enviados para o<br>computador pessoal por meio da rede.     Esta mensagem é exibida caso os dados po                                                                                                    | Verifique se a rede tem alguma falha.                                                                                                    |
| E067(*) | Leitura do ID falhou                                                                     | arquivo de ID sejam corrompidos.                                                                                                    | • veniique se os dados teni algunta faina.                                                                                                    |
| E070    | Deslize da correia                                                                       | Quando o cabeçote da máquina está<br>travado.                                                                                                    | <ul><li>Check whether there is any holdup when turning the motor by hand.</li><li>Check the belt tension.</li></ul>                                                                                                    |
| E071    | Desconexão da saída do motor<br>conector                                                 | <ul> <li>Correta está solta.</li> <li>Desconexão da saída do motor conector</li> </ul>                                                                                                    | <ul> <li>Verifique se o conector de saída do motor<br/>está solto conexão e desconexão.</li> </ul>                                                                                                    |
| E072    | Sobrecarga do motor no<br>momento do movimento de<br>corte da linha                      | Mesmo que E007                                                                                                    | • Mesmo que E007                                                                                                    |
| E204(*) | Inserção do USB                                                                          | <ul> <li>Esta mensagem é exibida no caso de a<br/>máquina de costura ser atividada com o<br/>Pen Drive USB.</li> </ul>                                                                                                    | Remova o USB thumb drive.                                                                                                    |
| E205(*) | Aviso de quantidade restante<br>do buffer de ISS                                         | <ul> <li>Esta mensagem é exibida no caso de o<br/>armazenamento do buffer para armazenar<br/>os dados do ISS estar quase cheio. Se a<br/>máquina de costura for usada<br/>continuamente com o armazenamento<br/>intermediário cheio, os dados<br/>armazenados serão apagados dos<br/>primeiros</li> </ul> | • Saída dos dados.                                                                                                    |
| E220    | Aviso de lubrificação                                                                    | <ul> <li>Quando o número predeterminado de<br/>pontos for atingido.</li> </ul>                                                                                                    | <ul> <li>Reabasteça os locais especificados com<br/>graxa e redefinir. (Para obter detalhes,<br/>consulte os dados do cabeçote da máquina.)</li> </ul>                                                                                                    |
| E221    | Erro de lubrificação                                                                     | <ul> <li>Quando o número predeterminado de<br/>pontos for alcançado e a costura não for<br/>possível.</li> </ul>                                                                                                    | <ul> <li>Reabasteça os locais especificados com<br/>graxa e redefinir.</li> <li>(Para obter detalhes, consulte os dados do<br/>cabeçote da máquina.)</li> </ul>                                                                                                    |
| E302    | Falha do interruptor de<br>detecção de queda                                             | <ul> <li>Quando o interruptor de detecção de<br/>queda é inserido no estado que a energia<br/>está LIGADA.</li> </ul>                                                                                                    | <ul> <li>Verifique se o cabeçote da máquina está<br/>inclinado sem desligar o interruptor de energia<br/>(a operação da máquina de costura é proibida<br/>por razões de segurança).</li> </ul>                                                                                                    |
|         | (Quando o Interruptor de<br>segurança funciona)                                          | • O conector do detector de inclinação da                                                                                                    | <ul> <li>Verifique se o cabo da chave de detecção de queda fica preso na máquina de costura ou algo semelhante.</li> <li>Verifique se a alavanca do interruptor de detecção de queda está preso em algo.</li> <li>Verifique se o contato da alavanca do interruptor de detecção de inclinação com a mesa da máquina é inadequado. (A mesa tem um amassado ou o local de montagem da</li> </ul> |
|         |                                                                                          | cabeça da máquina tem saia.<br>• A posição da faca de corte de linha não<br>está correta.                                                                                                    | <ul> <li>escora da cama está muito longe)</li> <li>Verifique o conector do detector de<br/>inclinação da cabeça da máquina (CN48)<br/>quanto a folga e deslizamento.</li> <li>Posicionamento do sensor de corte de linha</li> <li>Defina a configuração da função nº 74 para<br/>0 (zero) quando o cortador de linha não estiver<br/>instalado na máquina de costura.</li> </ul>               |
| E303    | Erro do sensor de placa<br>semicircular                                                  | <ul> <li>O sinal do sensor da placa semicircular<br/>não pode ser detectado.</li> </ul>                                                                                                    | <ul> <li>Verifique se o cabeçote da máquina<br/>corresponde à configuração do tipo de<br/>máquina.</li> <li>Verifique se o conector do encoder do motor<br/>está desconectado.</li> </ul>                                                                                                    |

\* O número do erro anexado com um asterisco (\*) é exibido apenas no caso de ocorrer uma falha quando o painel de TI está conectado à máquina de costura.

| No.     | Description of error detected                                                                                           | Cause of occurrence expected                                                                                                    | Items to be checked                                                                                                    |
|---------|----------------------------------------------------------------------------------------------------|----------------------------------------------------------------------------------------------------|----------------------------------------------------------------------------------------------------|
| E499    | Falha de dados do programa<br>simplificado                                                                              | Os dados do parâmetro de comando estão<br>fora da faixa especificada.                                                                                                    | Entre novamente no programa simplificado<br>relevante.     Defina o programa simplificado como<br>decabilitado                                                                                                    |
| E703(*) | O painel de operação está<br>conectado à máquina de<br>costura inesperada. (Erro<br>do modelo da máquina de<br>costura) | <ul> <li>O painel de operação e o modelo da<br/>máquina de costura não correspondem na<br/>comunicação inicial.</li> </ul>                                                           | <ul> <li>Conecte o painel de operação ao modelo da<br/>máquina de costura.</li> </ul>                                                                                                    |
| E704(*) | Versão do sistema<br>incompatível                                                                                       | <ul> <li>A versão do sistema é diferente da correta<br/>na comunicação inicial.</li> </ul>                                                                                           | <ul> <li>Reescreva a versão do sistema para aquela que<br/>pode ser usada com o painel de operação.</li> </ul>                                                                                                    |
| E730    | Encoder failure                                                                                                    | Quando o sinal do motor não está                                                                                                    | Verifique o conector de sinal do motor (CN30)                                                                                                    |
| E731    | Falha do sensor de orifício do<br>motor                                                                                 |                                                                                                    | <ul> <li>Verifique se o cabo de sinal do motor quebrou<br/>uma vez que o cabo está preso no cabeçote da<br/>máquina.</li> <li>Verifique se a direção de inserção do o conector<br/>do codificador do motor está errado.</li> </ul>                                                                                                    |
| E733    | Rotação inversa do motor                                                                                                | <ul> <li>Este erro ocorre quando o motor está<br/>funcionando a 500 sti / min ou mais na<br/>direção oposta da indicação de rotação<br/>durante o funcionamento do motor.</li> </ul> | <ul> <li>Verifique se o cabeçote da máquina corresponde<br/>à configuração do tipo de máquina.</li> <li>Verifique se o codificador do motor do eixo<br/>principal o fio está conectado incorretamente.</li> <li>Verifique se o fio do motor do eixo principal para a<br/>fonte de alimentação está conectada<br/>incorretamente.</li> </ul> |
| E799    | Tempo limite da operação de<br>corte de linha                                                                           | <ul> <li>A operação de controle de corte de linha<br/>não é concluída dentro do tempo<br/>predeterminado (dentro de três segundos).</li> </ul>                                       | <ul> <li>Verifique se o cabeçote da máquina realmente<br/>instalado é diferente da seleção do cabeçote da<br/>máquina.</li> <li>Verifique se o diâmetro da polia do motor<br/>não corresponde à sua configuração (diâmetro<br/>efetivo).</li> <li>Verifique se a correia afrouxou.</li> </ul>                                               |
| E808    | Curto circuto solenoide                                                                                                 | <ul> <li>A energia do solenóide não se torna a<br/>tensão normal.</li> </ul>                                                                                                    | <ul> <li>Verifique se o cabo da cabeça da máquina está<br/>preso na tampa da polia ou semelhante.</li> </ul>                                                                                                    |
| E809    | Falha de movimento de<br>retenção                                                                                       | <ul> <li>O solenóide não é alterado para o<br/>movimento de retenção.</li> </ul>                                                                                                    | <ul> <li>Verifique se o solenóide está aquecido<br/>anormalmente. (Asm da placa de circuito CTL. O<br/>circuito está quebrado.</li> </ul>                                                                                                    |
| E810    | Anormalidade da corrento do solenoide                                                                                   | Curto circuito raro no solenoide                                                                                                    | • Resistencia do solenoide                                                                                                    |
| E811    | Voltagem anormal                                                                                                    | <ul> <li>Quando a tensão é maior do que o<br/>garantido é inserido.</li> </ul>                                                                                                    | <ul> <li>Verifique se a tensão de alimentação aplicada é<br/>superior à tensão nominal + (mais) 10% ou mais.</li> </ul>                                                                                                    |
|         |                                                                                                    | 200V foi inserido para SC-922 de<br>especificações de 100V.                                                                                                    | • Verifique se o conector de troca de 100 V / 200 V<br>está configurado incorretamente. Nos casos acima<br>mencionados, POWER p.c.b é quebrado.                                                                                                    |
|         |                                                                                                    | <ul> <li>JA: 220V é aplicado à caixa de 120V.</li> <li>CE: 400V é aplicado à caixa de 230V.</li> </ul>                                                                               |                                                                                                    |
|         |                                                                                                    | <ul> <li>Quando a tensão é inferior à garantida, é introduzido.</li> <li>100V foi inserido para SC-922 de</li> </ul>                                                                 | <ul> <li>Verifique se a tensão é inferior ao<br/>tensão nominal - (menos) 10% ou menos.</li> </ul>                                                                                                    |
|         |                                                                                                    | <ul> <li>JA: 120 V é aplicado à caixa de 220 V O circuito interno é interrompido pela sobretensão aplicada</li> </ul>                                                                | <ul> <li>Verifique se o conector de troca de 100 V / 200</li> <li>V está configurado incorretamente.</li> </ul>                                                                                                    |
| E906    | Falha de transmissão do                                                                                                 | <ul> <li>Desconexão do cabo do painel de<br/>operação</li> </ul>                                                                                                    | Verifique o conector do painel de operação<br>(CN38) para conexão solta e desconexão.                                                                                                    |
|         | painel de operação                                                                                                    | <ul> <li>O painel de operação está quebrado.</li> </ul>                                                                                                    | <ul> <li>Verifique se o cabo do painel de operação está<br/>quebrado porque o cabo está preso no cabeçote<br/>da máquina.</li> </ul>                                                                                                    |
| E924    | Falha do Motor drive                                                                                                    | Motor drive quebrou                                                                                                    |                                                                                                    |
| E939    | Erro de origem-retorno do<br>motor de passo                                                                             | • Quando o sinal do motor de passo não é<br>introduzido corretamente                                                                                                    | <ul> <li>Verifique se o conector (CN41) no qual o motor<br/>de passo simples é inserido se soltou ou se soltou.</li> <li>Verifique se o cabo de sinal do motor de passo<br/>tem uma pausa.</li> <li>Verifique se o conector (CN58) para o qual o<br/>sinal do sensor de origem é inserido se soltou ou<br/>se soltou.</li> </ul>            |
|         |                                                                                                    | • Quando o sinal do sensor de origem não<br>é inserido corretamente                                                                                                    | • verifique se o cabo de sinal do sensor de origem<br>tem uma pausa.                                                                                                    |
| E942    | Falha do EEPROM                                                                                                    | <ul> <li>Dados não podem ser escritos no<br/>EEPROM.</li> </ul>                                                                                                    | DESLIGUE a energia.                                                                                                    |

\* O número do erro anexado com um asterisco (\*) é exibido apenas no caso de ocorrer uma falha quando o painel de TI está conectado à máquina de costura.